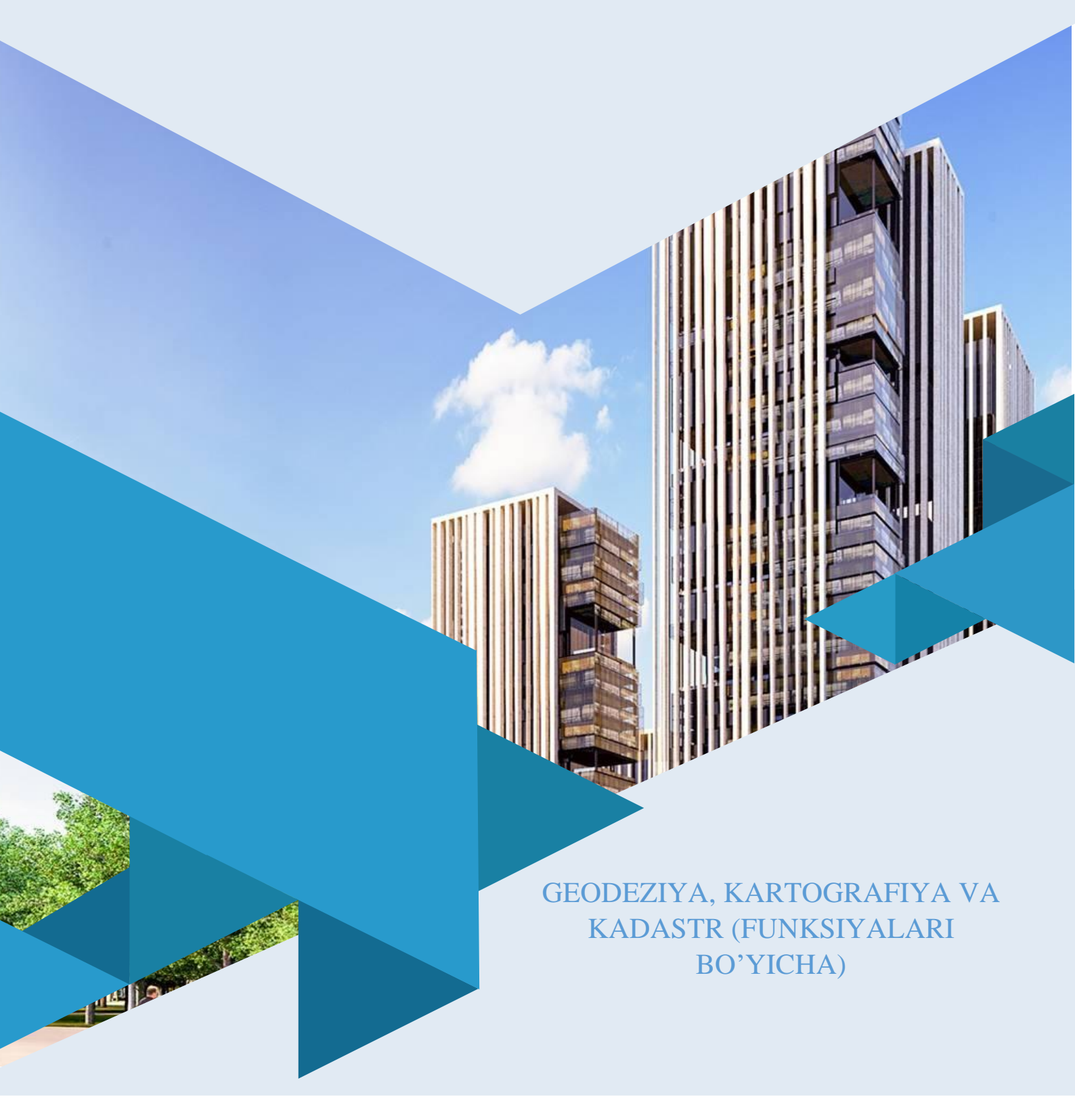

Toshkent arxitektura qurilish insitituti huzuridagi tarmoq markazi

# GEOAXBOROT TIZIMLARI MENEJMENTI

**TOSHKENT 2022** 

Mazkur oʻquv-uslubiy majmua Oliy va oʻrta maxsus ta'lim vazirligining 2020 yil 7 dekabrdagi 648-sonli buyrugʻi bilan tasdiqlangan oʻquv reja va dastur asosida tayyorlandi.

**Tuzuvchi:** TAQI, Maxsudov B.Yu.

**Taqriz** TAQI, t.f.n., dots. Yusupov U.T. **chi:** 

O'quv -uslubiy majmua TAQI Kengashining 2020 yil 11 dekabrdagi 2-sonli qarori bilan nashrga tavsiya qilingan.

# MUNDARIJA

| I. IShChI DASTURОшибн                              | ка! Закладка не определена. |
|----------------------------------------------------|-----------------------------|
| II. MODULNI O'QITISHDA FOYDALANILADIO<br>METODLARI | GAN INTERFAOL TA'LIM<br>8   |
| III. NAZARIY MATERIALLAR                           |                             |
| IV. AMALIY MASHG'ULOT MATERIALLARI                 |                             |
| V. KEYSLAR BANKI                                   |                             |
| VI. GLOSSARIY                                      | 77                          |
| VII. ADABIYOTLAR RO'YXATI                          |                             |

#### **KIRISH**

Ishchi dastur oliy va oʻrta mahsus ta'lim muasssasalari pedagog kadrlarning kasbiy tayyorgarligi darajasini rivojlantirish, ularning ilgʻor pedagogik tajribalarni oʻrganishlari hamda zamonaviy ta'lim texnologiyalaridan foydalanish boʻyicha malaka va koʻnikmalarini takomillashtirishni maqsad qiladi.

Ishchi dastur mazmunida xorij ta'lim tajribasi, rivojlangan davlatlarda ta'lim tizimi va uning o'ziga xos jihatlari yoritib berilgan.

Fazoviy ma'lumotlarni yig'ish, ularga ishlov berish, tasvirlash, tarqatish, atrof muhit ob'ektlarini ro'yxatga olish, natijani tahlil qilish, modellashtirish, bashoratlash va boshqarish bilan bog'liq ilmiy va amaliy geografik masalalarni yechishda samarali foydalanish uchun joy haqidagi malumotlar va bilimlarni birlashtirishni ta'minlaydigan GAT dasturlaridan foydalnish va ularni amalda qo'llash malakaviy ko'nikmalarini shakllantirish, chet el tajribasi va uning mazmuni, tuzilishi, o'ziga xos xususiyatlari, ilg'or g'oyalar va maxsus fanlar doirasidagi bilimlar hamda dolzarb masalalarni yechishning zamonaviy usullari bilan tanishtirishdan iborat.

Ushbu ishchi dasturda Geografik ma'lumotlarni aniq belgilash. Geofazoviy ma'lumotlarni boshqarish. Geografik ma'lumotlar bilan ishlash. Ma'lumotlarga nisbatan so'rovlar. Fazoviy munosabatlar tahlili. GAT yordamida muammolar yechimini topish usullari va muammolari bayon etilgan.

### Modulning maqsadi va vazifalari

#### Geoaxborot tizimlari menejmenti modulining maqsad va vazifalari:

Fazoviy ma'lumotlarni yig'ish, ularga ishlov berish, tasvirlash, tarqatish, atrof muhit ob'ektlarini ro'yxatga olish, natijani tahlil qilish, modellashtirish, bashoratlash va boshqarish bilan bog'liq ilmiy va amaliy geografik masalalarni yechishda samarali foydalanish uchun joy haqidagi malumotlar va bilimlarni birlashtirishni ta'minlaydigan GAT dasturlaridan foydalnish va ularni amalda qo'llash malakaviy ko'nikmalarini shakllantirish

### Modul boʻyicha tinglovchilarning bilimi, koʻnikmasi, malakasi va kompetensiyalariga qoʻyiladigan talablar

"Geoaxborot tizimlari menejmenti" kursini oʻzlashtirish jarayonida amalga oshiriladigan masalalar doirasida:

## Tinglovchi:

- fazoviy ma'lumotlar;

- geoaxborot tizimlarini (GAT) mamlakatning iqtisodiy va ijtimoiy rivojlanishidagi oʻrni;

- turli xalq xoʻjaligi sohalarida ishlab chiqarishni avtomatlashtirish va loyihalarni tashkil etish hamda GAT menejmentining umumiy mazmuni va mohiyati;

- GAT loyihalarini rejalashtirish, uning tashkiliiy va biznes aspektlari;
- mahalliy va milliy geofazoviy ma'lumotlar infratuzilmasi;
- korxona ishlab chiqarish jarayonida geoaxborot tizimlarini tadbiq etish yoʻllari;

- geografik muammolar yechimini topishdagi geografik izlanishlarning barcha qadamlari xaqida **bilimlarga** ega boʻlishi;

### Tinglovchi:

- kartada geografik va toʻgʻriburchakli koordinatalar bilan ishlash;

- koordinatalar asosida joylashgan oʻrinni aniqlash;
- kartaga rastrli ma'lumotlarni qo'shish;
- ArcCatalogda ma'lumotlarni topish;
- ArcMapga ArcCatalogdan ma'lumotlarni qo'shish ko'nikmalarini egallashi;

### **Tinglovchi:**

- asosiy soʻrovni yaratish uchun Atribut boʻyicha tanlash (Select By Attributes) soʻrovidan foydalanish;

- ob'ektlarni ularning turli xil turdagi fazoviy munosabatlari asosida tanlash uchun Joylashishi bo'yicha tanlash (Select By Location)dan foydalanish;

- kesib o'tish (Intersect) va Bufer asboblaridan to'g'ri foydalanish;

- bufer asbobi yordamida nuqtali ob'ektlar uchun bufer zonasini yaratish **malakalarini** egallashi;

### **Tinglovchi:**

- geografik tadqiqotni olib borish uchun barcha kerakli ma'lumotlarni yigʻish **kompetensiyalarni** egallashi lozim.

## Modulni tashkil etish va oʻtkazish boʻyicha tavsiyalar

"Geoaxborot tizimlari menejmenti" kursi ma'ruza va amaliy mashg'ulotlar shaklida olib boriladi.

Kursni oʻqitish jarayonida ta'limning zamonaviy metodlari, pedagogik texnologiyalar va axborot-kommunikatsiya texnologiyalari qoʻllanilishi nazarda tutilgan:

- ma'ruza darslarida zamonaviy kompyuter texnologiyalari yordamida prezentatsion va elektron-didaktik texnologiyalardan;

- oʻtkaziladigan amaliy mashgʻulotlarda texnik vositalardan, ekspress-soʻrovlar, test soʻrovlari, aqliy hujum, guruhli fikrlash, kichik guruhlar bilan ishlash va boshqa interaktiv ta'lim usullarini qoʻllash nazarda tutiladi.

## Modulning oʻquv rejadagi boshqa modullar bilan bogʻliqligi va uzviyligi

"Geoaxborot tizimlari menejmenti" moduli mazmuni oʻquv rejadagi "Davlat kadastrlari", "Geodezik ishlarda zamonaviy texnologiyalar", "Kartografik menenjment" oʻquv moduli bilan uzviy bogʻlangan holda pedagoglarning geografik axborotlar tizimlari bilan ishlash boʻyicha kasbiy pedagogik tayyorgarlik darajasini oshirishga xizmat qiladi.

### Modulning oliy ta'limdagi o'rni

Modulni oʻzlashtirish orqali tinglovchilar geoaxborot tizimlarini oʻrganish, asosiy GAT dasturlarini amalda qoʻllash va ular yordamida turli hil tahlillarni bajarishga doir kasbiy kompetentlikka ega boʻladilar.

|     | Modul mavzulari                                                                                                    |    | Tinglovchining oʻquv yuklamasi,<br>soat |          |                      |                       |  |
|-----|----------------------------------------------------------------------------------------------------|----|-----------------------------------------|----------|----------------------|-----------------------|--|
|     |                                                                                                    |    | Auditoriya oʻquv yuklamasi              |          |                      |                       |  |
| 30  |                                                                                                    |    | Jami                                    | jumladan |                      |                       |  |
| JN⊇ |                                                                                                    |    |                                         | Nazariy  | Amaliy<br>mashgʻulot | Ko'chma<br>mashg'ulot |  |
| 1.  | Geografik ma'lumotlarni aniq belgilash.                                                                            | 2  | 2                                       | 2        |                      |                       |  |
| 2.  | Geografiya va geometriya. Geografik<br>ma'lumotlar bilan ishlash.                                                  | 2  | 2                                       | 2        |                      |                       |  |
| 3.  | Ma'lumotlarga nisbatan soʻrovlar.                                                                                  | 2  | 2                                       | 2        |                      |                       |  |
| 4.  | Fazoviy munosabatlar tahlili.                                                                                      | 2  | 2                                       | 2        |                      |                       |  |
| 5.  | Joylashgan oʻrinni qidirib topish<br>uchun koordinatalardan foydalanish.<br>Kartada oʻlchashlarni olib borish.     | 2  | 2                                       |          | 2                    |                       |  |
| 6.  | Vektorli va rastrli ma'lumotlarni<br>qogʻozda chizish. ArcMapda vektorli va<br>rastrli ma'lumotlardan foydalanish. | 2  | 2                                       |          | 2                    |                       |  |
| 7.  | Metama'lumotlardan foydalanish.                                                                                    | 6  | 6                                       |          | 2                    | 4                     |  |
| 8.  | ArcMapda soʻrovni yaratish. ArcMapda joylashishiga qarab soʻrovni bajarish.                                        |    | 2                                       |          | 2                    |                       |  |
|     | Jami:                                                                                                    | 20 | 20                                      | 8        | 8                    | 4                     |  |

### Modul bo'yicha soatlar taqsimoti

## NAZARIY MAShG'ULOTLAR MAZMUNI

## 1-mavzu: Geografik ma'lumotlarni aniq belgilash.

Fazoviy ma'lumotlar. Geoaxborot tizimlarini (GAT) mamlakatning iqtisodiy va ijtimoiy rivojlanishidagi oʻrni.

## 2-mavzu: Geografiya va geometriya, geografik ma'lumotlar bilan ishlash.

Turli xalq xoʻjaligi sohalarida ishlab chiqarishni avtomatlashtirish va loyihalarni tashkil etish hamda GAT menejmentining umumiy mazmuni va mohiyati. GAT loyihalarini rejalashtirish, uning tashkiliiy va biznes aspektlari. Mahalliy va milliy geofazoviy ma'lumotlar infratuzilmasi.

### 3-mavzu: Ma'lumotlarga nisbatan so'rovlar.

Korxona ishlab chiqarish jarayonida geoaxborot tizimlarini tadbiq etish yoʻllari 4-mavzu: Fazoviy munosabatlar tahlili.

Fazoviy ma'lumotlarni to'plash. Fazoviy ma'lumotlarni tahrirlash, qayta ishlash, saqlash, taqsimlash va oqilona foydalanish uchun zarur bo'ladigan texnologiyalar.

## AMALIY MAShG'ULOT MAZMUNI

# 1-amaliy mashgʻulot: Joylashgan oʻrinni qidirib topish uchun koordinatalardan foydalanish. Kartada oʻlchashlarni olib borish.

ISO 19152:2012. ISO 19100 – geoaxborot standartlari. Loyihalar sifatini boshqarish boʻyicha rahbarlik koʻrsatmalari. PMBOX Guide. A Guide to the Project Management Body of Knowledge. Loyihalarni boshqarish boʻyicha bilimlar toʻplamiga oid qoʻllanma. Loyiha ishlarining iyerarxik tarkibini ishlab chiqishga oid qoʻllanma.

## 2-amaliy mashgʻulot: Vektorli va rastrli ma'lumotlarni qogʻozda chizish. ArcMapda vektorli va rastrli ma'lumotlardan foydalanish.

Geografik ob'ektlarni aks ettirish uchun vektorli hamda rastrli usullarni solishtirishni o'rganish. Kartaga rastrli ma'lumotlarni qo'shish. Surat bo'lmagan rastrni aks ettirish. Rastr qiymatlarini aniqlash. Vektor va rastr ma'lumotlarini vizual taqqoslash.

## 3-amaliy mashgʻulot: Metama'lumotlardan foydalanish.

Loyiha natijalarini baholashda har bir aniq ishtirokchining ishtirok etish. Loyiha natijalarini baholash boʻyicha qabul qilingan koʻrsatkichlarning tarkibi. Oʻz ma'lumotlaringiz toʻgʻrisida axborotlarni olish uchun metama'lumotlaridan foydalanish.

# 4-amaliy mashgʻulot: ArcMapda soʻrovni yaratish. ArcMapda joylashishiga qarab soʻrovni bajarish.

ArcCatalogda ma'lumotlarni topish. Ma'lumotlarni ArcCatalogda oʻrganib chiqish. ArcMapga ArcCatalogdan ma'lumotlarni qoʻshish. Oʻz ma'lumotlaringiz toʻgʻrisida axborotlarni olish uchun metama'lumotlaridan foydalanish.

### KO'ChMA MAShG'ULOT MAZMUNI

# koʻchma mashgʻulot: Loyihalarni boshqarish sohasida standartlash va sertifikatlash.

ISO 19152:2012. ISO 19100 – geoaxborot standartlari. Sifatni boshqarish tizimi. Loyihalar sifatini boshqarish boʻyicha rahbarlik koʻrsatmalari. PMBOX Guide. A Guide to the Project Management Body of Knowledge. Loyihalarni boshqarish boʻyicha bilimlar toʻplamiga oid qoʻllanma. WBS. Loyiha ishlarining iyerarxik tarkibini ishlab chiqishga oid qoʻllanma.

#### O'QITISh ShAKLLARI

Mazkur modul boʻyicha quyidagi oʻqitish shakllaridan foydalaniladi:

- ma'ruzalar, amaliy mashgʻulotlar (ma'lumotlar va texnologiyalarni anglab olish, aqliy qiziqishni rivojlantirish, nazariy bilimlarni mustahkamlash);

- davra suhbatlari (koʻrilayotgan loyiha yechimlari boʻyicha taklif berish qobiliyatini oshirish, eshitish, idrok qilish va mantiqiy xulosalar chiqarish);

- bahs va munozaralar (loyihalar yechimi boʻyicha dalillar va asosli argumentlarni taqdim qilish, eshitish va muammolar yechimini topish qobiliyatini rivojlantirish).

## II. MODULNI O'QITIShDA FOYDALANILADIGAN INTERFAOL TA'LIM MYeTODLARI

### Xulosalash» (Rezyume, Veyer) metodi

Metodning maqsadi: Bu metod murakkab, koʻptarmoqli, mumkin qadar, muammoli xarakteridagi mavzularni oʻrganishga qaratilgan. Metodning mohiyati shundan iboratki, bunda mavzuning turli tarmoqlari boʻyicha bir xil axborot beriladi va ayni paytda, ularning har biri alohida aspektlarda muhokama etiladi. Masalan, muammo ijobiy va salbiy tomonlari, afzallik, fazilat va kamchiliklari, foyda va zararlari boʻyicha interfaol metod tangidiy, tahliliy, oʻrganiladi. Bu aniq mantiqiy fikrlashni muvaffaqiyatli rivojlantirishga hamda tinglovchilarning mustaqil gʻoyalari, fikrlarini yozma va ogʻzaki shaklda tizimli bayon etish, himoya qilishga imkoniyat yaratadi. "Xulosalash" metodidan ma'ruza mashg'ulotlarida individual va juftliklardagi ish shaklida, amaliy va seminar mashgʻulotlarida kichik guruhlardagi ish shaklida mavzu yuzasidan bilimlarni mustahkamlash, tahlili qilish va taqqoslash maqsadida foydalanish mumkin.

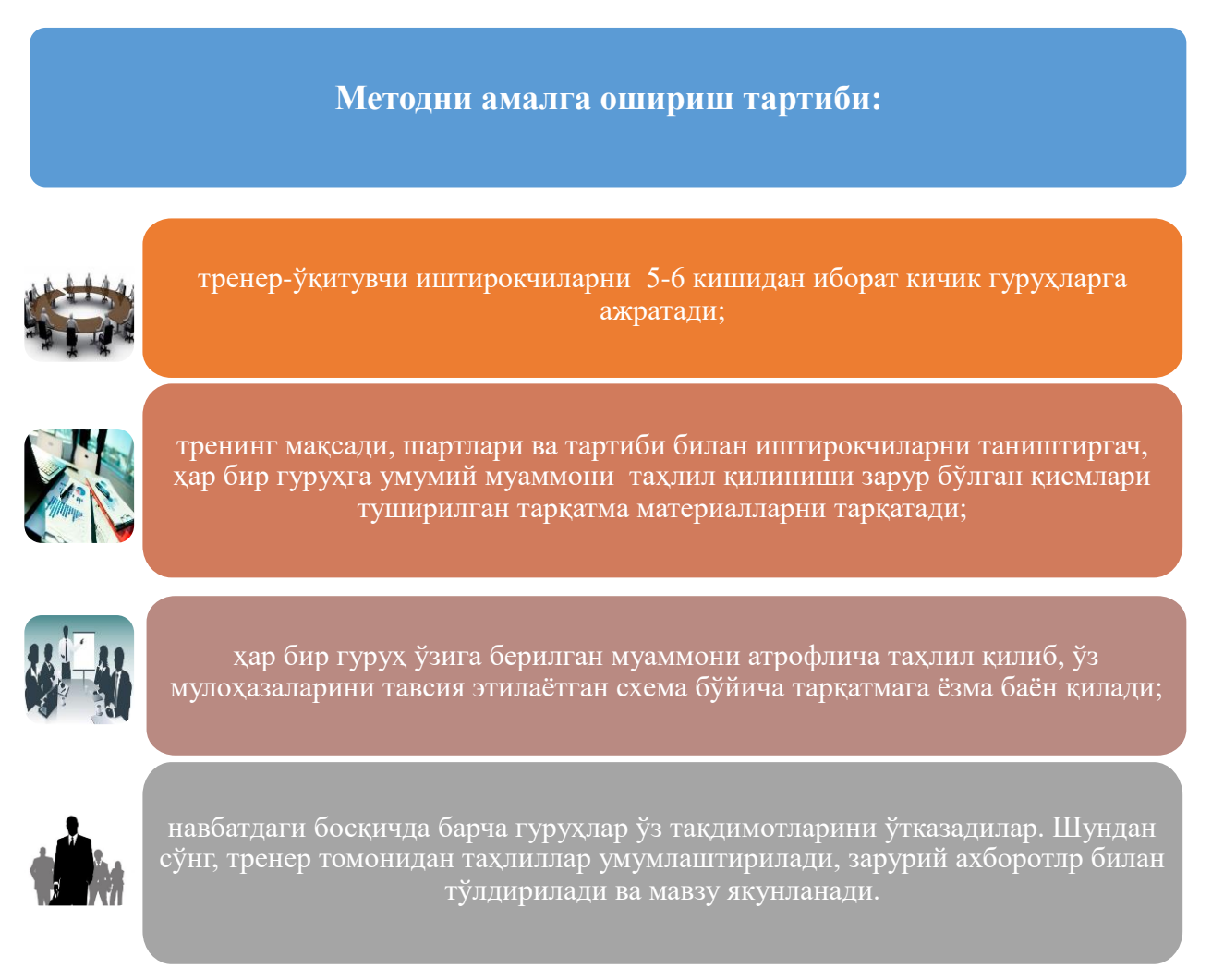

| ArcMapdagi tahlil jarayonida qoʻllaniladigan asboblar |            |                       |            |                                   |            |
|-------------------------------------------------------|------------|-----------------------|------------|-----------------------------------|------------|
| Kesib oʻtish (Intersect)<br>asbobi                    |            | Bufer (Buffer) asbobi |            | Tahlil (Analysis tools)<br>asbobi |            |
| afzalligi                                             | kamchiligi | afzalligi             | kamchiligi | afzalligi                         | kamchiligi |
|                                                       |            |                       |            |                                   |            |
| Xulosa:                                               |            |                       |            |                                   |            |

#### «FSMU» metodi

**Texnologiyaning maqsadi:** Mazkur texnologiya tinglovchilardagi umumiy fikrlardan xususiy xulosalar chiqarish, taqqoslash, qiyoslash orqali axborotni oʻzlashtirish, xulosalash, shuningdek, mustaqil ijodiy fikrlash koʻnikmalarini shakllantirishga xizmat qiladi. Mazkur texnologiyadan ma'ruza mashgʻulotlarida, mustahkamlashda, oʻtilgan mavzuni soʻrashda, mustaqil topshiriq berishda hamda amaliy mashgʻulot natijalarini tahlil etishda foydalanish tavsiya etiladi.

### Texnologiyani amalga oshirish tartibi:

- tinglovchilarga mavzuga oid boʻlgan yakuniy xulosa yoki gʻoya taklif etiladi;

- har bir tinglovchiga FSMU texnologiyasining bosqichlari yozilgan qogʻozlarni tarqatiladi:

| Φ | • фикрингизни баён этинг                                                |
|---|-------------------------------------------------------------------------|
| С | <ul> <li>фикрингизни баёнига сабаб<br/>кўрсатинг</li> </ul>             |
| М | <ul> <li>кўрсатган сабабингизни<br/>исботлаб мисол келтиринг</li> </ul> |
| У | • фикрингизни умумлаштиринг                                             |

- tinglovchilarning munosabatlari individual yoki guruhiy tartibda taqdimot qilinadi.

FSMU tahlili tinglovchi kasbiy-nazariy bilimlarni amaliy mashqlar va mavjud tajribalar asosida tezroq va muvaffaqiyatli oʻzlashtirilishiga asos boʻladi.

**Fikr:** "Yangi restoran qoʻrilish uchun joy tanlanganda qanday ma'lumotlar asosida fazoviy tahlil amalga oshiriladi?"

Topshiriq: Mazkur fikrga nisbatan munosabatingizni FSMU orqali tahlil qiling.

# III. NAZARIY MATYeRIALLAR

### 1-mavzu: Geografik ma'lumotlarni aniq belgilash.

# Reja:

- Жойлашган ўрин компонентларини идентификация қилиш
- Қандай қилиб координаталар тизими жой ўрнини аниқлайди?
- Декарт координаталар тизими принципларини идентификациялаш
- Кенглик-узоклик тизимлари принципларини идентификация килиш
- Картографик прокция нима?
- Барча проекциялар фазовий характеристикаларга бузилишлар киритади

**Tayanch iboralar:** Geotsentrik. Inersial. Topotsentrik. Orbital. Pozitsion. Ekvator. Radionavigatsiya. Ekssentrisitet. Dekart. Lazer kuzatuvlari. Perigey. Apogey. Anomaliya. Elliptik<sup>1</sup>.

# Жойлашган ўрин нима дегани?

• Ким билади?

X

2

Жой ўрни элементлари

• Жой ўрнини билиш

деганда:

- Саноқ боши
- Йўналиш
- Ўлчам бирликлари

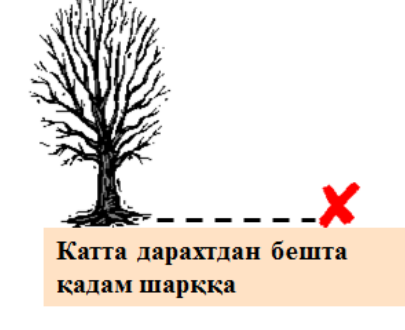

Бу локацион тизим эмас

<sup>&</sup>lt;sup>1</sup> K. T. Chang., IntroEuption of free paraphic information provide the parameter of the parameter of the pa

<sup>&</sup>lt;sup>2</sup> K. T. Chang., Introduction to Geographic Information Systems 8th Edition. Mc Graw-Hill International Edition. USA 2015.

# Локацион тизим: Индексли тўр

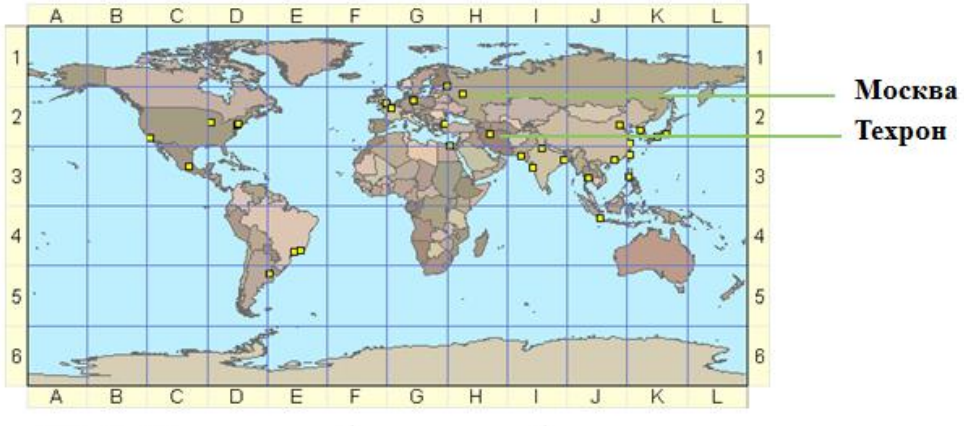

- Жой ўрни харф-сон жуфтлиги орқали аниқланади (А1, В2 ва х.к.)
- Аниқ эмас (жой ўрнининг ноёб идентификаторлари йўқ)

# Локацион тизим: декарт координаталари

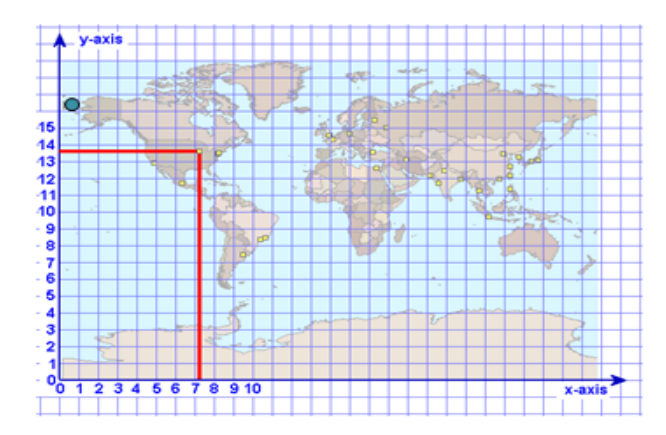

Чикаго координаталари: 7, 13 ёки 7.1, 13.5 ёки 7.18, 13.57 ва х.к. (қанча керак бўлса, шунча аниқ)

- Х, У ўклари тўғри бурчак остида текистликда кесишади
- Бир хилдаги масофа ўлчам бирликлари (метрлар, футлар)
- Саноқ боши (0,0) хохлаган жойда бўлиши мумкин

3

# Ердаги фазовий боғлашлар учун чизиқлар

- Экватор
  - кутб нуқталаридан тенг узоқлашиб борадиган табиий чизиқ
- Бошланғич меридиан
  - Гринвичдан шимолдан жанубга қараб ўтадиган чизиқ
- Параллеллар
  - Экваторга параллел равишда шарқдан ғарбга қараб ўтадиган чизиқлар
- Меридианлар
  - Шимолдан жанубга қараб ўтадиган, қутбларда туташадиган чизиқлар

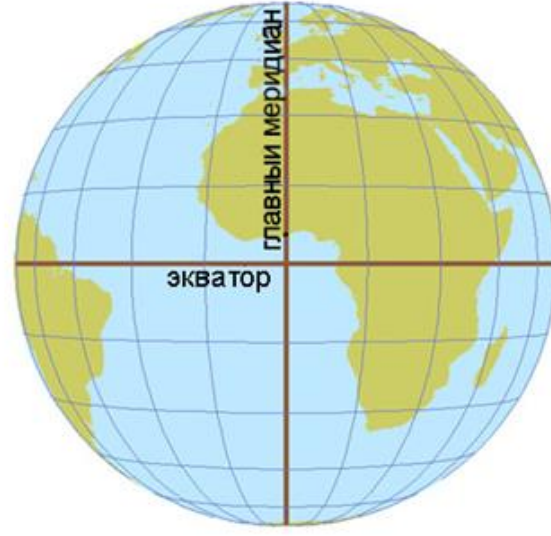

<sup>&</sup>lt;sup>3</sup> K. T. Chang., Introduction to Geographic Information Systems 8th Edition. Mc Graw-Hill International Edition. USA 2015.

# Локацион тизим: Кенглик-узоқлик

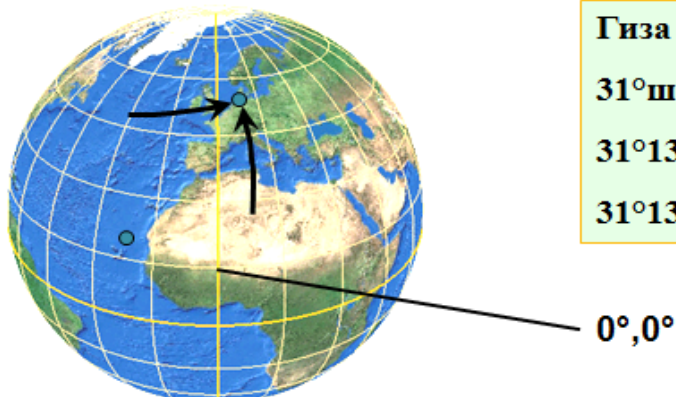

Гиза координаталари, Египет: 31°шқ.у. 30°ш.к. ёки 31°13' шқ.у. 30°3' ш.к. ёки 31°13'8" шқ.у. 30°3'9" ш.к. ва х.к.

4

- Сферадаги айлана ёйлари
- Бурчак ўлчам бирликлари (хамма узунликлар хар хил)
- Узоқлик: жой ўрнидан ўтувчи меридиан
- Кенглик: жой ўрнидан ўтувчи параллель

# Бурчак ўлчамлари

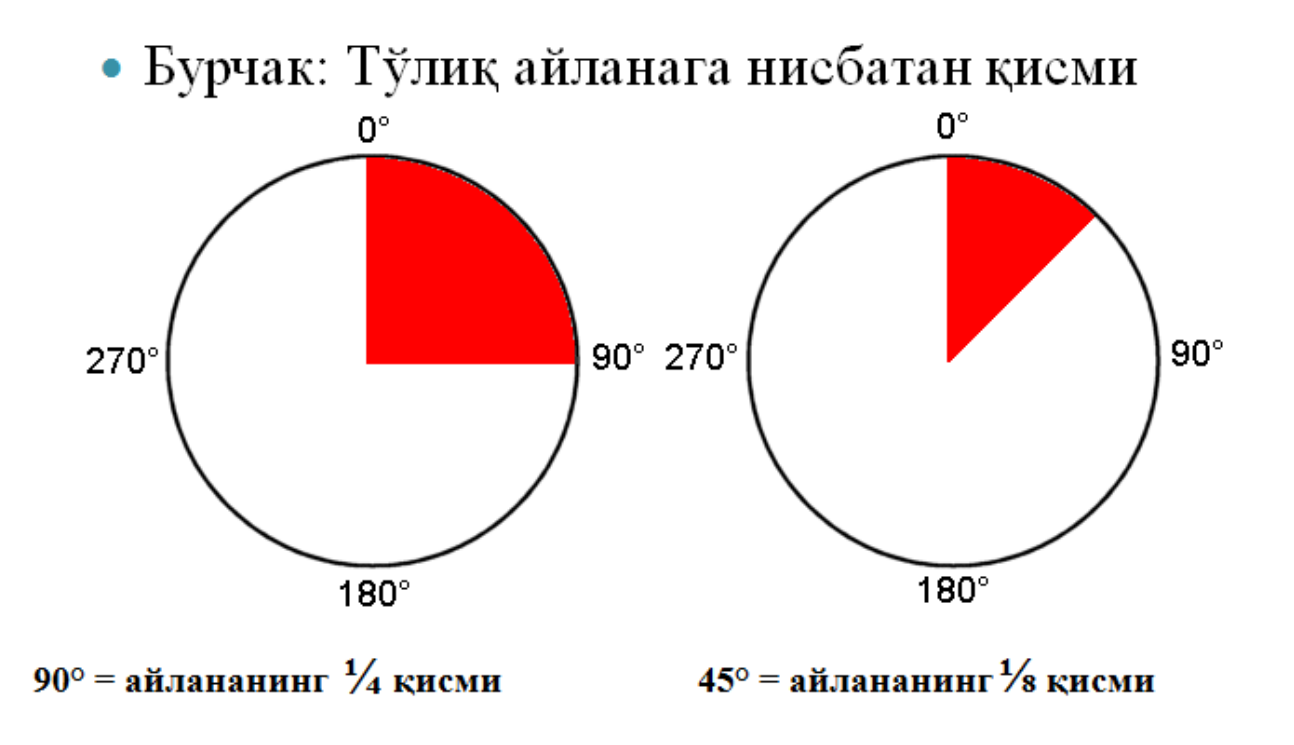

<sup>&</sup>lt;sup>4</sup> K. T. Chang., Introduction to Geographic Information Systems 8th Edition. Mc Graw-Hill International Edition. USA 2015.

# Кенглик ва узокликни ўлчаймиз

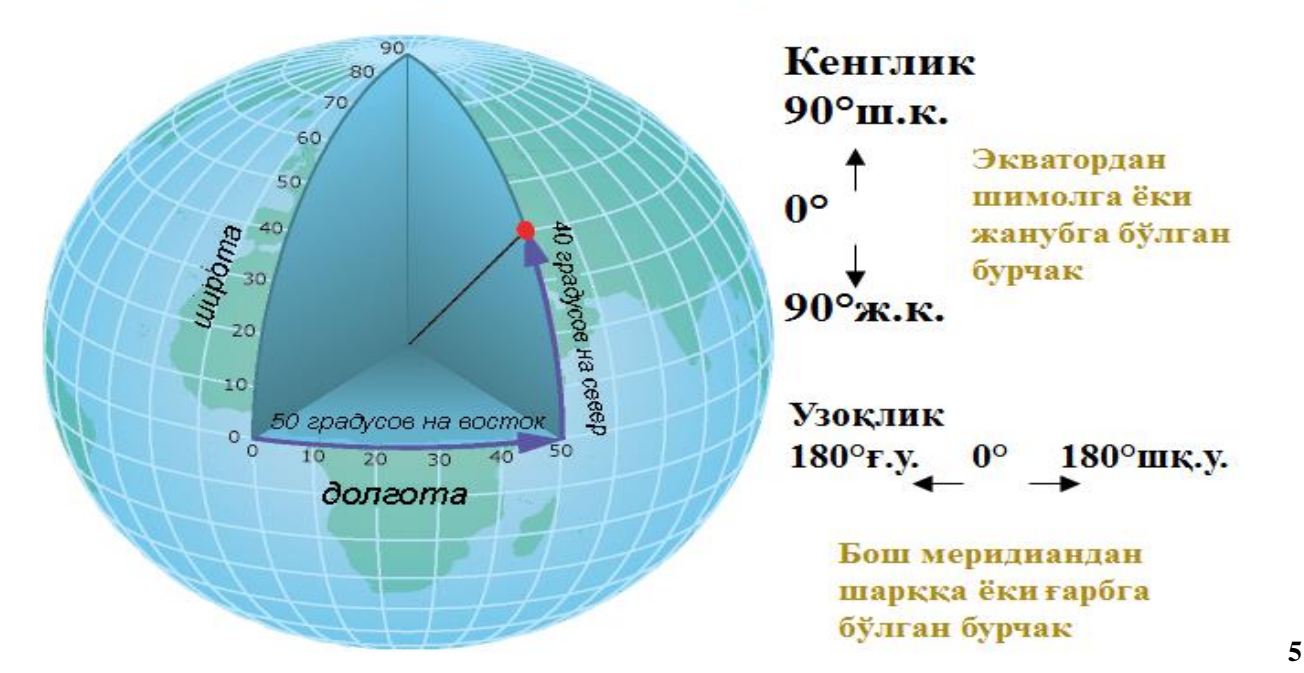

# Кенглик ва узокликни ёзиб оламиз

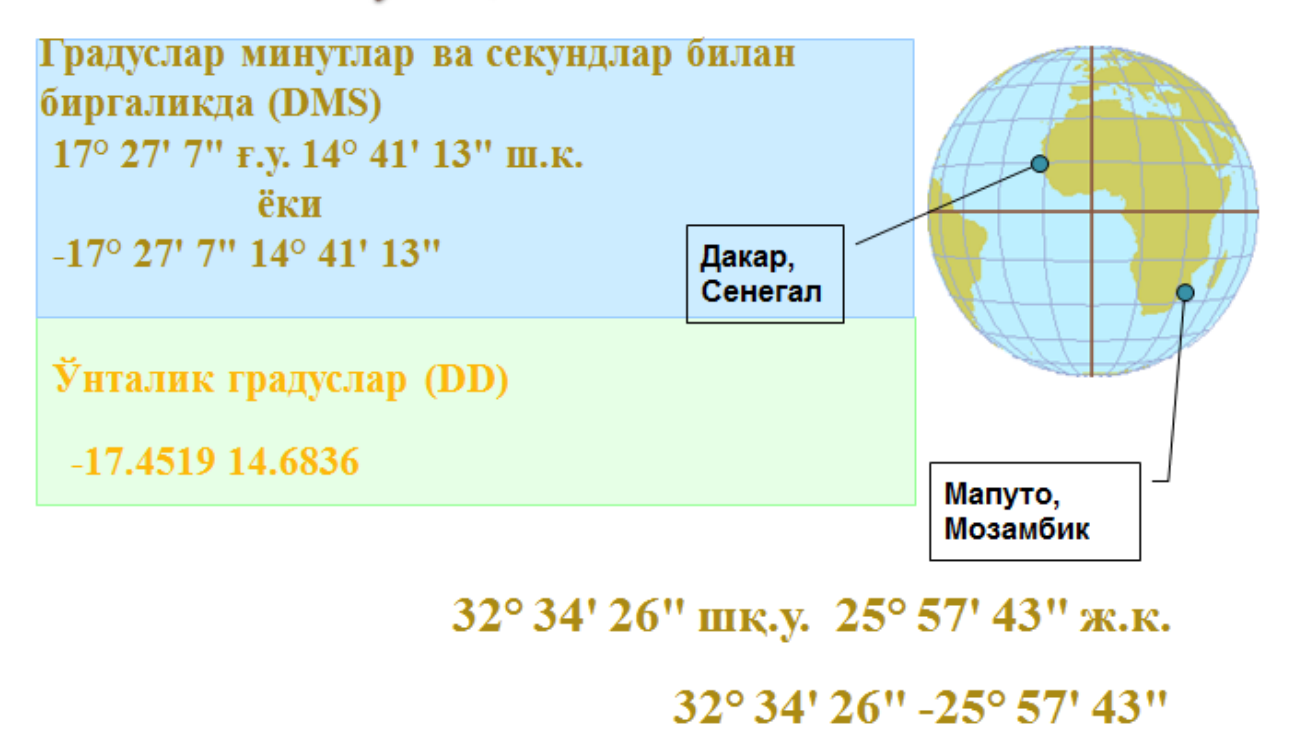

<sup>32.5672 - 25.9619</sup> 

<sup>&</sup>lt;sup>5</sup> K. T. Chang., Introduction to Geographic Information Systems 8th Edition. Mc Graw-Hill International Edition. USA 2015.

# Ер юзасини проекциялар ёрдамида текистликка кўчирамиз

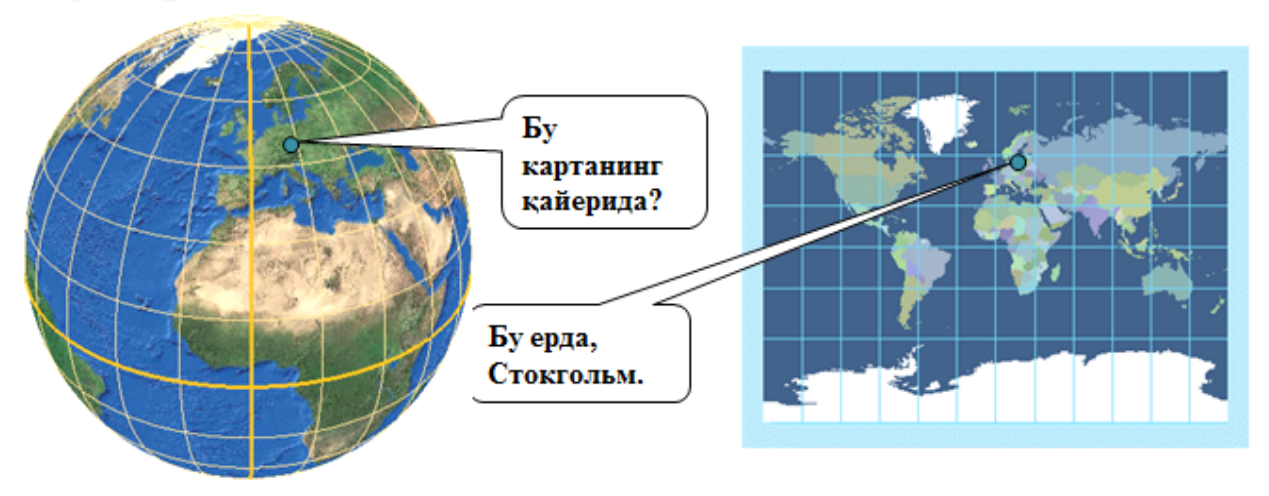

- Картографик проекциялар жой ўрнини ер юзасидан текистликка «кўчириб ўтказади"
- Картографик проекция бу жой ўрнини кўчириш учун коидалар тўплами
- Турли хилдаги картографик проекциялар мавжуд

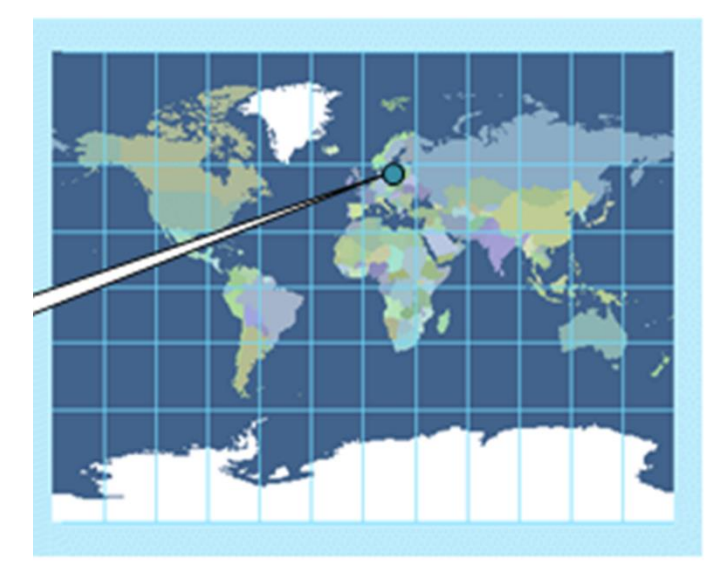

6

<sup>&</sup>lt;sup>6</sup> K. T. Chang., Introduction to Geographic Information Systems 8th Edition. Mc Graw-Hill International Edition. USA 2015.

# Картографик проекциялар ва фактларнинг бузилиши

 Барча проекциялар бир ёки бир нечта фазовий хусусиятларни бузади (шакл, майдон, масофа, йўналиш)

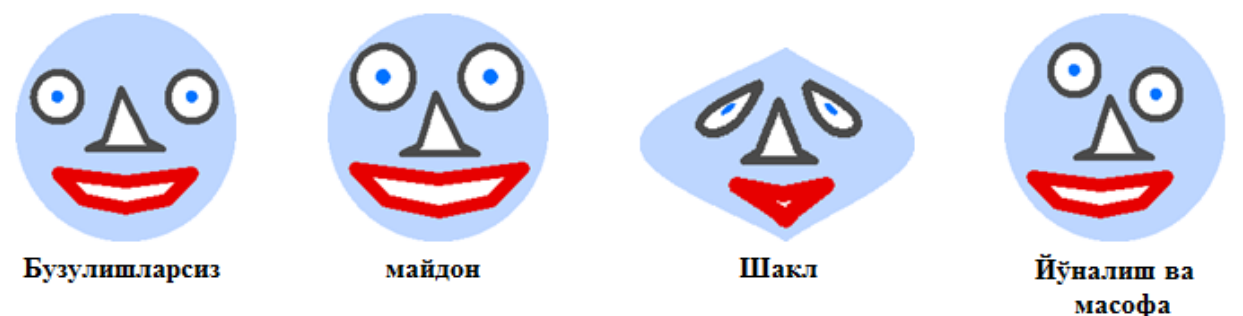

- Проекциялар турли усуллар билан фактлар бузулишини келтириб чиқаради:
  - Баъзилари битта хусусиятни бошка хусусиятлар хисобига саклаб колади;
  - Баъзилари барча хусусиятларни бузади.
- Бу фақатгина катта майдонли карталарга тааллуқли

# Назорат саволлари

- Нима учун координаталар тизимлари керак?
- Декарт координаталар тизими элементларини санаб ўтинг?
- Кенглик-узоклик тизимлари элементларини санаб ўтинг?
- Картографик проекция нима дегани?
- Картографик проекциялар фазовий хусусиятлар ва муносабатларга қандай таъсир қилади?

## Foydalanilgan adabiyotlar:

1. Charles D. Ghileni and Paul R. Wolf. Elementary Surveying - An Introduction to Geomatics, 12th Edition \_ textbook. USA, New Jersey, 2013

2. Antonovich K.M. Ispolzovaniye sputnikovых radionavigatsionnых sistem v geodezii. V 2 tomax. GOU VPO «Sibirskaya gosudarstvennaya geodezicheskaya akademiya». - M.: FGUP «Kartgeotsentr», T 1: 2005. - 334 ye.: il., T 2: 2006. - 360 s.:

il

3. Genike A.A., Pobedinskiy G.G. Globalnaya sputnikovaya sistema opredeleniya mestopolojeneiya GPS i yeyo primeneniye v geodezii. M.: Kartgeotsentr-Geodezizdat, 1999g.

# 2-mavzu: Geografiya va geometriya, geografik ma'lumotlar bilan ishlash.

# Reja:

- Географик маълумотларнинг икки асосий тури: вектор ва растр
- Уларнинг хар бири географик объектларини қандай акс эттиришини тушуниш
- Уларда реал хаёт координаталари қай тарзда сақланишини англаш
- Фазовий объектлар синфлари тушунчаси. Геомаълумотлар базалари
- Фазовий объектлар синфлари ва қатламлар қай тарзда бирбири билан келиша олади?
- Географик маълумотларни олиш усулларини аниклаш
- Географик маълумотларни яратишдан максадни тушуниш
- Географик маълумотлар манбаларини аниклаш
- ArcCatalog ёрдамида географик маълумотларни кўриш ва ўрганиш
- Метамаълумотлар таърифи, фойдаланилиши ва унинг имкониятлари

*Tayanch iboralar: Quyosh batareyasi. Kosmik apparat. Binokulyar. Geotsentrizm. Lunoxod. Generator. Anomaliya. Radiointerferometr.* 

# Вектор маълумотлари: шаклга асосланган тур

- География шакллар билан акс этган
  - Нуқталар, чизиқлар, полигонлар
- Дискрет объектлар учун тўғри келади
  - Инсон томонидан яратилган объектлар
  - (административ чегаралар, йўллар, бинолар)
  - Табиий объектлар (ўрмонлар, дарёлар, кўллар)

7

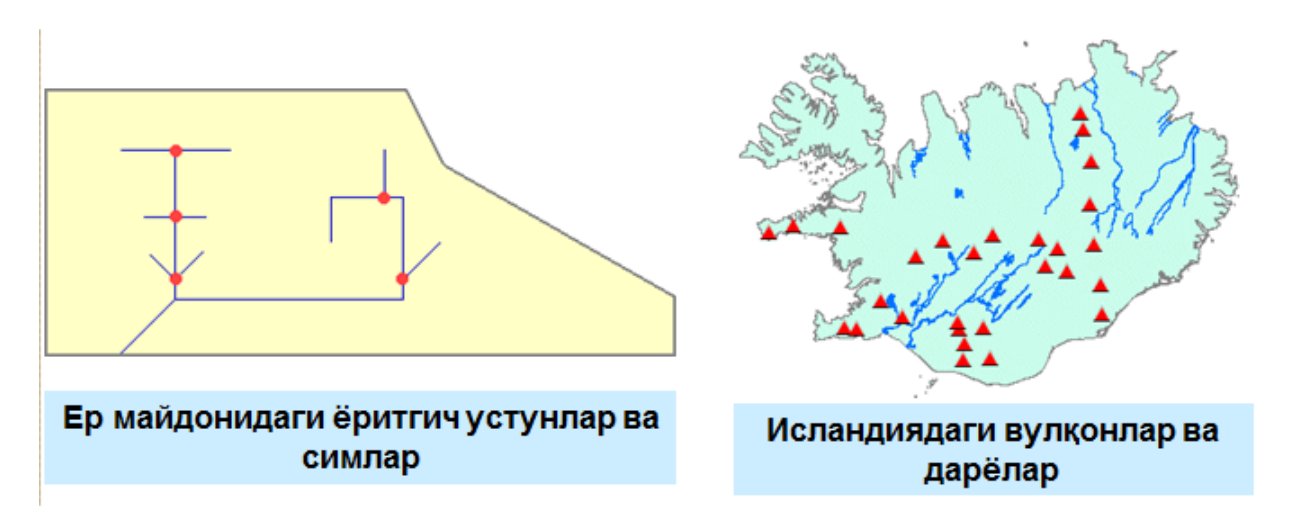

K. T. Chang., Introduction to Geographic Information Systems 8th Edition. Mc Graw-Hill International Edition. USA 2015. K. T. Chang., Introduction to Geographic Information Systems 8th Edition. Mc Graw-Hill International Edition. USA 2015.

<sup>&</sup>lt;sup>7</sup> K. T. Chang., Introduction to Geographic Information Systems 8th Edition. Mc Graw-Hill International Edition. USA 2015.

# Реал объектлар билан векторли шакллар ўртасидаги боғлиқлик

- Нуқта: х,у координаталари жуфти
  - 62053, 22848 {62053, 22848}
- Чизиқ: х,у координаталари жуфтлари серияси

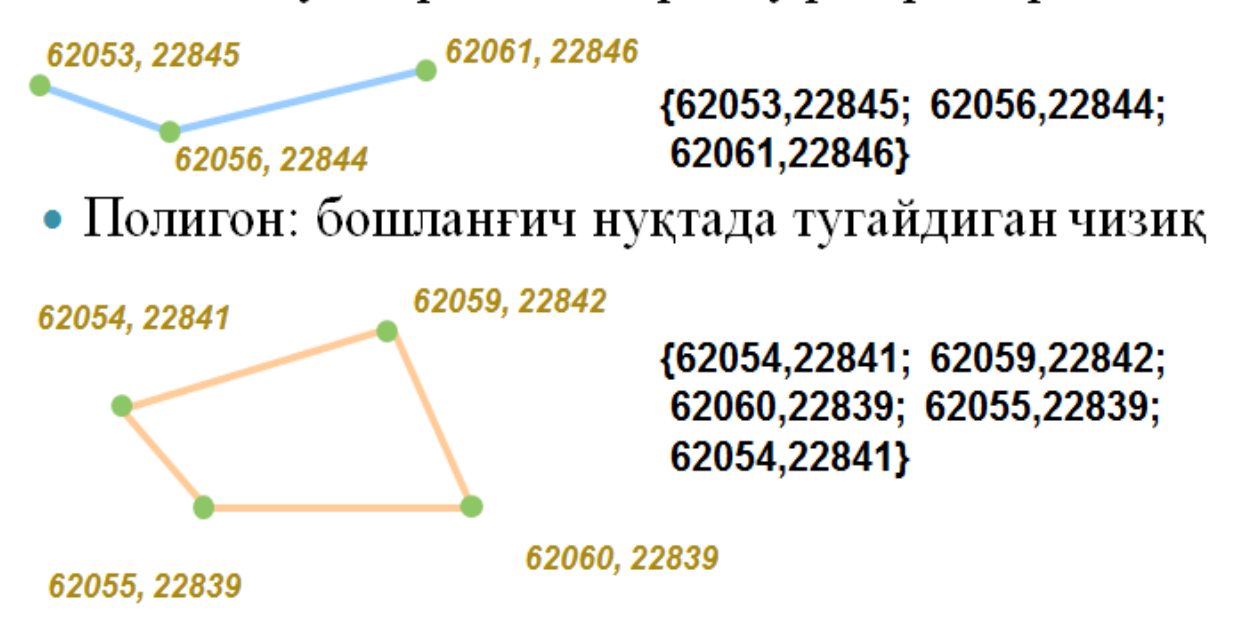

<sup>&</sup>lt;sup>8</sup> K. T. Chang., Introduction to Geographic Information Systems 8th Edition. Mc Graw-Hill International Edition. USA 2015.

# Растрли маълумотлар: ячейкалардан иборат кўриниш

- География ячейкалар билан акс этган
- Узлуксиз ходисалар учун мос келади
  - Баландликлар, температура, ёғингарчилик миқдори
  - Аэрофотосуратлар
  - Ўсимликлар, тупрок турлари

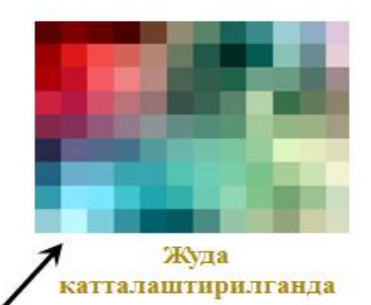

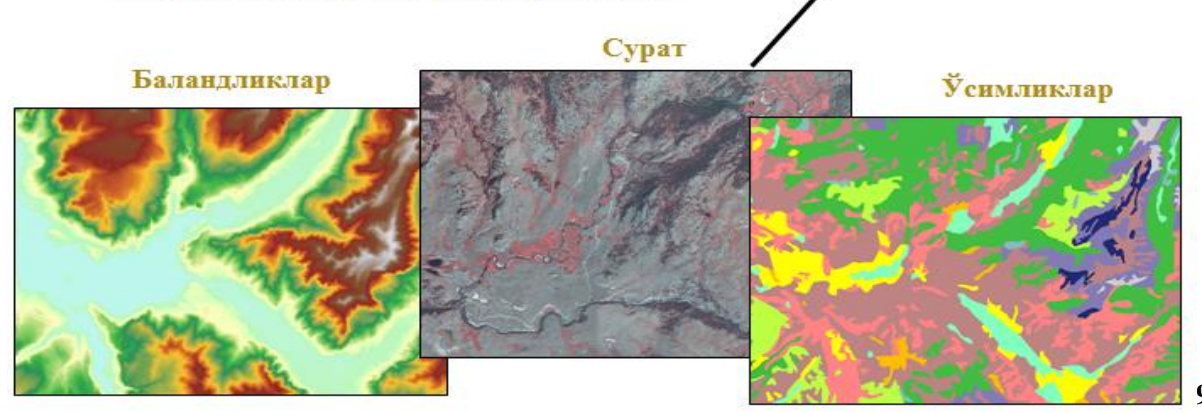

# Растр маълумотларининг тузулиши

- Ер юзаси бўлакчаларини акс эттирувчи квадрат ячейкалар матрицаси
  - Хар бир ячейка бу шундай квадратча остидаги майдоннинг кисми
- Хар бир ячейка ўзида рақам сақлайди (қиймат)
- Рақамлар миқдорлар, қийматлар ёки кодлар бўлаши мумкин

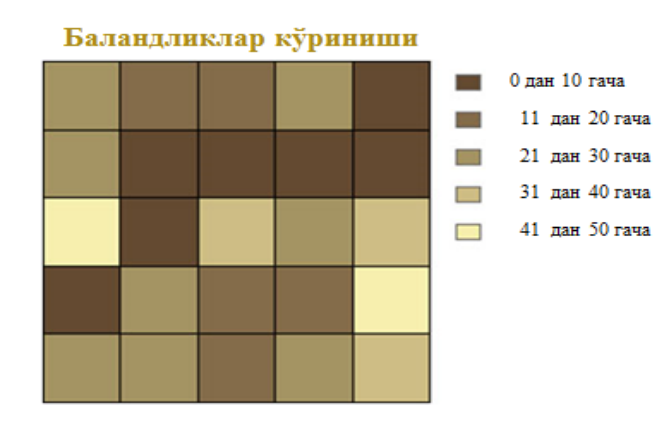

| Баландликлар қиймати |    |    |    |    |  |  |
|----------------------|----|----|----|----|--|--|
| 28                   | 17 | 15 | 25 | 7  |  |  |
| 22                   | 1  | 6  | 3  | 3  |  |  |
| 44                   | 7  | 35 | 28 | 40 |  |  |
| 9                    | 26 | 13 | 18 | 48 |  |  |
| 29                   | 29 | 12 | 27 | 33 |  |  |

<sup>&</sup>lt;sup>9</sup> K. T. Chang., Introduction to Geographic Information Systems 8th Edition. Mc Graw-Hill International Edition. USA 2015.

Растрли юзаларнинг жой билан боғлиқлиги

- Битта х, у координатаси жуфтлиги керак
  - Растр бурчагини белгилайди
  - Хар бир ячейка бу белгиланган майдон бўлаги (масалан 10м х 10м)
  - Қолган координаталар ячейкаларнинг холати ва ўлчамларидан келиб чиқиб ҳисобланади

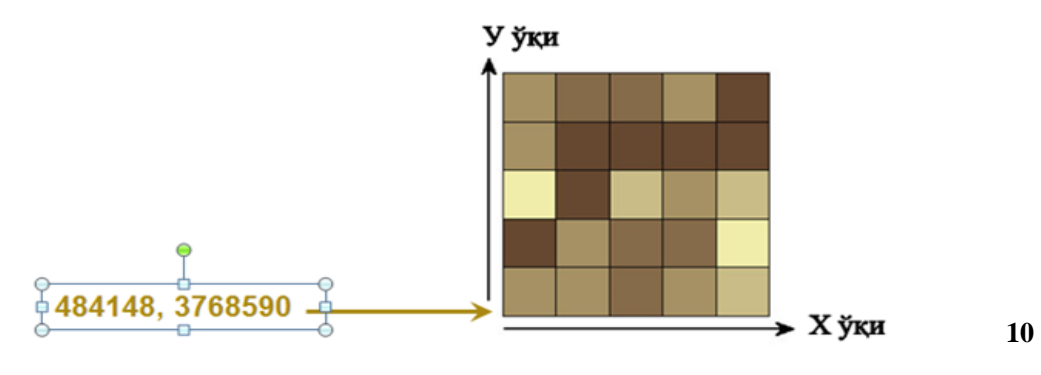

# Релъефнинг икки хил кўриниши

- Вектор: баландликлар изочизиклар сифатида кўрсатилган
  - Хар бир чизиқда битта баландлик қиймати сақланади
- Растр: баландликлар ячейкаларда кўрсатилган
  - Хар бир ячейкада битта балндлик қиймати сақланади

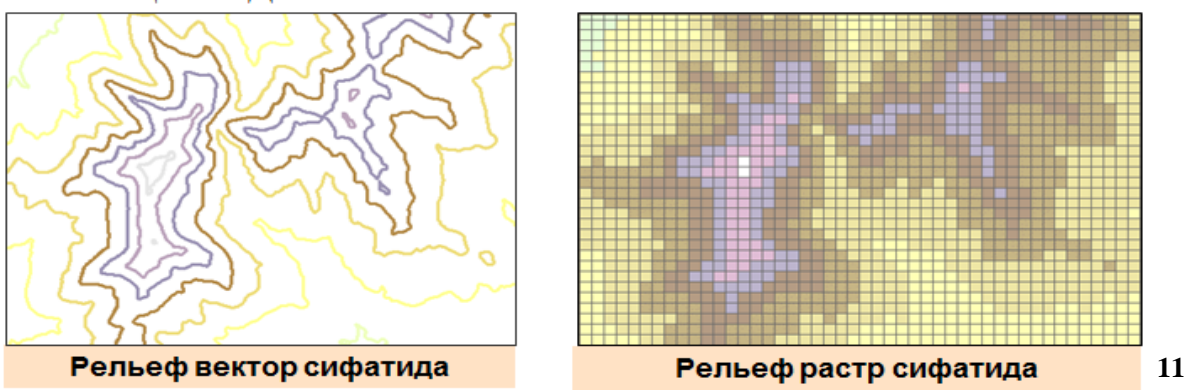

<sup>&</sup>lt;sup>10</sup> K. T. Chang., Introduction to Geographic Information Systems 8th Edition. Mc Graw-Hill International Edition. USA 2015.

# Вектор ва растрни таккослаш

- Қайсидир бири яхшироқ деб бўлмайди
  - Хар қайси ўзига яраша ишлатилади
  - Кўпчилик холатда иккиси хам тўғри келади
- Векторли ва растрли моделлар биргаликда ишлашади
  - Векторли ва растрли қатламлар битта карта ичида жойлашиши мумкин
  - Векторли маълумотларни растрлига конвертация килиш учун асбоблар мавжуд ва худди шундай тескариси учун хам.

# Геомаълумотлар базаси нима дегани?

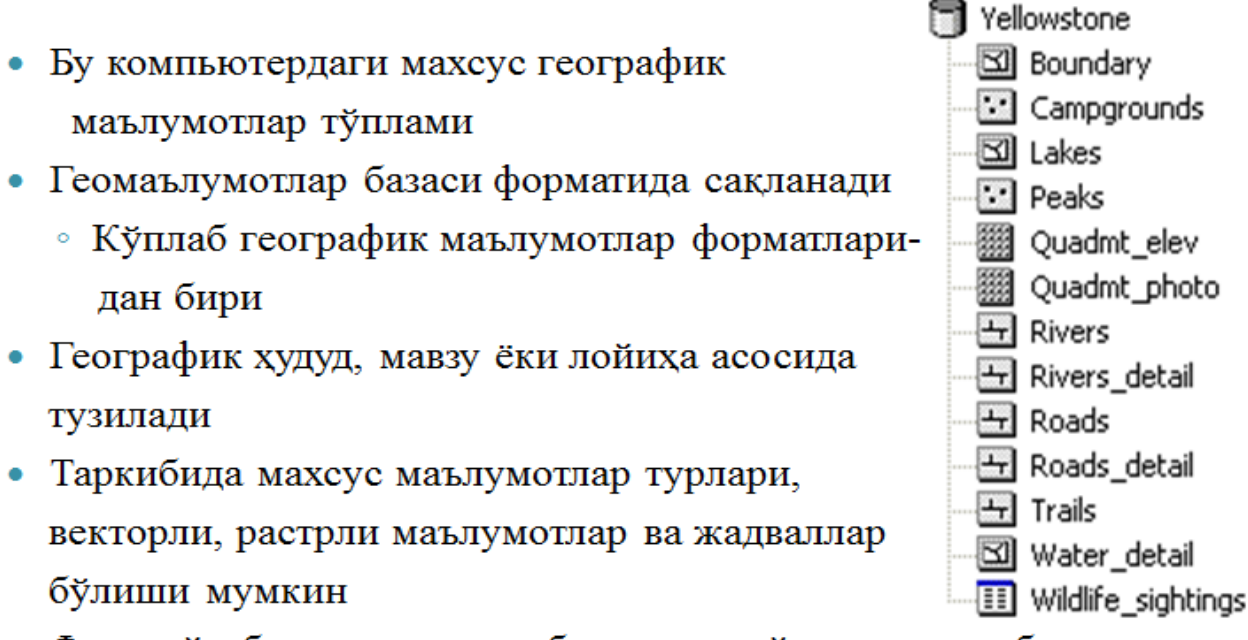

• Фазовий объектлар ва атрибутларнинг ўзаро муносабатини моделлаштириш учун кенгайтирилган имкониятлар

<sup>&</sup>lt;sup>11</sup> K. T. Chang., Introduction to Geographic Information Systems 8th Edition. Mc Graw-Hill International Edition. USA 2015.

К. Т. Chang., Introduction to Geographic Information Systems 8th Edition. Mc Graw-Hill International Edition. USA 2015. Фазовий объектлар синфи ва қатламлар

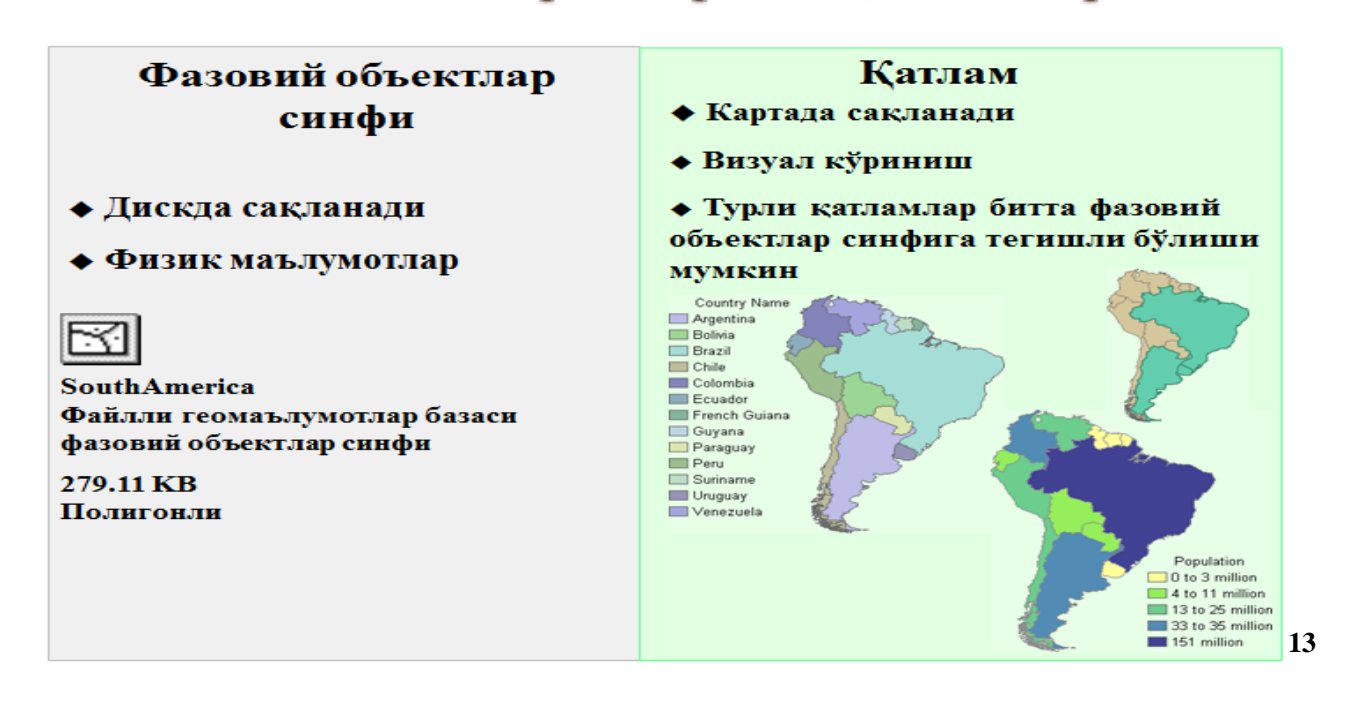

<sup>&</sup>lt;sup>12</sup> K. T. Chang., Introduction to Geographic Information Systems 8th Edition. Mc Graw-Hill International Edition. USA 2015.

 <sup>&</sup>lt;sup>13</sup> K. T. Chang., Introduction to Geographic Information Systems 8th Edition. Mc Graw-Hill International Edition. USA 2015.
 23

# Географик маълумотларни қаердан олиш мумкин?

- CD ёки DVD дисклардан
  - Тижорат ёки нотижорат манбаларидан
  - · ESRI Data & Maps
- Интернет орқали
  - Жамоат, тижорат ташкилотларидан, университетлардан ёки Geography Network
  - ГАТ учун тайёрланган бўлиши шарт эмас
- Ўз ташкилотингиздаги компьютер тармоғидан
- Ўзингиз яратишингиз мумкин

# Географияни географик маълумотларга киритиш

• География – бу маълумот деб фараз килиш

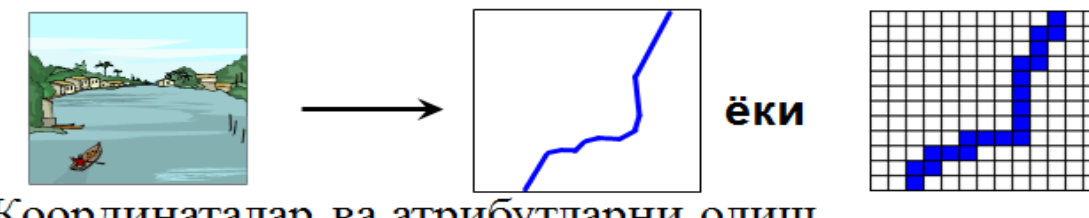

- Координаталар ва атрибутларни олиш
  - Ердаги, фазодаги кузатишлар ёки GPS маълумотлари
- ГАТда маълумотлар тўпламини x, y 2227740, 3469392 куриш
   ОВЈЕСТІО Shape \* NAME LENGTH KM 1 Polyline Nice Blue River 77.48

14

1587961, 2380708

х, у

<sup>&</sup>lt;sup>14</sup> K. T. Chang., Introduction to Geographic Information Systems 8th Edition. Mc Graw-Hill International Edition. USA 2015.

# Географик маълумотлар манбаалари

- Қоғоз карталар (оцифровка ёки сканер қилинган)
- Аэро- ва космик суратлар
  - Экран бўйича векторизация килинаётганда хам фойдали
- Дала кундаликлари
- х,у координаталари ёки манзиллар киритилган жадваллар
- Тайёр географик маълумотлар
  - Геоишлов бериш (географик маълумотларга ишлов бериш)
  - Мухаррирлаш
- Хохлаган нарса, қачонки жойлашган ўриндан географик маълумотлар сифатида фойдалана олсак

# Сизнинг георафик маълумотларингиз – бу боғ

- Тўғри маълумотларни олиш учун озгина қийналиш керак (ва баъзан омад хам керак)
- Хатто тўғри маълумотлар учун хам «культивацияланиш» керак бўлади
- Маълумотлар баъзаси «ёввойи» бўлиб ўсиши мумкин
  - Уларни суғориш ва парвалишлаш керак
- Сабрли ва тиришкок бўлинг
  - Яхши таҳлил бўлиши учун яхши маълумотлар керак
- Боғбон сиз ёки сиздан бошқа биров бўлиши мумкин

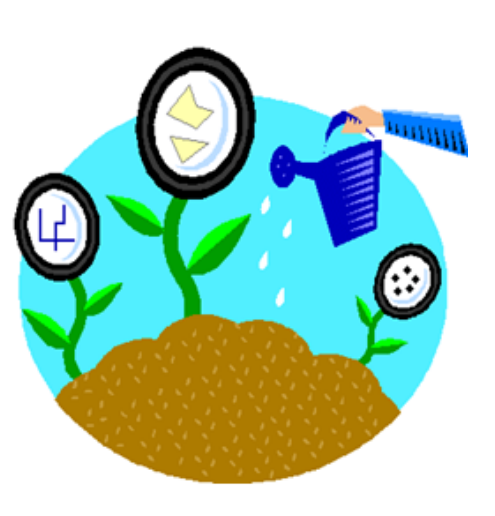

<sup>&</sup>lt;sup>15</sup> K. T. Chang., Introduction to Geographic Information Systems 8th Edition. Mc Graw-Hill International Edition. USA 2015.

# ArcCatalog: ArcGIS маълумотларини бошкариш

- Географик маълумотларни дискда тартибга солади
  - Файлларни бошқариш: кўчириш, ўрнатиш, ўчириш, қайта номлаш
  - Файллар яратиш: папкалар, геомаълумотлар базалари, фазовий объектлар синфлари, жадваллар
- Маълумотларни кўздан кечириш
- Сақлаш, мухаррирлаш, кўриш ва метамаълумотларни қидириш
- ArcCatalog ArcMap дан фарқ қиладиган илова

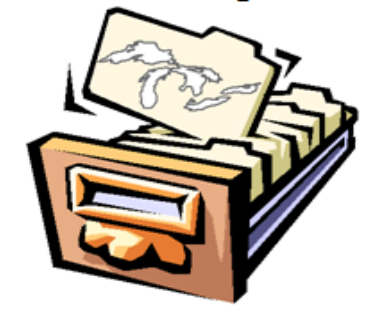

# Метамаълумотлари нима дегани?

- Бу сизнинг географик маълумотларингиз фойдаланувчисига йўрикнома
  - Ахборот: таърифли, фазовий боғланишлар, атрибутлар ва ишлов беришлар тарихи ҳақида
  - Сифатли маълумотларда яхши метамаълумотлар бўлади
- Метамаълумотлар микдори?
  - ArcCatalog шаблонлари тўлиқ ва минимал стандартларни белгилайди

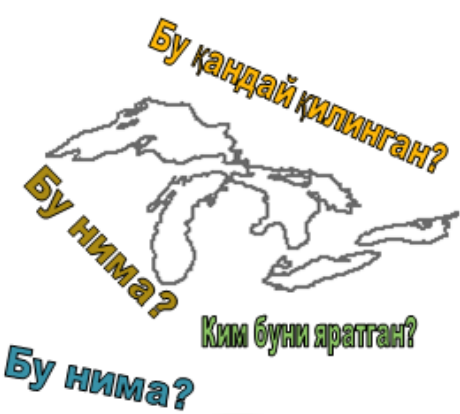

|   |          |         |                 | and the second second second second second second second second second second second second second second second |       |       |  |  |
|---|----------|---------|-----------------|----------------------------------------------------------------------------------------------------|-------|-------|--|--|
| 1 | FID      | Shape * | NAME            | SURFELEV                                                                                                    | DEPTH | SQMI  |  |  |
| 2 | 15       | Polygon | Lake Superior   | 600                                                                                                    | 1333  | 32081 |  |  |
| 1 | 19       | Polygon | Lake Huron      | 577                                                                                                    | 750   | 23616 |  |  |
|   | 21       | Polygon | Lake Michigan   | 577                                                                                                    | 923   | 22289 |  |  |
|   | 22       | Polygon | Lake Ontario    | 245                                                                                                    | 802   | 7571  |  |  |
|   | 23       | Polygon | Lake Erie       | 570                                                                                                    | 210   | 10009 |  |  |
| 1 | 25       | Polygon | Lake St. Claire | (-9999                                                                                                    | 26    | 459   |  |  |
|   | EV HMMa? |         |                 |                                                                                                    |       |       |  |  |

- Баъзилари автоматик тарзда яратилади
- Қолганларини иложи борича яхшилаш керак

16

# Нимага метамаълумотлар бунчалик ахамиятли?

- Метамаълумотлар сабабли маълумотлар ишончга сазовор бўлади
  - Илмий ишлардаги изохлар сингари
- Метамаълумотлар билан маълумотлар бошка одамларга таркатила оладиган бўлади
- Метамаълумотлар керакли маълумотларни кидиришга ёрдамлашади
- Метамаълумотлар ГАТ стандартларини оширади

<sup>&</sup>lt;sup>16</sup> K. T. Chang., Introduction to Geographic Information Systems 8th Edition. Mc Graw-Hill International Edition. USA 2015.

# Назорат саволлари

- Қандай учта геометрик шакллар векторли маълумотларда фойдаланилади?
- Қандай қилиб шу шакллар координаталарда белгиланади?
- Растр маълумотлар тўплами нима?
- Қандай географик объектлар ва ходисаларни ветор маълумотлари орқали акс эттирган яхшироқ?
- Растр маълумотлари оркаличи?
- Геомаълумотлар базаси нима?
- Фазовий объектлар синфининг қатламлардан фарқи нимада?
- Географик маълумотларни олишнинг тўртта усулини айтинг?
- Географияни географик маълумотларга айлантиришнинг учта усулини айтинг?
- Географик маълумотлар манбааларини санаб ўтинг?
- ArcCatalog нинг тўртта асосий функцияларини айтинг?
- Метамаълумотлари бу?

## Foydalanilgan adabiyotlar:

1. Charles D. Ghileni and Paul R. Wolf. Elementary Surveying - An Introduction to Geomatics, 12th Edition \_ textbook. USA, New Jersey, 2013

2. Antonovich K.M. Ispolzovaniye sputnikovых radionavigatsionnых sistem v geodezii. V 2 tomax. GOU VPO «Sibirskaya gosudarstvennaya geodezicheskaya akademiya». - M.: FGUP «Kartgeotsentr»,T 1: 2005. - 334 ye.: il., T 2: 2006. - 360 s.: il

3. Genike A.A., Pobedinskiy G.G. Globalnaya sputnikovaya sistema opredeleniya mestopolojeneiya GPS i yeyo primeneniye v geodezii. M.: Kartgeotsentr-Geodezizdat, 1999g.

## 3-mavzu: Ma'lumotlarga nisbatan so'rovlar.

# Reja:

- Атрибутив сўров
- Сўровнома компонентлари
- Жойлашган ўрни бўйича сўровнома яратиш
- Жойлашган ўрни бўйича сўровнома ёрдамида ўрганиб чиқиш мумкин бўлган фазовий муносабатларнинг тўртта тури
- Жойлашган ўрни бўйича сўровни бажариш

**Tayanch iboralar**: Geopotensial. Integrallash. Defferensial. G'alayonlanish. Proyeksiya.

17

# Тахлил: Катта тасвир

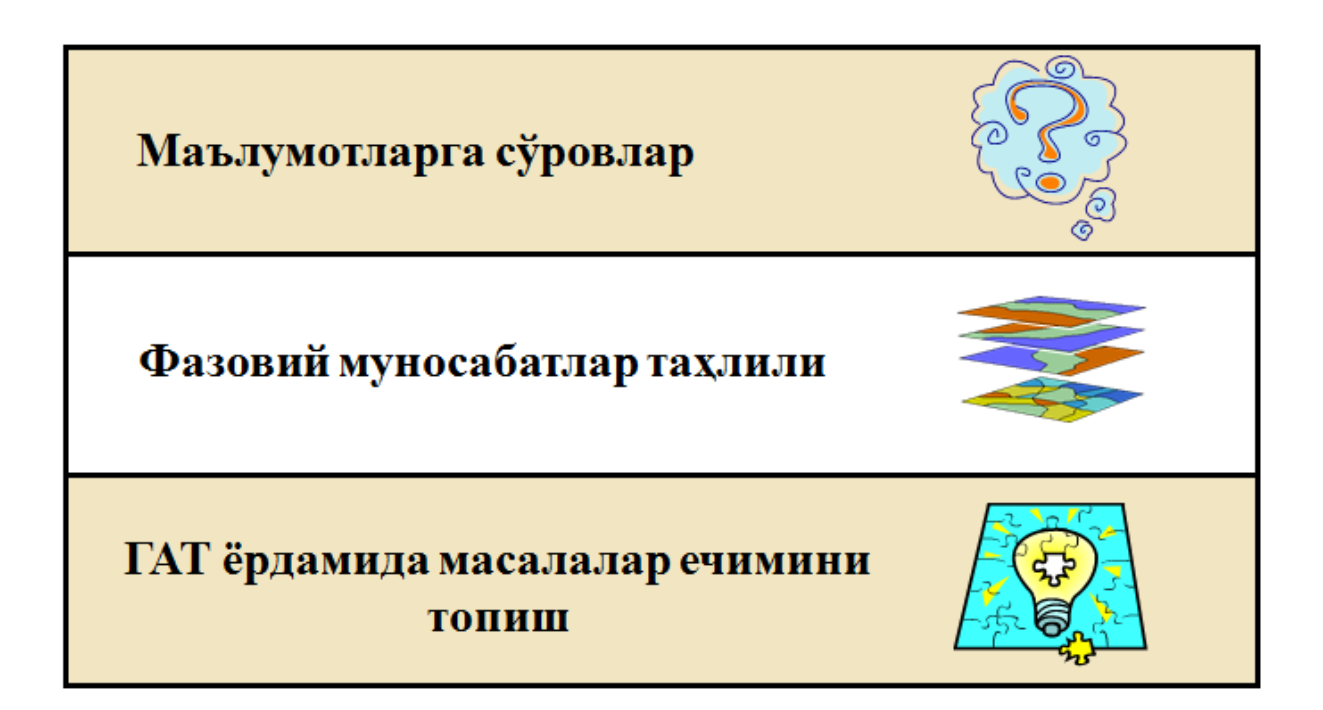

<sup>&</sup>lt;sup>17</sup> K. T. Chang., Introduction to Geographic Information Systems 8th Edition. Mc Graw-Hill International Edition. USA 2015.

# Дастлабки кўриб чикиш: Фазовий объектлар тўғрисидаги ахборотларга эга бўлиш

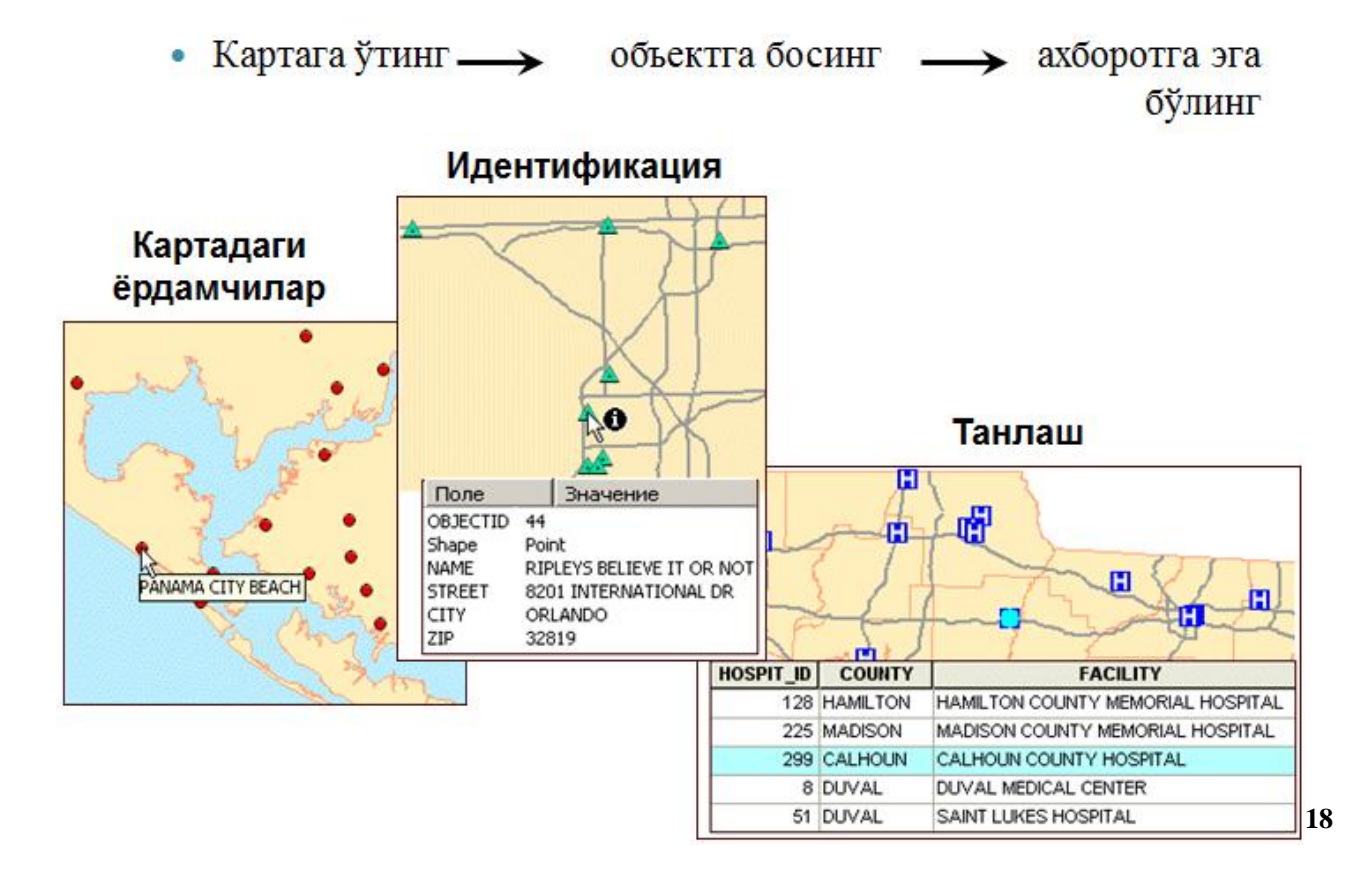

<sup>&</sup>lt;sup>18</sup> K. T. Chang., Introduction to Geographic Information Systems 8th Edition. Mc Graw-Hill International Edition. USA 2015.

# Дастлабки кўриб чикиш: Фазовий объектлар тўғрисидаги ахборотларга эга бўлиш

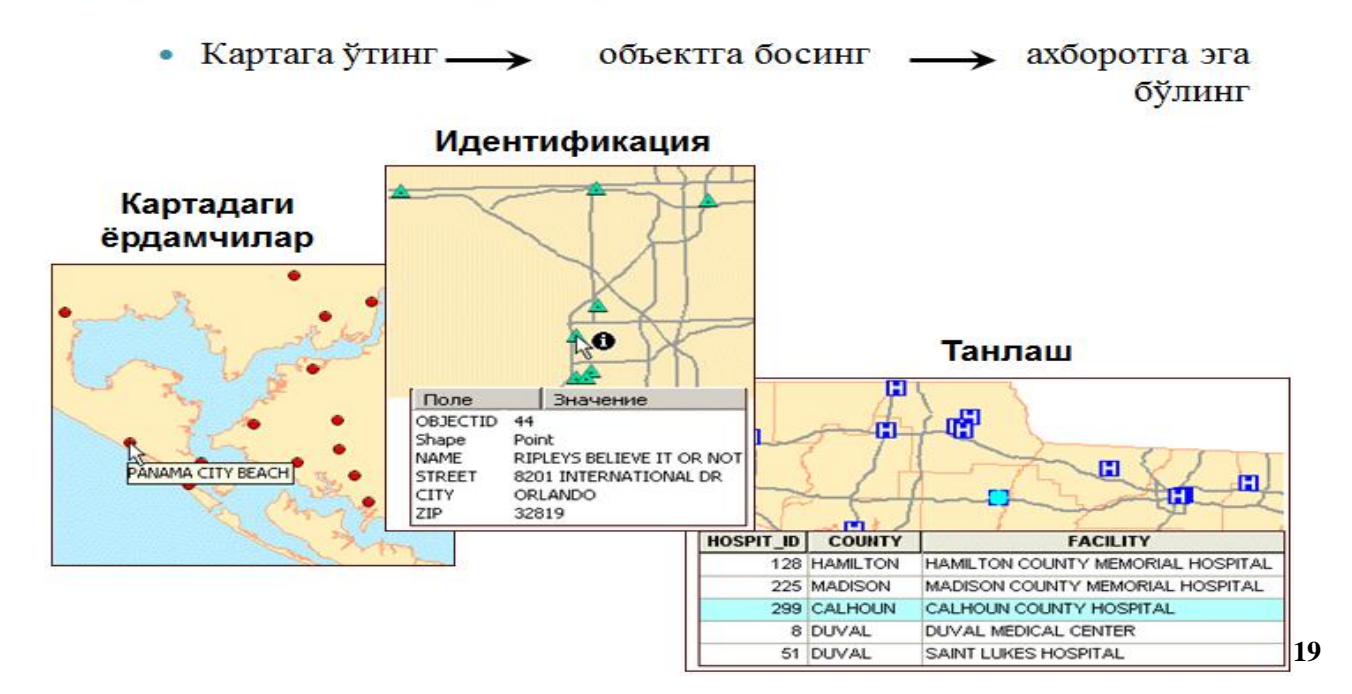

# Икки турдаги сўров

 Фазовий объектларни уларнинг атрибутлари ёрдамида танлаш

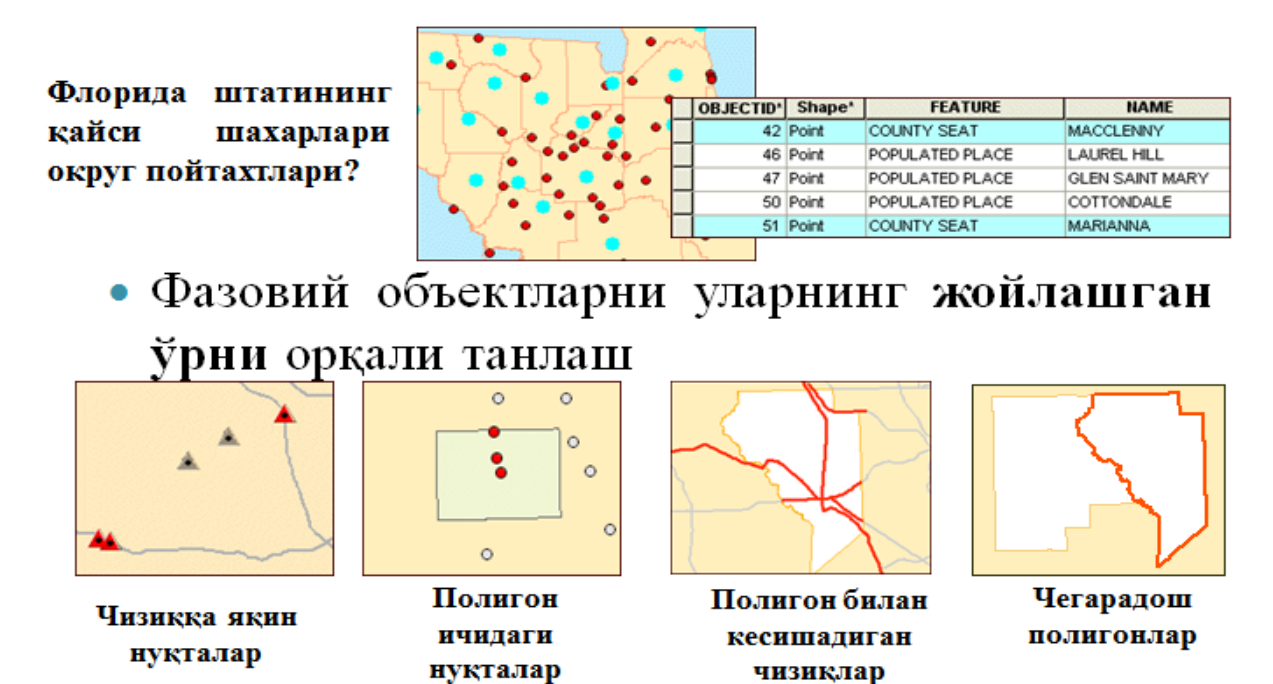

<sup>&</sup>lt;sup>19</sup> K. T. Chang., Introduction to Geographic Information Systems 8th Edition. Mc Graw-Hill International Edition. USA 2015.

# Атрибутив сўров анатомияси

- Сўров: Қайси паркларда теннис кортлари мавжуд?
- Сўровнинг тузулиши:

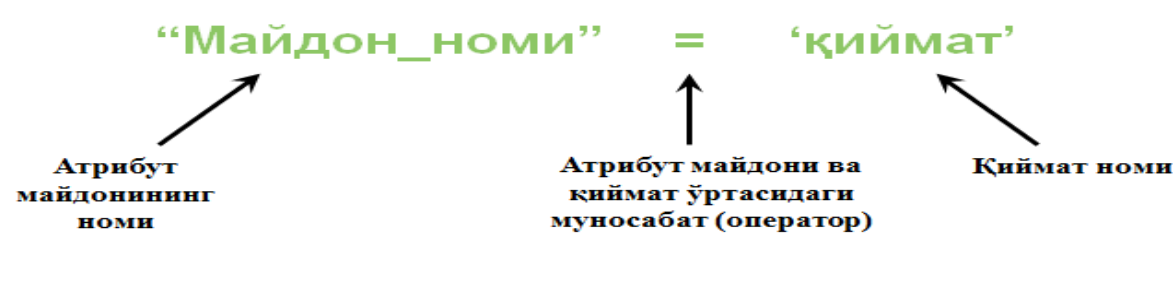

Тил: SQL (Structured Query Language)

 Маълумотлар базасига бўлган сўровлар учун стандарт компьютер тили
 Мисоллар: "Тури" = 'Fишт' "Аҳоли\_сони" > 50000

20

# Жойлашган ўрни бўйича сўровлар анатомияси

- Аниқлаш керак: Қайси шаҳарлар дарёга 2 км яқинликда жойлашган?
- Мавжуд қатламлар: Cities (шаҳарлар) ва Rivers (дарёлар)
- Фазовий муносабатлар: чизиклар якинидаги нуктала
- Сўровнинг маъноси:

"Мен дарёлар Rivers қатлами объектларига 2 км яқинликда жойлашган шаҳарлар Cities қатламидаги фазовий объектларни танлашни хохлайман"

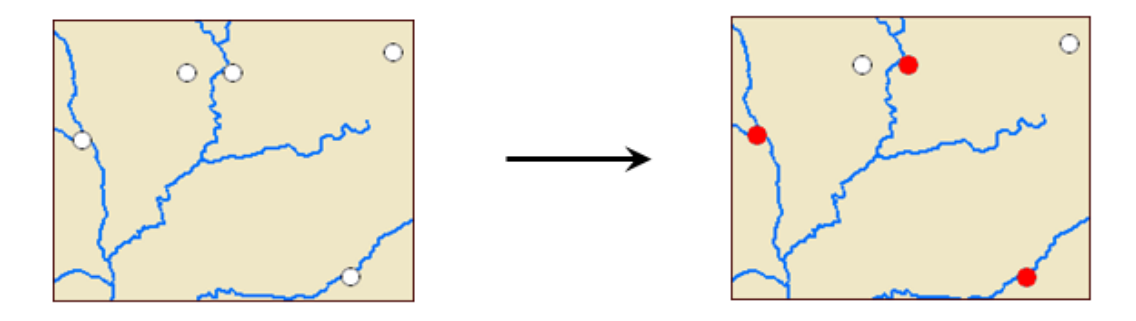

# Жойлашган ўрни бўйича объектларни танлаш

Қайси мактаблар темир йўлга 50 кмгача бўлган масофада жойлашган?

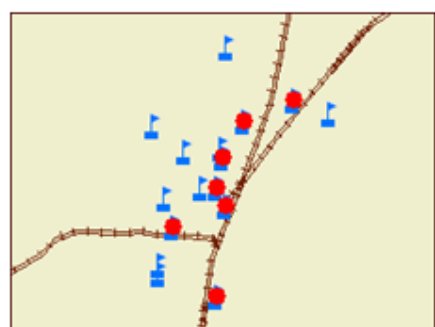

Қайси окруклар чегаралари дарёлар билан кесишган?

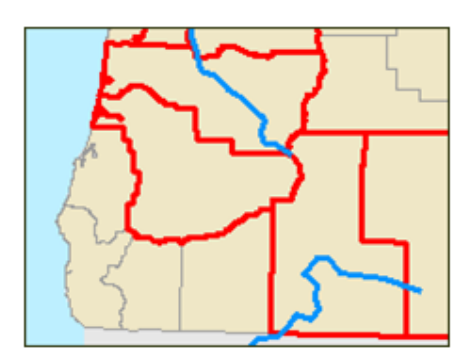

Қайси экоҳудудлар таркибига кўллар тўлалигича кирган?

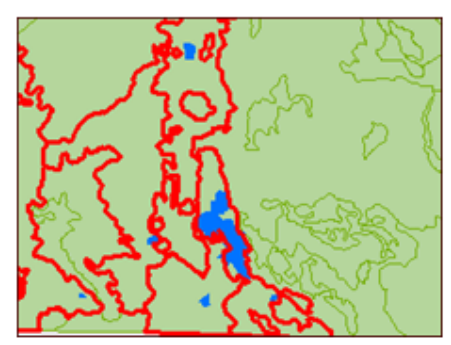

Қайси давлатлар Сауди Аравистони билан умумий чегардош?

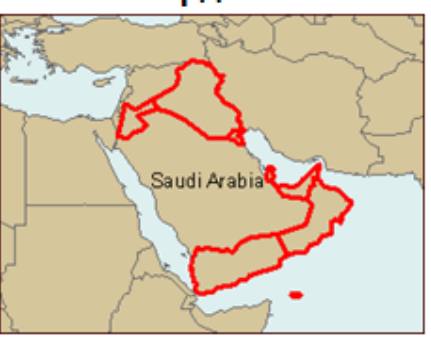

Назорат саволлари

- Нимага маълумотларга бўлган сўровлар ГАТда мухим ахамиятга эга?
- Идентификация асбоби ва атрибутли сўров ўртасида кандай фарк бор?
- Атрибутли сўровнинг учта компоненти нималар?
- Атрибутив сўровнинг жойлашган ўрни бўйича танлашдан фарқи?
- Жойлашган ўрни бўйича танлаш ёрдамида қандай фазовий муносабатлар турларини ўрганиб чиқиш мумкин?

# Foydalanilgan adabiyotlar:

S.Avezbayev, O.S.Avezbayev. Geoma'lumotlar bazasi va uning arxitekturasi. O'quv qo'llanma, Toshkent 2015 yil.

2. K. T. Chang., Introduction to Geographic Information Systems 8th Edition. Mc Graw-Hill International Edition. USA 2015

3. E.Yu. Safarov, X.A. Abduraximov, R.Q. Oymatov. Geoinformatsion kartografiya. T, 2012.

4. S.S.Saidqosimov. Geoaxborot tizimlari texnologiyasi. T.: "Iqtisod moliya", 2011.

5. M. Zeiler. Modeling Our World: The ESRI Guide to Geodatabase Design, ESRI Press, 2010.

6. E.Yu.Safarov, I.M.Musayev, H.A.Abdurahimov. Geoaxborot tizimi va texnologiyalari. O'quv qo'llanma, Toshkent 2008 yil.

7. I. Masser. GIS Worlds: Creating Spatial Data Infrastructures, ESRI Press, 2005.

#### 4-mavzu: Fazoviy munosabatlar tahlili.

### Reja:

- Фазовий объектлар муносабатларини тахлил киламиз
- Устма-уст қўйиш нима?
- Устма-уст қўйиш Бирлаштириш (Union) билан биргаликда
- Устма-уст қўйиш Кесишиш (Intersect) билан биргаликда
- Устма-уст кўйишдан нега фойдаланилади?
- Буфер нима?
- Буфердан нега фойдаланилади?

*Tayanch iboralar*: Dinamik. Sinxronizatsiya. Vatar vektori. Referens – ellipsoid. Radial. Fiksirovka.

#### Фазовий объектлар муносабатларини тахлил қиламиз

Қайси ер участкалари сув босиш зонасига тўғри келади?

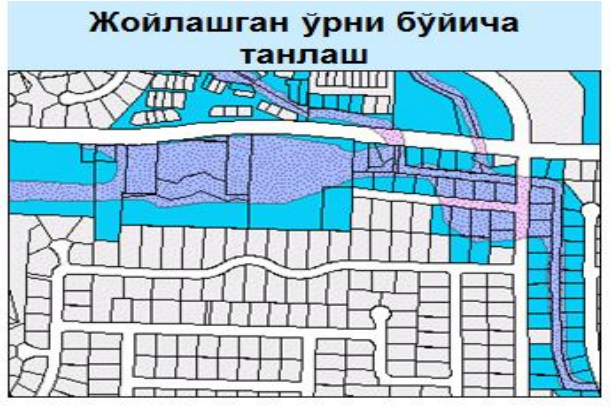

 Сув босиш зонасига кисман кирган участкаларни топади

• Янги танловни яратади

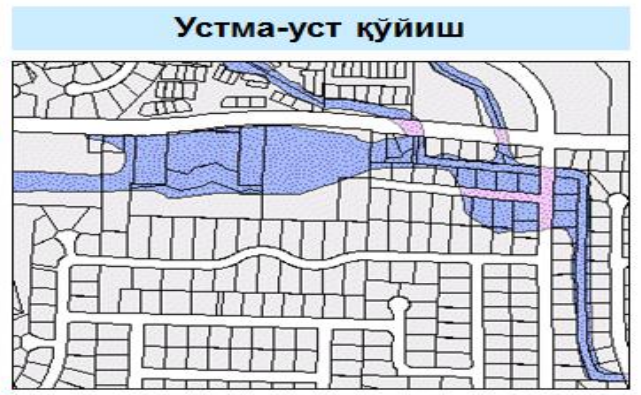

Сув босиш зонасига кирган
 участкаларнинг кисмларини топади

 Янги фазовий объектлар синфини яратади

# Устма-уст қўйиш нима?

- фазовий Бир объектлари катламнинг ва атрибутларини бошқа бир фазовий катлам объектлари атрибутлари билан комбинация ва килади
- Янги фазовий объектлар синфида янги объектларни яратади

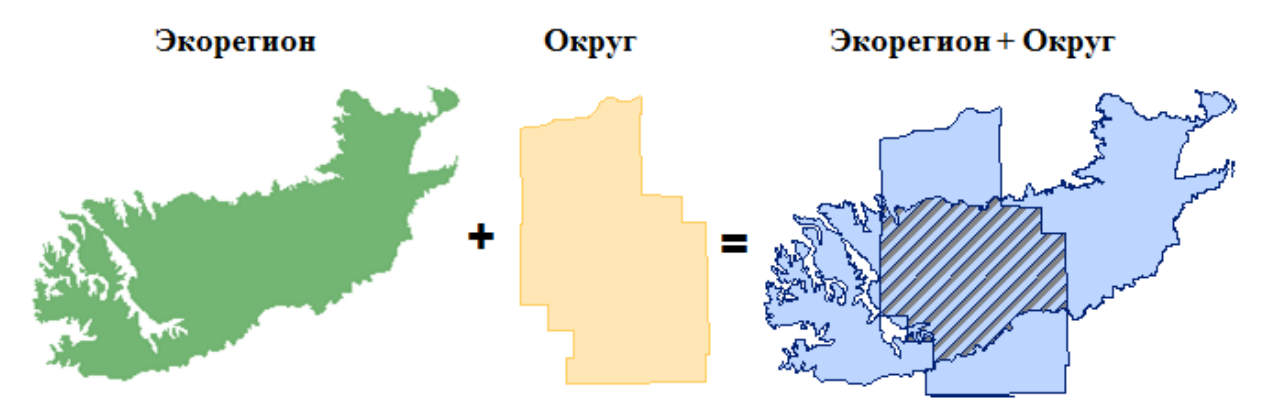

<sup>&</sup>lt;sup>21</sup> K. T. Chang., Introduction to Geographic Information Systems 8th Edition. Mc Graw-Hill International Edition. USA 2015.

21
# Устма-уст қўйиш Бирлаштириш (Union) билан биргаликда

Қайси вилоятлар совуқ ва қуруқ?

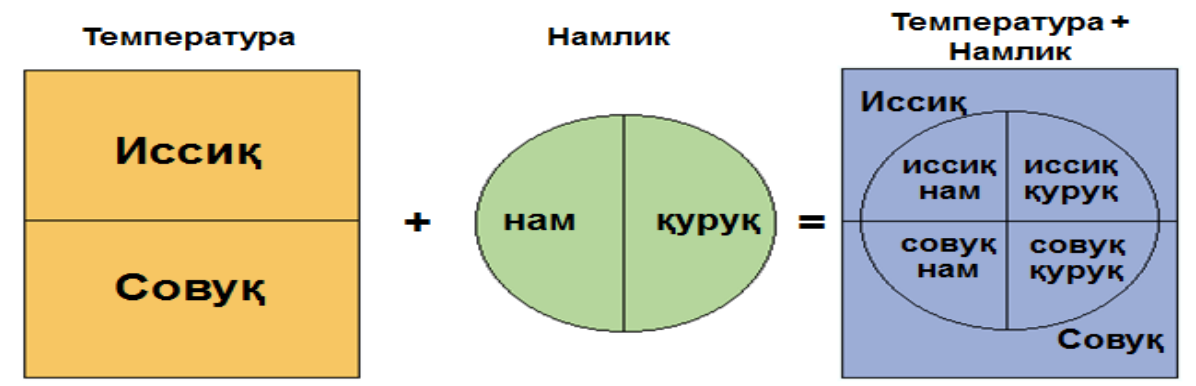

- Янги фазовий объектлар синфини яратади
- Чикувчи маълумотларга барча кирувчи фазовий объектларни киритади

# Устма-уст қўйиш Кесишиш (Intersect) билан биргаликда

22

Қайси вилоятлар совуқ ва қуруқ?

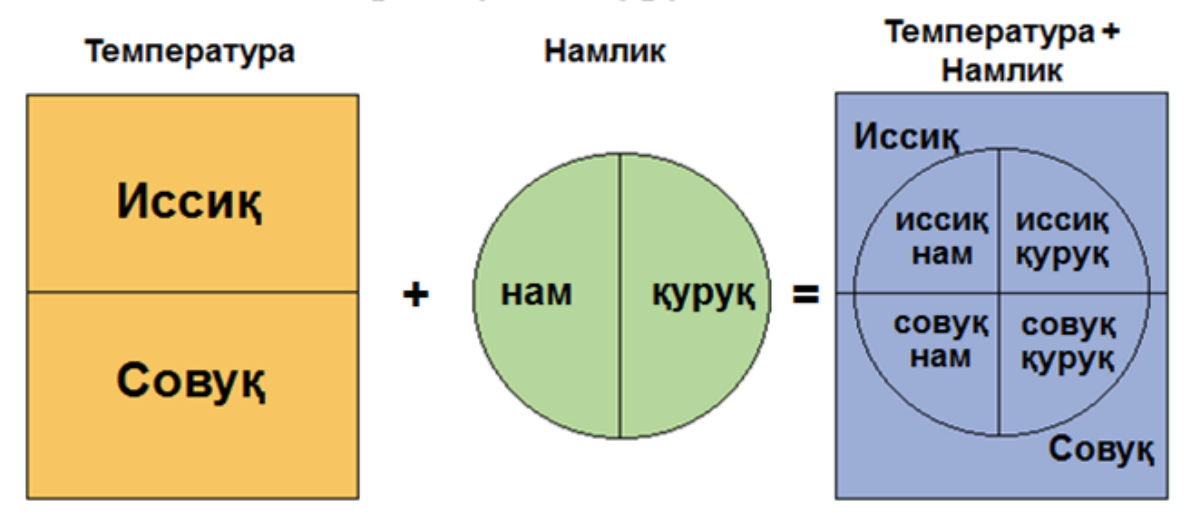

- Янги фазовий объектлар синфини яратади
- Чикувчи маълумотларга факатгина устма-уст тушиш худудларини киритади

<sup>&</sup>lt;sup>22</sup> K. T. Chang., Introduction to Geographic Information Systems 8th Edition. Mc Graw-Hill International Edition. USA 2015.

# Устма-уст қўйишдан нега фойдаланилади?

 Бир нечта шароитлар мавжуд бўлган худудларни аниклашда

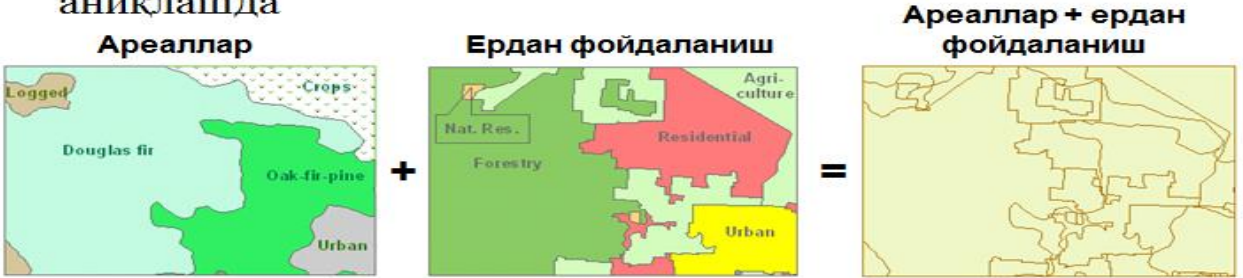

• Худудда ниманингдир микдорини аниклашда

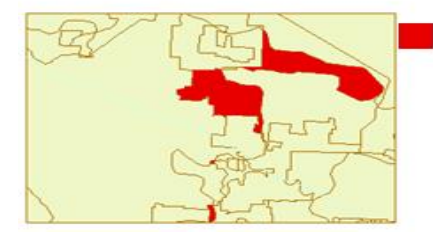

Пихта (douglas fir) турар жой қурилиши зонасида (residential)

| HABITAT     | LAND_USE    | SHAPE_Area |  |  |  |  |  |  |
|-------------|-------------|------------|--|--|--|--|--|--|
| Douglas fir | Residential | 92153827   |  |  |  |  |  |  |
| Douglas fir | Residential | 172750     |  |  |  |  |  |  |
| Douglas fir | Residential | 1522332    |  |  |  |  |  |  |

23

# Устма-уст қўйиш асбоблари

- Кесишиш (Intersect) ва Бирлаштириш (Union)
- ArcToolbox да жойлашган
  - Мантикий асбоблар тўплами
- ГАТ вазифаларини

автоматлаштиради

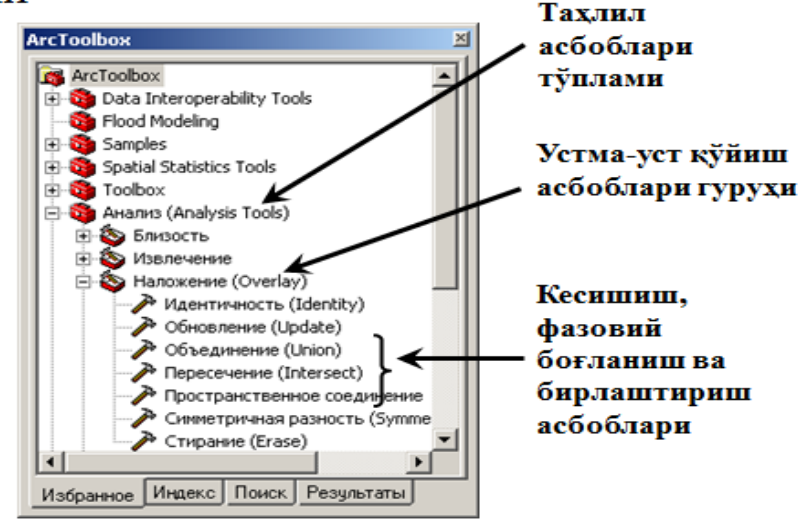

<sup>&</sup>lt;sup>23</sup> K. T. Chang., Introduction to Geographic Information Systems 8th Edition. Mc Graw-Hill International Edition. USA 2015.

# Буфер нима?

- Фазовий объектлардан белгиланган масофада зоналар яратади
- Янги фазовий объектлар синфида янги фазовий объект яратади

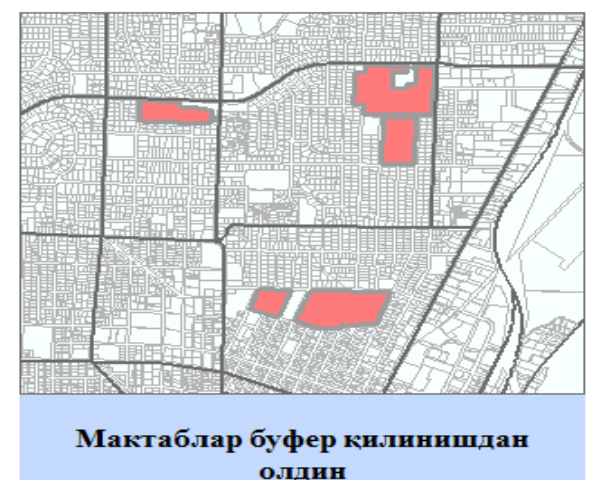

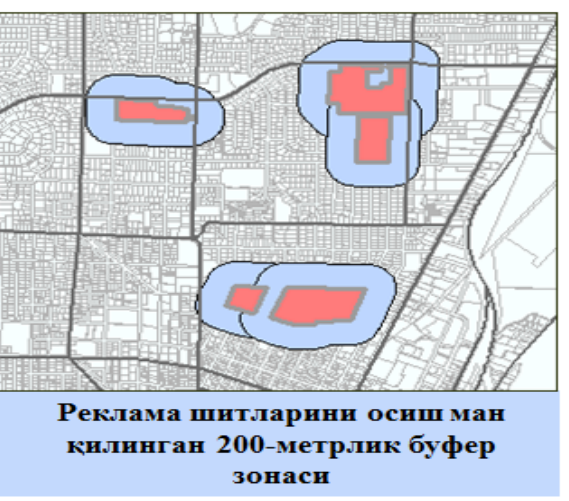

24

# Буфер зонасининг икки тури

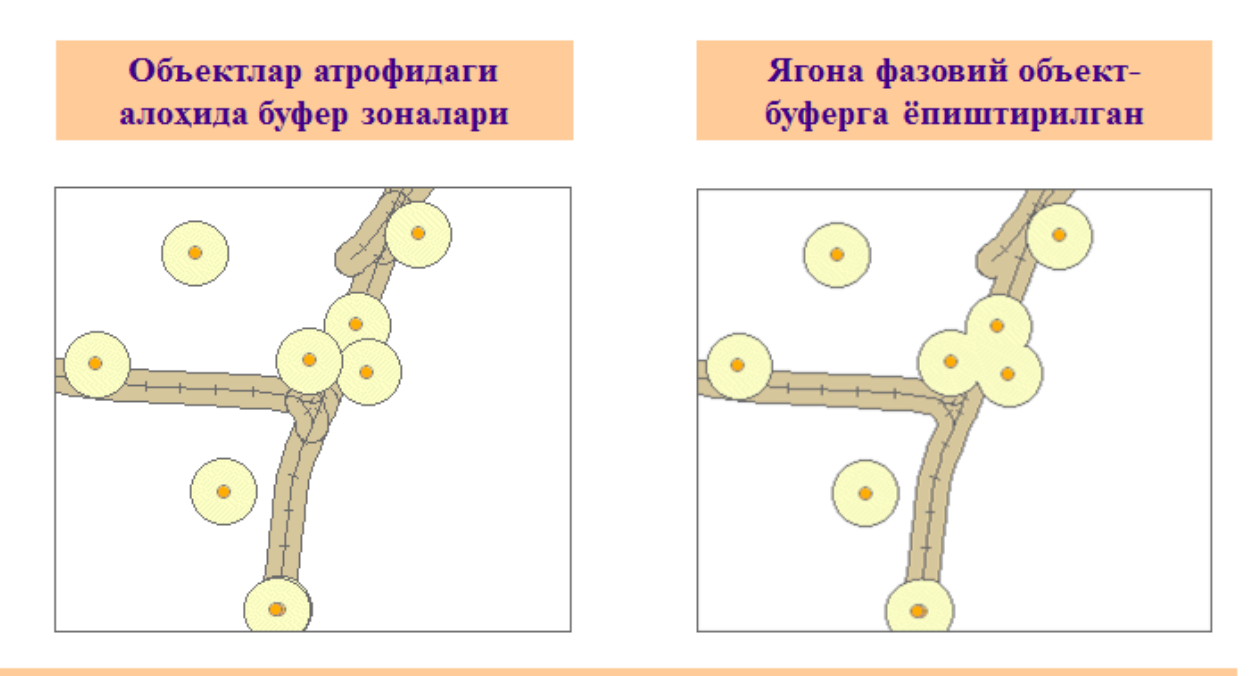

Буфер зонаси бинолар атрофида 1000-м ва темир йўл атрофида 500-м

<sup>&</sup>lt;sup>24</sup> K. T. Chang., Introduction to Geographic Information Systems 8th Edition. Mc Graw-Hill International Edition. USA 2015.

# Буфердан нега фойдаланилади?

 Фазовий объектдан белгиланган масофада нималар жойлашганлигини аниклаш учун

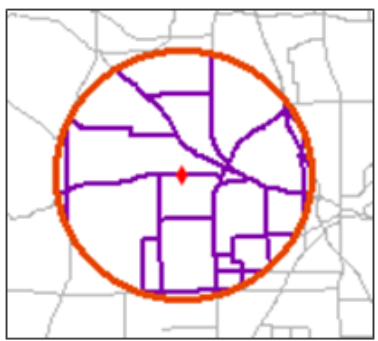

янч Ариклари

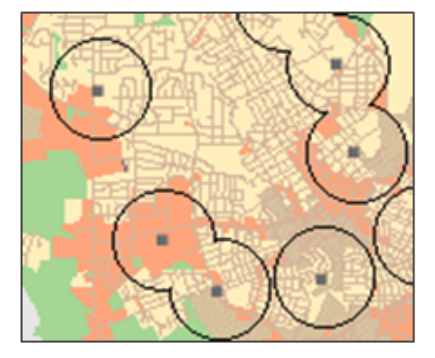

Милиция таянч пунктидан 3 кмлик буфер зонасида жойлашган кўчалар

Ариқларга 100 м яқинликдаги ўрмон участкалари

Кутубхоналардан 1 км масофадаги ердан фойдаланишлар

# Назорат саволлари

- Нега ГАТда устма-уст кўйиш ишлатилади?
- Бирлаштириш ва Кесишиш асбобларининг фарки нимада?
- Буфер қандай вазифларни бажаради?
- Фазовий объектларнинг қандай турларини буферизация қилиш мумкин?

# Foydalanilgan adabiyotlar

1. S.Avezbayev, O.S.Avezbayev. Geoma'lumotlar bazasi va uning arxitekturasi. O'quv qo'llanma, Toshkent 2015 yil.

2. K. T. Chang., Introduction to Geographic Information Systems 8th Edition. Mc Graw-Hill International Edition. USA 2015

3. E.Yu. Safarov, X.A. Abduraximov, R.Q. Oymatov. Geoinformatsion kartografiya. T, 2012.

4. S.S.Saidqosimov. Geoaxborot tizimlari texnologiyasi. T.: "Iqtisod moliya", 2011.

5. M. Zeiler. Modeling Our World: The ESRI Guide to Geodatabase Design, ESRI Press, 2010.

6. E.Yu.Safarov, I.M.Musayev, H.A.Abdurahimov. Geoaxborot tizimi va texnologiyalari. O'quv qoʻllanma, Toshkent 2008 yil.

7. I. Masser. GIS Worlds: Creating Spatial Data Infrastructures, ESRI Press, 2005.

## IV. AMALIY MAShG'ULOT MATYeRIALLARI

#### 1-amaliy mashgʻulot: Joylashgan oʻrinni qidirib topish uchun koordinatalardan foydalanish. Kartada oʻlchashlarni olib borish. Reja:

- 1. ISO 19152:2012. ISO 19100 geoaxborot standartlari. Loyihalar sifatini boshqarish boʻyicha rahbarlik koʻrsatmalari. PMBOX Guide. A Guide to the Project Management Body of Knowledge.
- 2. Loyihalarni boshqarish boʻyicha bilimlar toʻplamiga oid qoʻllanma. Loyiha ishlarining iyerarxik tarkibini ishlab chiqishga oid qoʻllanma.

Ishdan maqsad: - ArcMap ning xolatlar qatoridagi joy oʻrni koordinatalarini oʻqish;

- kartada geografik koordinatalardan toʻgʻriburchakli koordinatalarga oʻtish va uning aksi.

- Joylashgan oʻrinni koordinatalar boʻyicha qidirib topish.

Masalaning qo'yilishi: ArcMapni ishga tushurish va karta xujjatini ochish bajarish vaqti: 30 minut

Ushbu topshiriqda siz ba'zi buyuk kartograflar - kartografiyaning rivojlanishida katta o'ringa ega bo'lgan proyeksiyalarni ishlab chiqishgan insonlarning tug'ulgan joylarini aniqlash uchun dekart (to'g'ri burchakli) va geografik koordinatalardan foydalanasiz.

Bundan tashqari Identifikatsiyalash asbobi sizga faqatgina xarflar yoki raqamlarnigina emas, balki suratlarni koʻrsata olishligini koʻrasiz.

Topshiriq yakunida quyidagi koʻnikmalarga ega boʻlasiz:

- ArcMap ning xolatlar qatoridagi joy oʻrni koordinatalarini oʻqish;

- kartada geografik koordinatalardan toʻgʻriburchakli koordinatalarga oʻtish va uning aksi.

- Joylashgan oʻrinni koordinatalar boʻyicha qidirib topish.

1-bosqich. ArcMapni ishga tushurish va karta xujjatini ochish

- ArcMapni yoqing.

- ArcMapda mavjud karta bilan ish boshlashni tanlang va \Talaba\Ma`lumotlar\Topshiriq01 papkasiga oʻting.

- Coordinates.mxd ni oching.

- agar zarur boʻlsa ArcMap oynasini toʻliq ekran koʻrinishida kattalashtiring.

- agarda karta toʻliq koʻrinmayotgan boʻlsa u xolda Toʻliq ekstent tugmasini bosing.

Siz parallellar va meridian chiziqlariga ega dunyo kartasini koʻrib turibsiz. Yashil nuqtalar bilan ba'zi bir mashxur kartograflar tugʻilgan shaxarlar belgilangan.

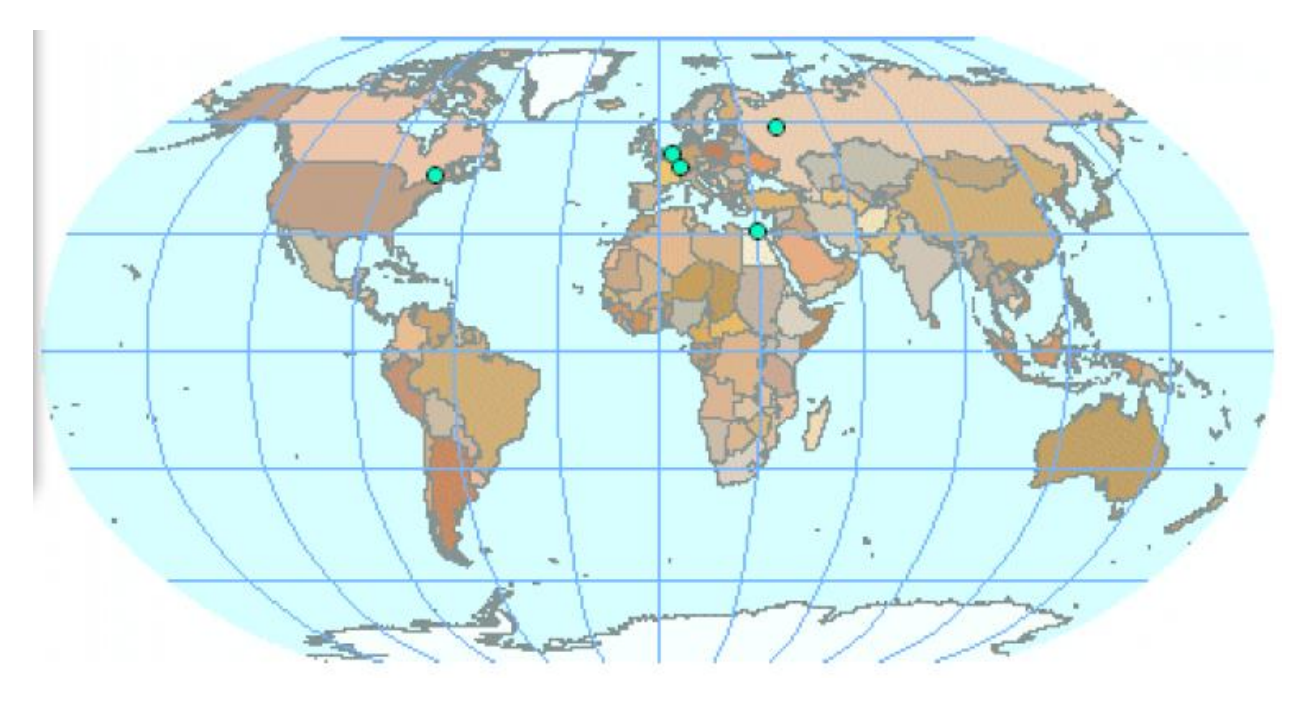

Karta tasvirlangan xozirgi xolatidagi miq'yosda shaxarlar yozuvlari koʻrinmaydi. Kelasi bosqichlarda joylashgan oʻrni sizga noma'lum boʻlgan shaxarlarni topishingiz kerak boʻladi. Shaxarlarni qidirishning koʻplab usullari mavjud:

- Shaxar simvolining ustiga sichqoncha koʻrsatgichini olib kelish - karta eslatmalari (Map Tips) yoqilgan boʻlsa, shaxar nomini koʻrishingiz mumkin.

- Identifikatsiyalash (Identify) asbobidan foydalanish

- Topish (Find) asbobidan foydalanish

- Kattalashtirish asbobi yordamida shaxarlarga yaqinlashish - 1:50 000 000 miq'yosda yoki undan kattaroqda shaxarlar yozuvlari koʻrinadi;

- Xar bitta shaxar uchun oldindan yaratilgan zakladkalardan foydalanish.

## 2-bosqich. Shaxar koordinatalarini aniqlash

- Asboblar paneli (Tools)da Elementlarni tanlash (Select Elements)asbobiga bosing.

- Kartani aks ettirish mayodonidagi xoxlagan joyga sichqoncha koʻrsatgichini olib boring va ArcMap oynasining pastki oʻng burchagida koʻrinayotgan koordinatalarga axamiyat bering.

Siz sichqoncha koʻrsatkichi turgan joyning kenglik va uzoqlik koʻrinishidagi koordinatalarini koʻrasiz. ArcMap joylashgan oʻrinni xoxlagan koordinatalar tizimida koʻrsatishi mumkin.

Joylashgan oʻrinni dekart koordinatalarida aks ettirilganda metrlar, futlar, kilometrlar, millar yoki koʻplab boshqa oʻlcham birliklaridan foydalanilishi mumkin.

- Kanadaning Monreal (Montreal, Canada) shaxrini toping.

- Asboblar panelida Kattalashtirish (Zoom In) asbobiga bosing.

- kartaning Monreal xududini taxminan 1:5 000 000 miq'yosgacha kattalashtiring.

Savol 1. Monreal shaxrining gradus, minut va sekunddagi taxminiy kenglik va uzoqligi qanday?

*Eslatma:* Sizning javobingiz bizning javob bilan bir-ikki minut oraligʻida farq qilishi mumkin.

Savol 2. Qaysi mashxur kartograf Monreal shaxrida tugʻilgan?

Identifikatsiyalash (Identify) oynasidagi soʻnggi maydon nomi Picture va uning qiymati <Raster> ekanligiga e'tibor qarating. Arcmap rasmlarni ob'ektlarning atributlari sifatida xam saqlay oladi.

- Koordinatalar (Location) qatorida Graduslar Minutlar Sekundlar (Degrees Minutes Seconds) tanlanganligiga ishonch xosil qiling.

- Identifikatsiyalash (Identify) oynasidagi Picture qatorining oxiridagi tugmachaga bosing, Artur Robinson (Arthur Robinson) rasmini koʻrish uchun.

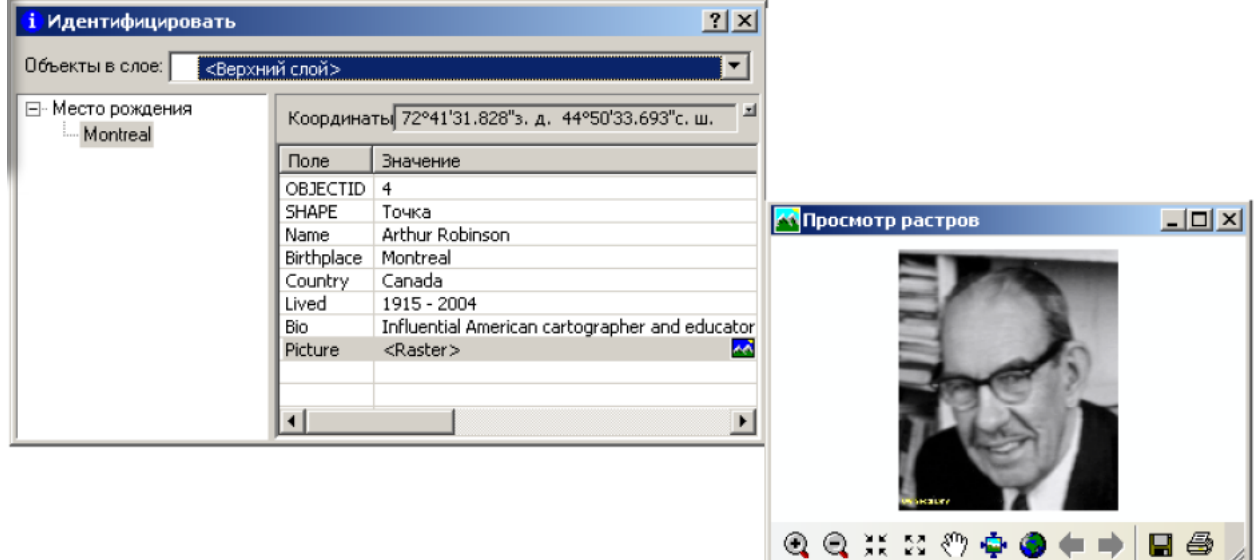

- Rastrlarni koʻrish va Identifikatsiyalash oynalarini yoping.

- Kartani toʻliq ekstent xolatiga keltiring.

## 3-bochqich. Boshqa shaxar koordinatalarini oʻrnatish

- Belgiyaning Rupelmonde (Rupelmonde) shaxrini toping.

- taxminan 1:5 000 000 miq'yosigacha kattalashtiring.

Savol 3. Rupelmonde shaxrining kenglik va uzoqligining taxminiy qiymati qanday?

Savol 4. Rupelmonde shaxrida qaysi mashxur kartograf tugʻilgan?

## 4-bosqich. Koordinatalar koʻrinishini oʻzgartirish

2-bosqichda ArcMap joylashgan oʻrinni kenglik-uzoqlik qiymatlarida yoki dekart koordinatalarida aks ettira olishi toʻgʻrisida aytilgandi. Endi siz shuni oʻz koʻzingiz bilan koʻrasiz.

- Identifikatsiyalash oynasini yoping.

- Elementlar jamlangan jadvalda Dunyo (Mir) freym ma'lumotlari ustiga sichqonchaning oʻng tugmasini bosing va Xususiyatlar (Properties)ni tanlang.

- Freym ma'lumotlari xususiyatlari (Data Frame Properties) muloqot oynasida Umumiy(General) zakladkasiga bosing.

Muloqot oynasining oʻrtasida oʻlcham birliklari graduslar, minutlar va sekundlarda koʻrsatilganligiga e'tibor bering.

- pastga tushib boruvchi Aks etish (Display) roʻyxatidan Kilometrlar (Kilometers)ni tanlang.

| Единицы измер          | оения                                                                |
|------------------------|----------------------------------------------------------------------|
| Карта:                 | Метры                                                                |
| Отображение:           | Километры                                                            |
| Подсказка<br>для инфор | : см. Инструменты>Опции>Вид данных<br>мации об отображении координат |

- OK ni bosing.

Savol 5. Rupelmonde shaxrining kilometrlardagi taxminiy koordinatalari qanday?

Ikkita qiymatning xar biri koordinata tizimining boshlangʻich koordinatalari (0,0 koordinatali nuqta)dan boʻlgan masofani anglatadi. Bu xolatda boshlangʻich koordinata boʻlib nolinchi meridian va ekvatorning kesishgan joyi hisoblanadi.

Savol 6. Rupelmondening joylashgan oʻrni haqida shu ikki qiymat nimani aytishi mumkin?

#### 5-bosqich. Koordinatalar boʻyicha shaxarlarni qidirish

- Kartani toʻliq ekstent xolatiga keltiring.

Savol 7. Qaysi shaxar taxminan quyidagi koordinatalarda joylashgan (kilometrlarda): 3243 6172?

Yuqoridagi savolga javob bera olish uchun koordinatalarni graduslar, minutlar va sekundlarda aks ettirish xolatiga qaytarishingiz kerak. Agar qanday qilib xolatni oʻzgartirish esingizdan chiqqan boʻlsa, 4-bosqichga qayting.

Savol 8. 30°E 31°N kenglik va uzoqlik qiymatlariga ega shaxarda qaysi kartograf tugʻilgan?

#### 6-bosqich. Shaxarlarni koordinatalar boʻyicha oddiy usulda qidirish

- agar zarur boʻlsa Identifikatsiyalash oynasini yoping va kartani toʻliq ekstent xolatiga keltiring.

- Asboblar panelida XY nuqtalariga oʻtish (Go To XY) asbobiga bosing.

XY nuqtalariga oʻtish (Go To XY) asbobi sizga koordinatalar juftligini kiritish (dekart yoki kenglik-uzoqlik) va ularning joylashgan oʻrniga yaqinlashish imkonini beradi. Siz shuningdek joylashgan oʻrinni belgilashingiz, u yerda geografik nuqta oʻrnatishingiz yoki uni yozib qoldirishingiz mumkin.

- Uzoqlik (Long)maydoniga 7 20Ye (7 va 20 orasida probel bilan) kiriting.

- Kenglik (Lat) maydoniga 47 45N (47 va 45 orasida probel bilan) kiriting.

| Перейти к точке ХҮ (Гра, | дусы Минуты Секунды) 🗵 |
|--------------------------|------------------------|
| 🖑 🔍 🛞 😐 🐥 🗭 🥬            | ×                      |
| Долгота: 7 20Е           | Широта: 47 45N         |

7 20Ye qiymati 7°20'0"shq.u. sifatida tushuniladi. 47 45N qiymati esa  $47^{\circ}45'0$ "sh.k deb tushuniladi.

Yoritish (Flash) tugmachasini bosing.
kartani aks ettirish maydonidagi joylashgan oʻrin yoritiladi.
Ga yaqinlashtirish tugmasini bosing.
Savol 9. Siz kiritgan koordinatalarda qaysi shaxar joylashgan?

Savol 10. Qaysi mashxur kartograf bu yerda tugʻilgan?

- rastrlarni koʻrish va Identifikatsiyalash oynalarini va XU nuqtalariga oʻtish (Go To XY) muloqot oynasini yoping.

- Dunyo freym ma'lumotlari to'g'risidagi "minus" belgisiga bosing.

7-bosqich. O'z shaxringiz koordinatasini qidirish

Endi siz mashxur kartograf boʻlmasangizda oʻz shaxringiz koordinatasini aniqlaysiz.

- Siz qayerdansiz (Otkuda vq)? freym ma'lumotlarini aktivatsiya qiling.

- Freym ma'lumoti to'g'risidagi "plyus" belgisiga bosing.

Koʻpchilik qatlamlarda kul rang galochkalar turibdi va shu qatlamlar kartada aks ettirilmagan. Kul rang belgilar shuni anglatadiki, qatlamlar faqatgina belgilangan miq'yos diapozonlaridagina koʻrinishi mumkin: miq'yosni kattalashtirish yoki kichiklashtirishiz bilan belgilangan diapozon chegarasidan oʻtilishida koʻrinish yoqiladi yoki oʻchiriladi. Miq'yos diapozoni sizga karta miiq'yosi kattalashtirilganda ma'lumotlarni yanada yaxshiroq koʻrib chiqish va uning teskari miq'yos kichraytirilganda displeydagi tasvirlarning betartib boʻlib ketmasligiga oʻrdam boʻradi.

*Eslatma:* xar bir qatlam uchun shaxsiy miq'yos diapozonlari, shuningdek xar bir qatlam yozuvlari uchun xam koʻrinish diapozonlari oʻrnatilishi mumkin.

- Kartani toʻliq ekstent xolatiga keltiring.

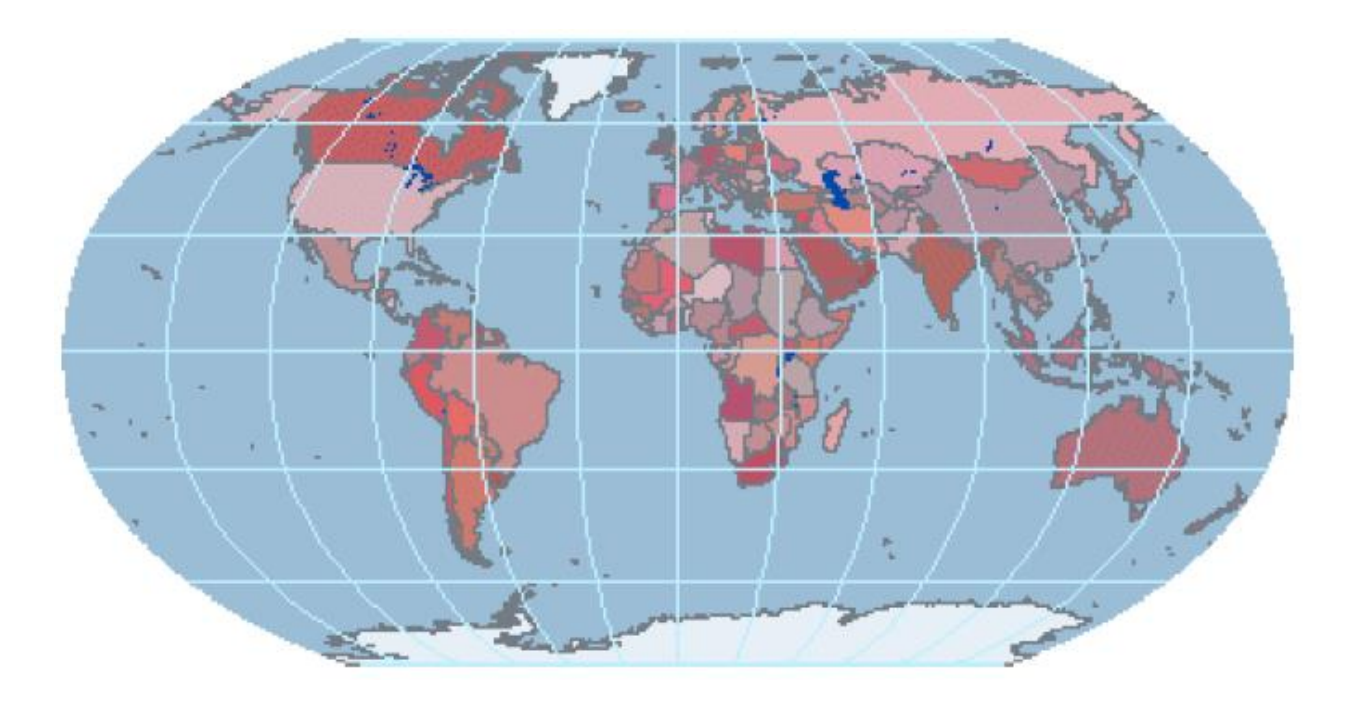

- Ushbu freym ma'lumotlarining koordinatalari ko'rinishini o'nlik graduslarga o'zgartiring. (O'nlik graduslar shunchaki kenglik va uzoqlik qiymatlarining boshqa usuldagi yozilishi ekanligini yodda tuting.)

Karta boʻylab sichqonchani yurgizganingizda koordinatalar kenglik va uzoqlik graduslarining yaxlit miqdorga siltilgandagina oʻzgarishiga axamiyat qarating. Yanada kattaroq aniqlikka ega boʻlish uchun oʻnlik belgilar miqdorini koʻpaytirishingiz lozim.

- Asboblar (Tools) menyusidan Opsiyalar (Options)ni tanlang.

Opsiyalar (Options) muloqot oynasi yordamida ArcMapda koʻplab xattixarakatlar va interfeys sozlamalarini oʻrnatishingiz mumkin.

- Opsiyalar (Options) muloqot oynasida Ma'lumotlar koʻrinishi (Data View) zakladkasiga bosing.

Muloqot oynasining pastki qismidagi oʻnlik beligilarni 0 dan 2 ga oʻzgartiring.

| Отображение координат в строк | ке состояния          |
|-------------------------------|-----------------------|
| Округлять значения до:        | 💈 📑 десятичных знаков |
| 🔽 Показывать разделить разря  | ядов                  |
| 🔲 Дополнять нулями            |                       |

- OK tugmasini bosing.

- Kartada oʻzingiz tugʻilgan shaxar yoki davlatga yaqinlashing.

Yaqinlashganingiz sababli kartada miq'yosga bogʻliq boʻlgan koʻplab qatlamlar paydo boʻladi.

- Kartada oʻz shaxringizni toping va unga 1:1 000 000 miq'yos yoki undan xam kattaroqqacha yaqinlashing. Agar sizning shaxringiz kartada koʻrinmasa unda unga eng yaqin qoʻshni shaxarga yaqinlashing.

- Asboblar panelidagi Elementlarni tanlash tugmasiga bosing.

- Sichqoncha koʻrsatgichini shaxringiz ustida uslab turing.

- Qoʻyidagi axborotlarni varaqqa yozib oling:
- Sizning ismi sharifingiz;
- Shaxringizning nomi;
- Shaxringizning oʻnlik graduslardagi koordinatalari;
- Davlat va region nomi.
- Varaqni oʻqituvchiga bering, keyingi mashgʻulotlarda kerak boʻladi.
- topshiriq yakuniga yetdi.

# 1-amaliy mashg'ulot savol va javoblari:

Savol 1. Monreal shaxrining gradus, minut va sekunddagi taxminiy kenglik va uzoqligi qanday?

# Javob: 73°35'8''W 45°30'21''N

Savol 2. Qaysi mashxur kartograf Monreal shaxrida tugʻilgan?

# Javob: Arthur Robinson (Artur Robinson)

Savol 3. Rupelmonde shaxrining kenglik va uzoqligining taxminiy qiymati qanday?

# Javob: 4°17'12"E 51°8'36"N

Savol 4. Rupelmonde shaxrida qaysi mashxur kartograf tugʻilgan?

# Javob: Gerardus Mercator (Gerard Merkator)

Savol 5. Rupelmonde shaxrining kilometrlardagi taxminiy koordinatalari qanday? **Javob: 350 5,438** 

Savol 6. Rupelmondening joylashgan oʻrni haqida shu ikki qiymat nimani aytishi mumkin?

# Javob: Nolinchi meridiandan 350 kilometr gʻarbroqda va ekvatordan 5438 kilometr shimolroqda.

Savol 7. Qaysi shaxar taxminan quyidagi koordinatalarda joylashgan (kilometrlarda): 3243 6172?

# Javob: Galich, Russia (Galich, Rossiya)

Savol 8. 30°E 31°N kenglik va uzoqlik qiymatlariga ega shaxarda qaysi kartograf tugʻilgan?

# Javob: Ptolemy (Ptolemey)

Savol 9. Siz kiritgan koordinatalarda qaysi shaxar joylashgan?

# Javob: Mulhouse, France (Myuluz, Fransiya)

Savol 10. Qaysi mashxur kartograf bu yerda tugʻilgan?

# Javob: Johann Lambert (Iogann Lambert).

# Nazorat savollari:

- 1. Monreal shaxrining gradus, minut va sekunddagi taxminiy kenglik va uzoqligi qanday?
- 2. Qaysi mashxur kartograf Monreal shaxrida tugʻilgan?
- 3. Rupelmonde shaxrining kenglik va uzoqligining taxminiy qiymati qanday?

- 4. Qaysi shaxar taxminan quyidagi koordinatalarda joylashgan (kilometrlarda): 3243 6172?
- 5. 30°E 31°N kenglik va uzoqlik qiymatlariga ega shaxarda qaysi kartograf tugʻilgan?

#### Foydalanilgan adabiyotlar:

1. S.Avezbayev, O.S.Avezbayev. Geoma'lumotlar bazasi va uning arxitekturasi. O'quv qo'llanma, Toshkent 2015 yil.

2. K. T. Chang., Introduction to Geographic Information Systems 8th Edition. Mc Graw-Hill International Edition. USA 2015

3. E.Yu. Safarov, X.A. Abduraximov, R.Q. Oymatov. Geoinformatsion kartografiya. T, 2012.

4. S.S.Saidqosimov. Geoaxborot tizimlari texnologiyasi. T.: "Iqtisod moliya", 2011.

5. M. Zeiler. Modeling Our World: The ESRI Guide to Geodatabase Design, ESRI Press, 2010.

6. E.Yu.Safarov, I.M.Musayev, H.A.Abdurahimov. Geoaxborot tizimi va texnologiyalari. O'quv qo'llanma, Toshkent 2008 yil.

7. I. Masser. GIS Worlds: Creating Spatial Data Infrastructures, ESRI Press, 2005

# 2-amaliy mashgʻulot: Vektorli va rastrli ma'lumotlarni qogʻozda chizish. ArcMapda vektorli va rastrli ma'lumotlardan foydalanish.

#### Reja:

- 1. Geografik ob'ektlarni aks ettirish uchun vektorli hamda rastrli usullarni solishtirishni oʻrganish. Kartaga rastrli ma'lumotlarni qoʻshish.
- 2. Surat boʻlmagan rastrni aks ettirish. Rastr qiymatlarini aniqlash. Vektor va rastr ma'lumotlarini vizual taqqoslash.

Ishdan maqsad: Vektorli va rastrli ma'lumotlarni qogʻozda chizish.

**Masalaning qoʻyilishi:** Bu topshiriqda siz rejalashtirilayotgan shahar parki uchun ob'ektlarni chizib chiqish.

Topshiriq 2A: Vektorli va rastrli ma'lumotlarni qogʻozda chizish. Bajarish vaqti: 30 minut

Bu topshiriqda siz rejalashtirilayotgan shahar parki uchun ob'ektlarni chizib chiqasiz. Ob'ektlarni ikki marta chizasiz: avval vektorli usuldan foydalanib, soʻngra rastrli usul yordamida. Bu topshiriqda kompyuterdan foydalanilmaydi.

Topshiriq yakunida quyidagi malaka va koʻnikmalarga ega boʻlasiz:

- geografik ob'ektlarni aks ettirish uchun vektorli va rastrli usullarni taqqoslash.

1-bosqich. Vektorli usuldan foydalangan holda ob'ektlarni chizish

Quyidagi varaqda x va u oʻqlariga va "**Park-Vektor**" sarlavxali millimetrovka mavjud. Rejalashtirilayotgan parkda futbol maydoni, suzish uchun basseyn, velesoped yoʻlagi, qum maydonchasi, piknik uchun stollar va daraxtlar boʻladi.

Quyidagi varaqda siz yuqorida sanab oʻtilgan ob'ektlarni x va u koordinatalardan foydalangan xolda chizasiz. Undan soʻng siz ularni yozib chiqasiz va geometriyasiga ta'rif berasiz.

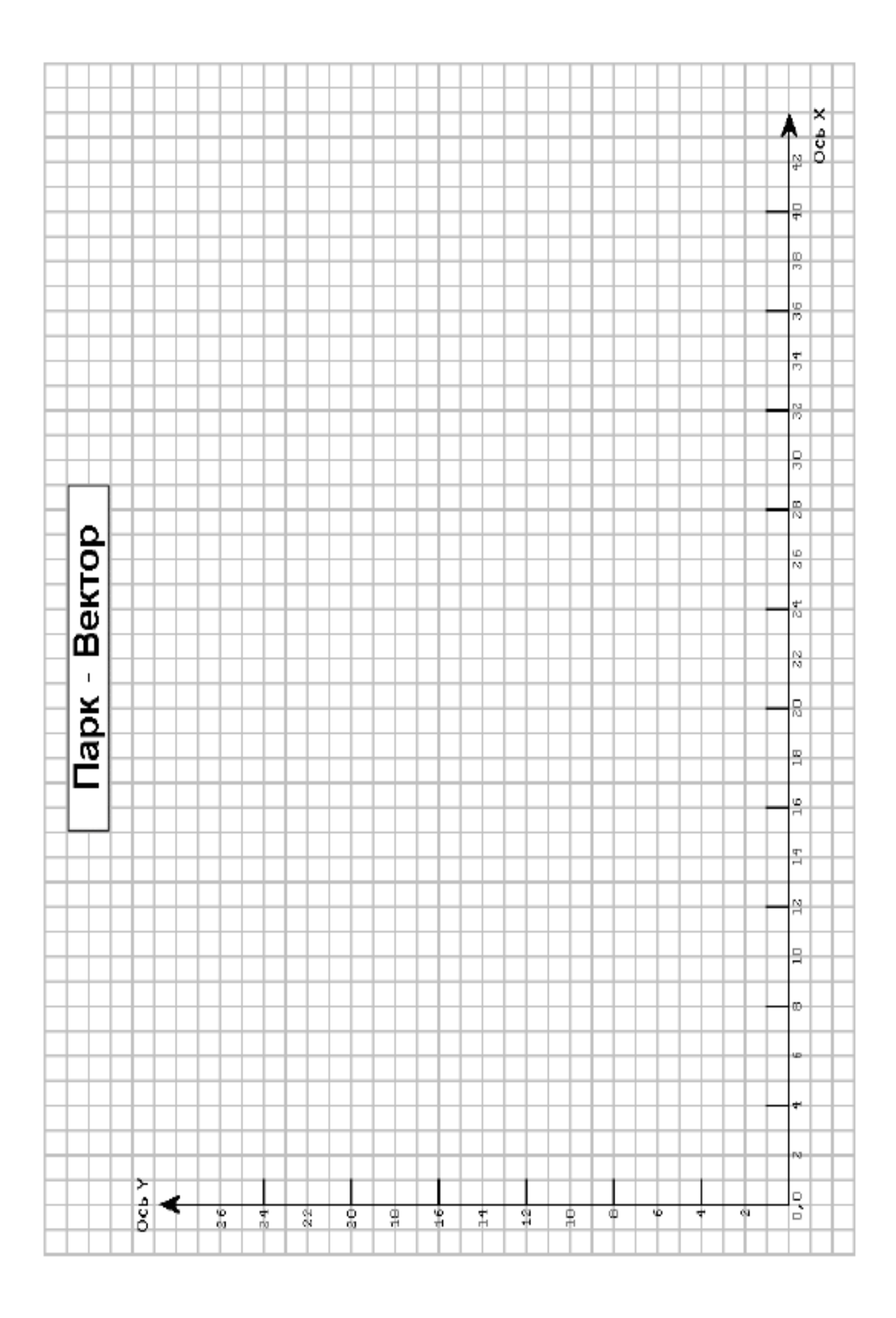

- Quyidagi roʻyxatda keltirilgan barcha ob'ektlarni chizib chiqing. Ob'ektni chizib olish uchun belgilangan koordinatalarga nuqtalar qoʻyib chiqing (poligonli va chiziqli ob'ektlar uchun shunday nuqtalar choʻqqilar deb ataladi) va choʻqqilarni toʻgʻri chiziq bilan tutashtirib chiqing.

- Ob'ektni chizib boʻlganingizdan keyin uning nimaligi kartada yozib chiqing.

- Ro'yxatdagi xar bir ob'ekt yonidagi yacheykalarni ularning geometriyasi bilan to'ldiring. **Eslatma:** Yodda tuting  $\{x,y\}$  koordinatalari juftligida x qiymati birinchi va u qiymati ikkinchi bo'lib keladi.

| Объект номи      | Координаталар                               | Геометрия тури |
|------------------|---------------------------------------------|----------------|
| Дарахт           | {22,20}                                     |                |
| Футбол майдони   | {2,2;12,2;12,19;2,19;2,2}                   |                |
| Пикник учун стол | {18,4}                                      |                |
| Велесопед йўлаги | $\{12, 12; 19, 12; 19, 10; 26, 10; 26, 14;$ |                |
|                  | 30,14;30,7}                                 |                |
| Сузиш бассейни   | $\{29,17;37,17;37,21;29,21;29,17\}$         |                |
| Дарахт           | {4,21}                                      |                |
| Пикник учун стол | {23,20}                                     |                |
| Қум майдони      | $\{30,4;33,4;33,5;36,5;36,7;30,7;30,4\}$    |                |
| Пикник учун стол | {28,12}                                     |                |

#### 2-bosqich. Rastli usuldan foydalangan xolda ob'ektlarni chizish

Endi siz boshqa kartani yaratasiz. Bu safar parkni oʻzaro bogʻlangan yacheykalar yuzasi koʻrinishida tasavvur qiling. Xar bir yacheyka shu joyda joylashgan ob'ekt turini koʻrsatuvchi raqamga ega.

Bu misolda yacheyka qiymati xodisalar yoki kattaliklar oʻlchashlari (masalan, balandliklar qiymatlari)ga ega emas. Xar bir yacheyka ob'ektni tasvirlash uchun maxsus kodga ega. Masalan "1" soni futbol maydonini anglatadi.

Millimetrovkadagi ob'ektlar joylashgan joylardagi yacheykalar kul rangda qolgan yacheykalar esa bo'shligini sezishingiz mumkin. Rastrda bo'sh yacheykalar bo'lishi mumkinmi? Ha. Xech qanday ma'lumotga ega bo'lmagan yacheykalar maxsus qiymatlar "No Data"ga ega bo'lishi mumkin. Bu topshiriqda xar bir oq kvadrat "No Data" yacheykasidir.

Shuningdek parkdagi geografik ob'ektlar qatorlar va ustunlar xolatiga qarab aniqlanadi, x va u koordinatalari asosida emas.

|   |               |   |        |          |           |          |                  |        |    |          |     |     |    |          |     |        |          |     |          |       |   |      |     |        |     |          |          | +            | + |
|---|---------------|---|--------|----------|-----------|----------|------------------|--------|----|----------|-----|-----|----|----------|-----|--------|----------|-----|----------|-------|---|------|-----|--------|-----|----------|----------|--------------|---|
|   |               |   | 26     |          |           |          | +                |        |    |          |     |     |    |          |     |        |          |     |          |       |   |      |     |        |     |          | 1        | +            | + |
|   |               |   | 90     |          |           |          | I                | +      | E  |          |     |     |    | _        |     | _      | _        |     |          | _     |   |      |     |        |     |          |          | +            | + |
|   |               |   | 38     |          |           |          | ассей            | +      | F  |          |     | _   | _  | _        | _   | _      | _        |     |          | _     |   |      | _   |        |     |          |          | +            | + |
|   |               |   | 36     |          |           |          | H HIË            |        |    |          |     | _   | _  | _        | _   | _      | _        |     |          |       |   |      |     |        |     |          |          | +            | + |
|   |               |   | 34     |          |           |          | arenu            |        |    |          |     | _   | _  | _        | _   | _      | _        |     | _        | цинне |   |      | _   |        |     |          |          | +            | + |
|   |               |   | 22     |          |           |          | äeu              |        |    |          |     | _   | _  |          | _   |        |          |     |          | Deco  |   |      |     |        |     |          |          | +            | _ |
|   |               |   | 30     |          |           |          |                  |        | F  |          |     | _   |    |          |     |        |          | _   |          |       |   |      |     |        |     |          |          | +            | _ |
|   |               |   | 82     |          |           |          | КНИКа            | ŀ      | F  |          |     |     |    | _        |     | 5      | <u>ه</u> |     |          |       |   |      |     |        |     |          |          | +            |   |
| 2 | 2             |   | 2 G    |          |           |          | 1<br>5<br>5<br>5 | +      | F  |          |     | _   |    |          |     | ö      | 4        | Ê   |          |       |   |      | _   |        |     |          |          | +            | _ |
|   | 3             |   | 5<br>7 |          |           |          | CTOL             | ł      | F  | F        |     |     |    |          |     |        |          |     |          |       |   | ika. |     |        |     |          |          | +            | + |
|   | 2             |   | N      |          |           |          | 0                | ŀ      | F  | F        |     |     |    | _        |     | _      |          |     |          | _     |   | ПИКН |     |        |     |          |          | +            | + |
| Ę | 5             |   | 02     |          |           |          | дер              | +      | F  |          |     |     |    | ODKIK 2. |     |        |          |     | _        | _     |   |      |     | _      |     |          | 1        | +            | + |
|   |               |   | 18     |          |           |          | +                | +      | F  | F        |     |     |    | 1012 10  |     |        |          |     |          | _     |   | 5    |     |        |     |          |          | +            | + |
|   |               |   | 1.6    |          |           |          | +                | +      | F  | F        |     |     |    | ne, дна  |     | _      | _        |     |          | _     |   |      |     |        |     |          | 1        | +            | + |
|   |               |   | 14     |          |           |          | +                | +      | F  | F        |     | _   | _  | елоси    |     | _      | _        |     |          | _     |   |      | _   |        |     |          | 1        | +            | + |
|   |               |   | 12     |          |           |          | -                | e Lon  | -  |          |     | Ŧ   | 1  | -        | T I | -      | -        |     | <b>H</b> | -     | - | 1    | -   | 1      | Ŧ   |          | 1        | +            | + |
|   |               |   | 9      |          |           |          |                  | 0 P    | -  | -        | -   | -   | -  | -        | -   | -      | -        |     | -        | -     | - | -    | -1  | -      | H   |          |          |              |   |
|   |               |   |        |          |           |          |                  | 45     | -  | -        | -   | -1  | -1 | -1       | -1  | -1     | -1       | -1  | -        | -1    | - | -1   | -1  | H      | -   | Ц        |          | 4            | _ |
|   |               |   | 00     |          | +         |          | +                | ě      | -  | -        |     | -   | -  |          |     | -      | -        | -1  | -        | -     | - | -    | -   | -      | -   | Ц        | +        | +            | + |
|   |               | + | 10     | $\vdash$ | +         | 0        | +                | é      |    | -        | -   |     | -  | -        | -   | -      | -        |     |          |       | - | -    | -   | 7      |     | $\vdash$ | +        | +            | + |
|   |               |   | 9      | $\vdash$ | +         | a<br>a   | +                | +      | H  | H        | H H | H H | -  |          | H H | н<br>н | H I      | H H | H H      | H I   | н | H H  | H I | н<br>1 | H H | $\vdash$ | +        | +            | + |
|   |               | + | 4      | +        | +         | e<br>e   |                  | $^{+}$ | н  | -        | Ħ   | ÷   | -1 | -1       | ÷   | ы      | ы        | -1  | ÷        | ы     | н | -1   | ы   | ы      | ы   | H        | +        | $^+$         | + |
|   |               | ā |        |          |           |          |                  | T      | н  | ч        | H   | τł  | -1 | -1       | H   | ы      | ы        | н   | н        | ы     | н | ÷    | ы   | ы      | ы   |          |          |              | T |
|   |               | ē | N      |          |           |          |                  |        | н  | -        | ы   | н   | -1 | -1       | н   | ы      | ы        | ы   | ы        | ы     | н | ы    | ы   | н      | ы   |          |          |              |   |
|   |               | 5 |        |          | $\square$ |          |                  | -      | -  |          |     |     |    |          |     |        |          |     |          |       |   |      |     |        |     | Ц        | _        | $\downarrow$ | _ |
|   | $\rightarrow$ | Ö |        |          | 63        |          | -                | -      | 10 | -        |     |     | 63 |          | đ   |        | ω        |     | 02       |       | 0 |      | 63  |        |     | $\vdash$ | <u>_</u> | +            | + |
|   |               |   |        | 0        |           | 4<br>2 2 | +                | -      | H  | ⊢        | Ħ   |     | 귀  |          | H   |        | Ħ        |     | Ä        |       | ä |      | 63  |        | 10  | $\vdash$ | ro I     | +            | + |
|   |               |   |        |          | 40        | хz       |                  |        |    | <u> </u> |     |     |    |          |     |        |          |     |          |       |   |      |     |        |     |          |          |              |   |

- Kul rang kvadratlarni quyida keltirilgan roʻyxatdagi qiymatlar bilan toʻldirib chiqing (futbol maydoni toʻldirilib boʻlingan).

| Nomi                 | Qiymati |
|----------------------|---------|
| Futbol maydoni       | 1       |
| Daraxtlar            | 2       |
| Piknik uchun stollar | 3       |
| Qum maydoni          | 4       |
| Suzish basseyni      | 5       |
| Velesoped yoʻlagi    | 6       |

Savol 1. Sizningcha parkni modellashtirish uchun qaysi usul yaxshiroq vektorlimi yoki rastrli? Nimaga?

## Xulosa

Bu topshiriqda siz rastrli yuzalar va vektorli ob'ektlar bilan ishlash tajribasiga ega bo'ldingiz.

# Topshiriq 2A savollari javoblari

Savol 1. Sizningcha parkni modellashtirish uchun qaysi usul yaxshiroq vektorlimi yoki rastrli? Nimaga?

**Javob:** Yaxshiroq usul boʻlib vektorli usul hisoblanadi, chunki u ob'ekt shaklini yanayam aniqroq aks ettirish imkonini beradi. Rastrli usul xar bir ob'ektni yacheyka oʻlchamigacha qoʻpollashtirvoradi (bu muammo yacheyka oʻlchami kichraytirilgan xollarda unchalik bilinmaydi).

Topshiriq javoblari

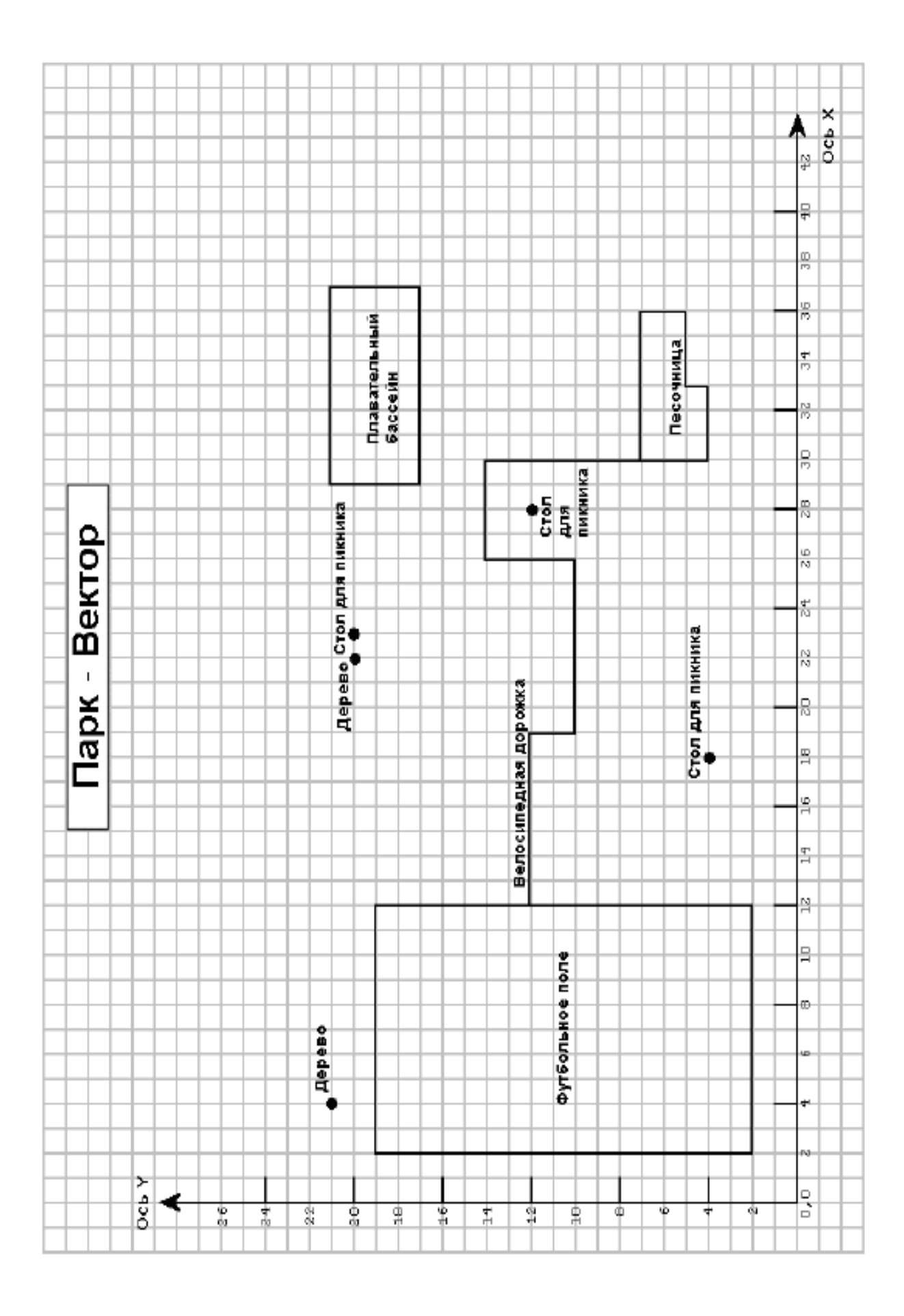

|                  |   | 59 05       |          |               |     |       |          |          |          |          |    |    |     |     |            |    |    |        |          |       |           |        |          |    |    |        |           |        |
|------------------|---|-------------|----------|---------------|-----|-------|----------|----------|----------|----------|----|----|-----|-----|------------|----|----|--------|----------|-------|-----------|--------|----------|----|----|--------|-----------|--------|
|                  |   |             |          |               |     | e ŇH  |          |          |          |          |    |    |     |     |            |    |    |        |          |       |           |        |          |    |    |        |           |        |
|                  |   | B           |          | $\rightarrow$ |     | 00    |          |          |          |          |    |    |     |     |            |    |    |        |          |       |           |        |          |    |    |        | $\square$ | _      |
|                  |   |             |          |               | _   | ë     | _        |          |          |          | _  | _  | _   |     | _          |    | _  |        |          |       |           |        |          |    |    | _      | $\square$ | +      |
|                  |   | ň           |          |               | -   | Ŧ     | U)       | U)       | u<br>u   | n<br>n   | _  | _  | _   | _   |            |    | -  |        |          |       |           |        |          | _  |    | +      | $\vdash$  | +      |
|                  |   | <del></del> | $\vdash$ | ++            | -   | Ē     | - Lin    | un<br>un | un<br>un | un<br>un | -  | _  | _   | -   |            |    | -  |        | -        | 를     | 4         | 4      |          | _  |    | +      | $\vdash$  | +      |
|                  |   | ò           |          |               |     | Ê     |          |          | ы<br>10  | ыл<br>10 | -  | -  | -   |     |            |    | -  |        |          | Ŧ     | य<br>     | य<br>  |          | _  |    | -      | +         | +      |
|                  |   | 13          |          |               | -   | ÷.    | LIN I    | un       | 10       | 10       | -  | -  | -   |     |            |    | -  |        |          | ö     | च-<br>स्म | 4      | -11      | _  |    | +      | +         | +      |
|                  |   | 12          |          |               | -   | Þ     | u,       | un       | u,<br>M  | ы,<br>10 |    | -  | -   |     |            |    |    |        |          | -     | 4<br>4    | 4<br>4 | २<br>च   | _  |    | -      | $\square$ | +      |
|                  |   | Ð           | +        | +             | -   |       | u        | u        | ιŋ       | u,       |    |    | 6   | ω   | w.         | w. | w. | 6      | u        | u     | 4         | 4      | 4        |    |    | +      | +         | +      |
|                  |   | 12          |          | +             |     |       | u        | u        | u.       | u.       |    |    | 9   |     |            |    |    | ien    |          |       |           |        |          |    |    | -      |           | +      |
| - <u>  -    </u> |   | 8           |          |               |     | IN KG | Г        |          |          |          |    |    | ø   |     | e          | E  |    | Ĭ      |          |       |           |        |          |    |    |        | Ħ         | +      |
|                  |   | 14          |          |               |     | ΗŘ    |          |          |          |          |    |    | ø   |     |            | 2  | ŝ  | Ň      |          |       |           |        |          |    |    |        | Ħ         | +      |
|                  |   | 92          |          |               |     | E     |          |          |          |          |    |    | ø   |     |            | •  | a. |        |          |       |           |        |          |    |    |        | Ħ         |        |
| TÉL              |   | - 10        |          |               |     | Ę     |          |          |          |          |    |    | ø   | ø   | ø          | ø  | ø  |        |          |       |           |        |          |    |    |        |           |        |
| <u> </u>         |   | ΨZ          |          |               |     | 5     |          |          |          |          |    |    |     |     |            |    | 9  |        |          |       |           | m      |          |    |    |        |           |        |
| n a l            |   |             |          |               |     | 5     | e        |          |          |          |    |    |     |     |            |    | 9  |        |          |       |           | ЫĶ     |          |    |    |        |           |        |
| 므므               |   | N           |          |               |     | 0     | 2        |          |          |          |    |    |     |     |            |    | 9  |        |          |       |           | ž      |          |    |    |        |           |        |
|                  |   | _           |          |               |     | 8     |          |          |          |          |    |    |     |     |            |    | ω  |        |          |       |           | 5      |          |    |    |        |           |        |
| -1ō-             |   | 2           |          |               |     | ä     |          |          |          |          |    |    |     | ЭŬ, |            |    | ω  |        |          |       |           | 돌      |          |    |    |        |           | _      |
| _  हि            |   | _           |          |               |     | -     |          |          |          |          |    | _  | _   | å   | v          | σ  | v  |        |          |       |           | 5      |          |    |    |        | $\square$ | _      |
| -1Ë  -           |   | 81          |          |               | _   |       |          |          |          |          | _  | _  | _   | ă   | v          |    | _  |        |          |       |           | 5      | σ        |    |    | _      | $\square$ | _      |
|                  |   |             |          |               | _   |       | -        |          |          |          | _  | _  | _   | Has | 9          | _  | _  |        | _        |       |           |        |          |    |    | _      | $\square$ | +      |
|                  |   | H           |          |               | _   |       | -        |          |          |          | _  | _  | _   | 쿻   | 9          |    | _  |        |          |       |           |        |          |    |    | _      | $\vdash$  | -      |
|                  |   | -           |          |               | _   | -     | -        |          |          |          | _  | _  | _   | 통   | 9          | _  | -  |        | _        |       |           |        | _        |    |    | -      | $\vdash$  | +      |
|                  |   | H           |          |               | -   | -     | -        |          |          |          | _  | _  | _   | ŝ   | 9          |    | -  |        |          |       |           |        |          | _  |    | +      | $\vdash$  | +      |
|                  |   | D1          |          |               | -   | -     | -        | ¥        |          |          | -  | _  | _   | å   | 9          | -  | -  |        | -        |       |           |        | _        | _  |    | -      | +         | +      |
|                  |   | H           |          |               | -   | -     | -        | è        |          |          |    |    |     | _   | -          |    |    |        | _        |       |           |        |          |    |    | +      | +         | +      |
|                  |   | 0           |          |               | -   | -     | -        | 8        | 2        | -        | -  | -  | -   | -   | -          | -  | -  | -      | -        | -     | -         | -      | -        | -  | -  | -      | +         | +      |
|                  |   | -           |          |               | -   |       | -        | Ť        |          | -        | -  | -  | -   | -   | -          | -  | -  | -      | -        | -     | -         | -      | -        | -  | -  | +      | +         | +      |
|                  |   | m           |          | ++            | -   |       | -        | 500      | н        | -        |    | -  | -   | -   | -          | -  | -  | н<br>н | -        | <br>н | -         | -      | -        |    |    | +      | Ħ         | +      |
|                  |   | -           |          | ++            | -   |       |          | Š        | н        | -        | -  | -  | -   | -   | н.         | -  | -  | н      | н        | н.    | -         | ÷.     | -        | -  | -  | +      | Ħ         | +      |
|                  |   | ω           |          |               | 2   |       |          | e        | н        | -        | ÷  | Ŧ  | -   | -   | н          | н, | н, | H      | H        | н,    | -         | H      | н        | ÷  | н, | +      | Ħ         | +      |
|                  |   | -           |          | +             | 9   |       | $\vdash$ |          | н        | ri i     | н  | ъ  | ri. | ri. | н          | н  | ы  | н      | ъ        | н     | н         | н      | ы        | ъ  | ъ  | +      | Ħ         | +      |
|                  |   | 4           |          | +             | - E | 01    | F        |          | н        | ч        | ÷  | ъ  | -1  | ы   | ÷          | н  | ы  | ÷      | ÷        | ы     | н         | н      | ы        | -1 | ы  | +      | Ħ         | +      |
|                  | م |             |          |               |     |       |          |          | н        | ч        | -1 | +4 | -   | ч   | ÷          | ы  | ы  | ÷      | +1       | ы     | н         | -1     | ы        | ÷1 | -1 | $\top$ | Ħ         | +      |
|                  | Ω | N           |          |               |     |       |          |          | н        | ч        | -1 | +1 | -1  | -   | ÷          | ы  | ы  | ÷      | ÷        | ы     | н         | ÷      | ы        | ÷  | ы  | +      | Ħ         | $\top$ |
|                  | 5 |             |          |               |     |       |          |          |          |          |    |    |     |     |            |    |    |        |          |       |           |        |          |    |    |        |           |        |
|                  | 5 | D           |          |               |     |       |          |          |          |          |    |    |     |     |            |    |    |        |          |       |           |        |          |    |    |        |           |        |
|                  |   |             | 0        | 63            | 4   |       | ω        |          | ω        |          | 워  |    | 13  |     | <b>4</b> E |    | 16 |        | 00<br>11 |       | 0         |        | 01<br>(0 |    | 4  | u<br>D |           |        |

#### Nazorat savollari:

1. Sizningcha parkni modellashtirish uchun qaysi usul yaxshiroq vektorlimi yoki rastrli? Nimaga?

#### Foydalanilgan adabiyotlar:

1. S.Avezbayev, O.S.Avezbayev. Geoma'lumotlar bazasi va uning arxitekturasi. O'quv qo'llanma, Toshkent 2015 yil.

2. K. T. Chang., Introduction to Geographic Information Systems 8th Edition. Mc Graw-Hill International Edition. USA 2015

3. E.Yu. Safarov, X.A. Abduraximov, R.Q. Oymatov. Geoinformatsion kartografiya. T, 2012.

4. S.S.Saidqosimov. Geoaxborot tizimlari texnologiyasi. T.: "Iqtisod moliya", 2011.

5. M. Zeiler. Modeling Our World: The ESRI Guide to Geodatabase Design, ESRI Press, 2010.

6. E.Yu.Safarov, I.M.Musayev, H.A.Abdurahimov. Geoaxborot tizimi va texnologiyalari. O'quv qo'llanma, Toshkent 2008 yil.

7. I. Masser. GIS Worlds: Creating Spatial Data Infrastructures, ESRI Press, 2005

#### 3-amaliy mashgʻulot: Metama'lumotlardan foydalanish.

#### Reja:

1. Loyiha natijalarini baholashda har bir aniq ishtirokchining ishtirok etish.

2. Loyiha natijalarini baholash boʻyicha qabul qilingan koʻrsatkichlarning tarkibi. Oʻz ma'lumotlaringiz toʻgʻrisida axborotlarni olish uchun metama'lumotlaridan foydalanish.

Ishdan maqsad: Janubiy Amerika va Amazonka basseyni kartalari bilan ishlash.

**Masalaning qoʻyilishi:** Siz kartaga yangi qatlam qoʻshasiz, mavjud qatlam oʻrniga yanada mosroq keladigan qatlamni qoʻyasiz va agarda vaqt qolsa boshqa qatlam atributlarini xam oʻrganib chiqasiz.

Bajarish vaqti: 30 minut

Ushbu mashgʻulotda siz Janubiy Amerika va Amazonka basseyni kartalari bilan ishlaysiz. Siz kartaga yangi qatlam qoʻshasiz, mavjud qatlam oʻrniga yanada mosroq keladigan qatlamni qoʻyasiz va agarda vaqt qolsa boshqa qatlam atributlarini xam oʻrganib chiqasiz.

Ushbu mashgʻulot yakunida siz quyidagi malaka va koʻnikmalarga ega boʻlasiz:

- Arc Catalog dan ma'lumotlarni topish;
- Arc Catalog da ma'lumotlarni ko'rib chiqish;
- Arc Map dan Arc Catalog ga ma'lumotlarni qo'shish;
- O'zingizning ma'lumotlaringizni olish uchun metama'lumotlarni qo'llash.

# 1-bosqich. Arc Catalog ni ishga tushirish

- Ishchi stolda Arc Catalog
   Ishchi stolda Arc Catalog
   belgisiga ikki marta bosing (yoki Pusk (Start) ni bosib, Barcha programmalar (All Programs) – ArcGIS – ArcCatalogga bosing)
- Kataloglar daraxtidan /Talaba/Ma`lumotlar katalogiga oʻting va uni oching
- Topshiriq06 papkasini bosing
- Detallar (Details) III tugmasini bosing agarda u xali bosilmagan boʻlsa

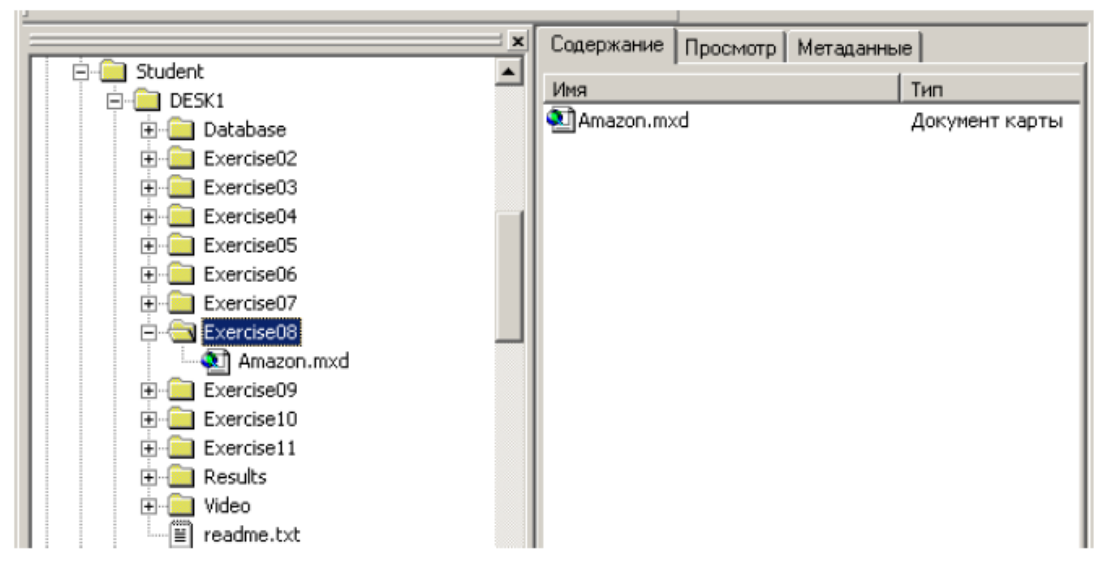

Mundarija (Contents) zakladkasida siz Amazon nomli karta xujjati uchun belgini koʻrasiz

# 2-bosqich. Arc Catalog hujjatini ochish

- Mundarija (Contets) zakladkasidagi Amazon karta xujjatiga ikki marta bosing. Bu Arc Map ni ishga tushurishning va saqlab qoʻyilgan karta xujjatini ochishning alternativ usuli hisoblanadi.
- Karta xujjati ochilganda oʻz kartangiz tasvirini quyidagi surat bilan taqqoslang. Agar tasvir bir-biridan farq qilsa, u holda Arc Map oynasini kattalashtiring va G'arbiy Amerika oynasidan foydalaning.

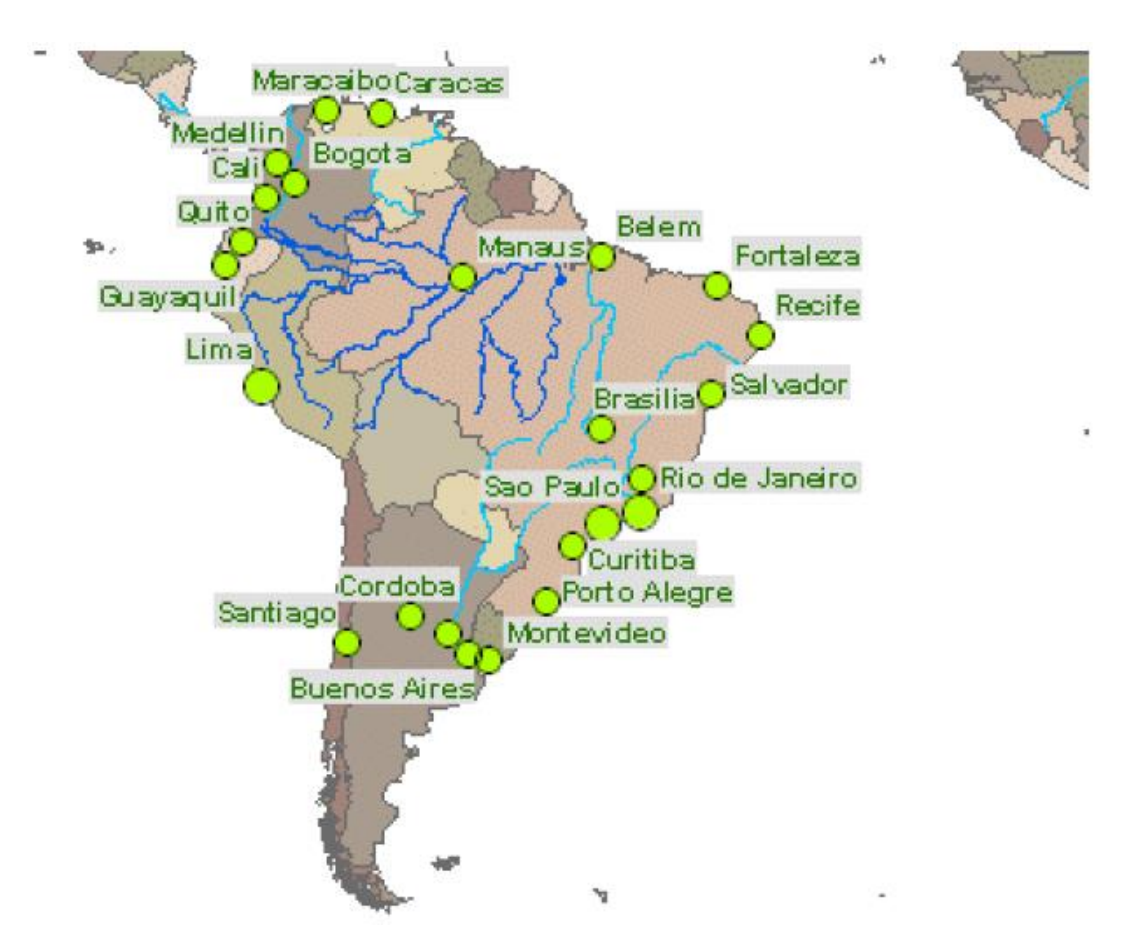

Siz G'arbiy Amerikaning barcha asosiy shaharlar nomi bilan koʻrsatilgan kartasini koʻrmoqdasiz.

E'tiboringizni Amazonkaning qatlamlarining joylashuviga qarating. 1:25 000 000 masshtabga yaqinlashaganingizda ob'ektlar qatlami tasvirlana boshlaydi.

Oq hudud okean bilan toʻldirilganda karta yaxshiroq koʻrinishga ega boʻladi. Fazoviy ob'ektlarning klassini qidirish uchun okeanni tasvirlay oladigan Arc Catalog ga qaytasiz.

## 3-bosqich. Fazoviy ob'ektlar klasslarining grafik namunalarini koʻrish

- Arc Catalog ga qaytib kiring
- Kataloglar daraxtida Ma`lumotlar papkasini oching.
- Mundarija (Contents)dagi fazoviy ob'ektlar bilan tanishing.

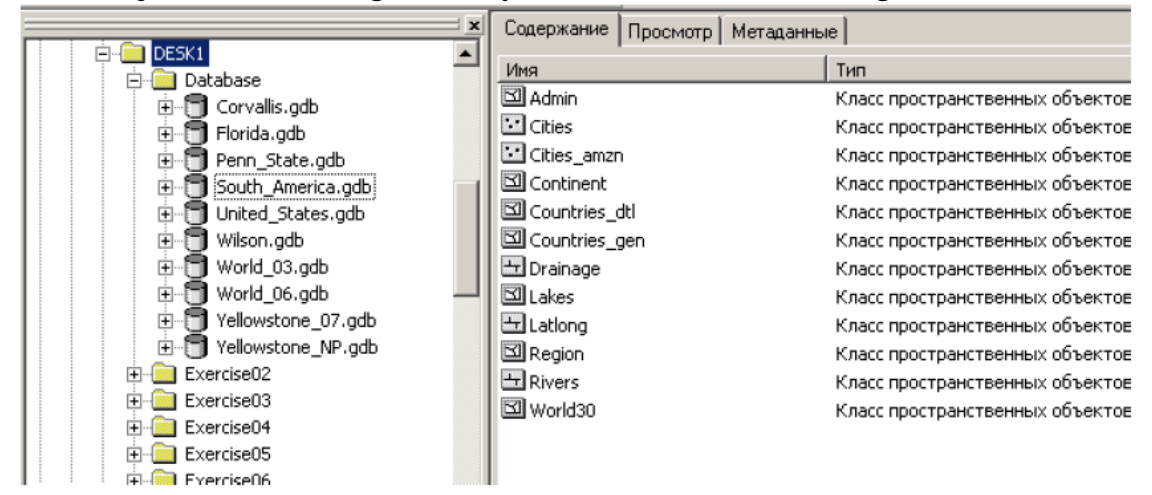

Nomlarning hech qaysisi hududlar haqidagi ma'lumot olish imkonini bermaydi. Lekin nomlar toʻgʻrisidagi ma'lumotni bilash uchun ma'lumotlarni oʻxshashligiga ahamiyat berish zarur.

- Namunalar (Thumbnails) Endi (Contents) mundarijasida har bir klassning kichik tasvirini koʻrmoqdasiz.
- Namunalarning roʻyxatini koʻrib chiqing, okean boʻyicha ma'lumotlarga oʻxshashi bormikan

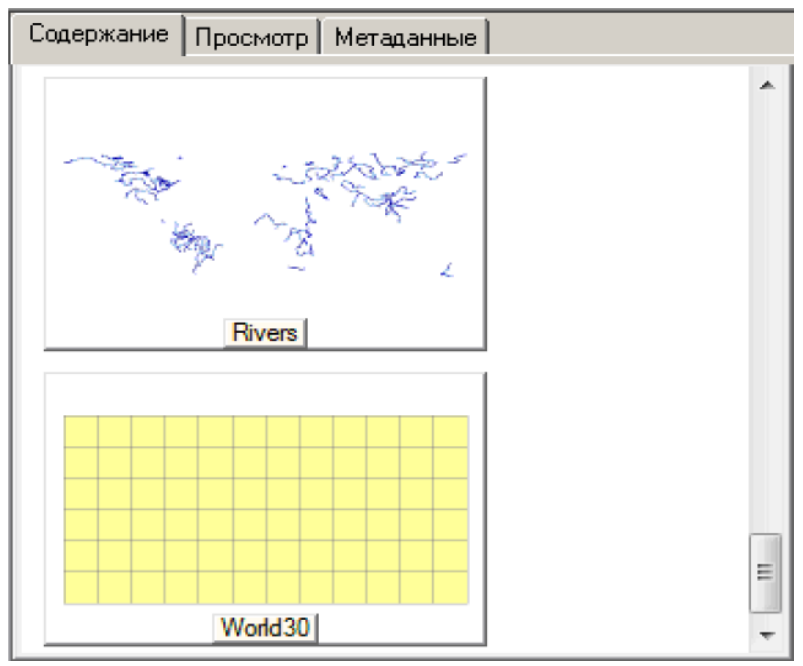

Agar koʻrib chiqilgan ma'lumotlar ichida oʻxshash ma'lumotlar boʻlmasa u holda meteoma'lumotlarga murojaat qilishingiz mumkin.

# 4-bosqich. Meteoma'lumotlarni Arc Map ga qo'llash uchun foydalanish

- (Metadata) tugmasini bosing.
- South America geobazasini katalogda oching.
- Fazoviy ma'lumotlarda ob'ektlarini tasvirlash uchun Admin tugmasini bosing.
- Metama'lumotlarda ko'k rangli Description tugmachasi mavjudligiga ishonch hosil qiling.
- •

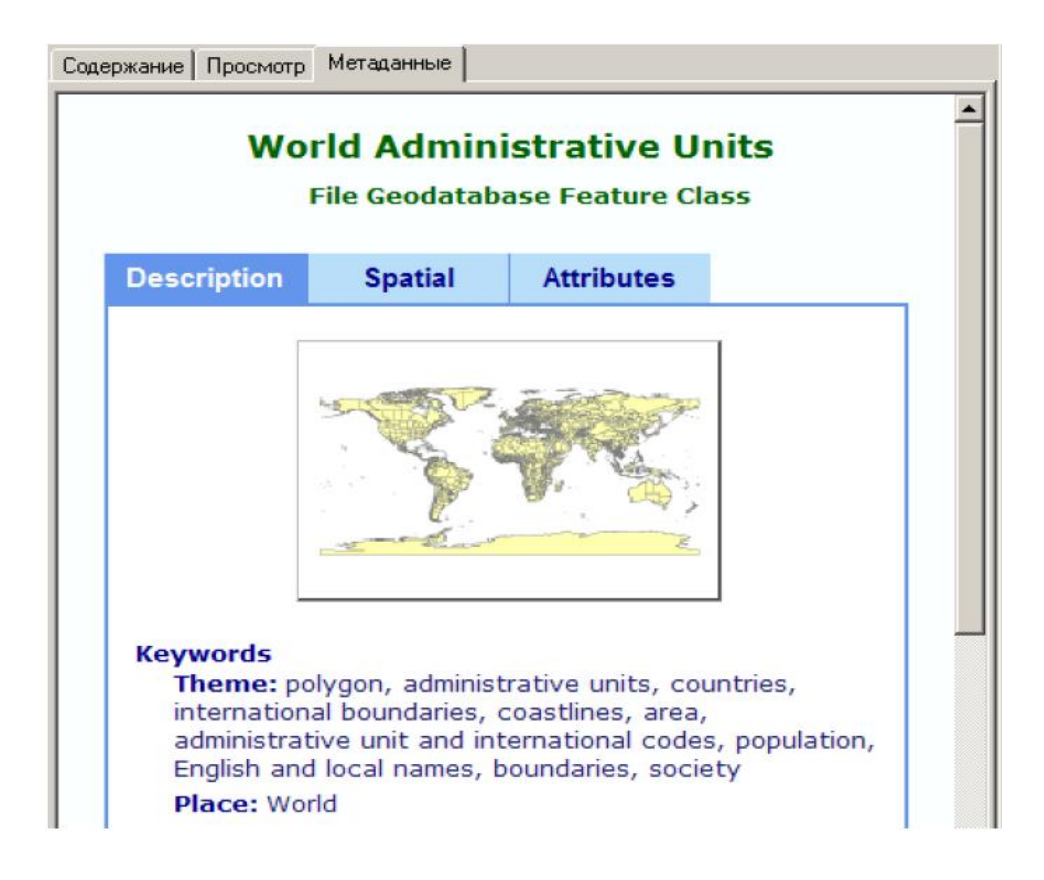

• Yashil rangli Abstract, Purpose va Supplementary Information gacha pastga aylantiramiz.

Abstract mavzusi ma'lumotlarni koʻrsatib beradi, Purpose mavzusi sizga ularni nimaga qoʻllashda foydalanilanilishini aytadi. Supplementary Information tarkibida qolgan barcha foydali axborotlar boʻlishi mumkin.

• Turli xil fazoviy ob'ektlar sinflari uchun metama'lumotlarni Purpose mavzusida okean koʻrinishida aks ettirish uchun foydalanilishi mumkin deb aytilganini topmaguningizgacha koʻrib chiqing. Eslatma: okean ob'ektlari nuqtali yoki chiziqli fazoviy ob'ektlari sinflari sifatida aks ettirilishi extimoli judayam kam.

Savol 1. Sizga kerakli boʻlgan fazoviy ob'ektlari sinfining nomi nima?

- Katalog daraxtida shu fazoviy ob'ektlar sinfiga bosing.
- ArcCatalogdan uni olib ArcMapning elementlar jamlangan jadvaliga koʻchirib oʻtkazing.

Fazoviy ob'ektlar sinfi ArcMap ga yangi qatlam sifatida qo'shiladi, xuddi agar qo'shish tugmasi (Add Data) foydalanganingizdagidek.

- ArcCatalog katalogni kichiraytiring

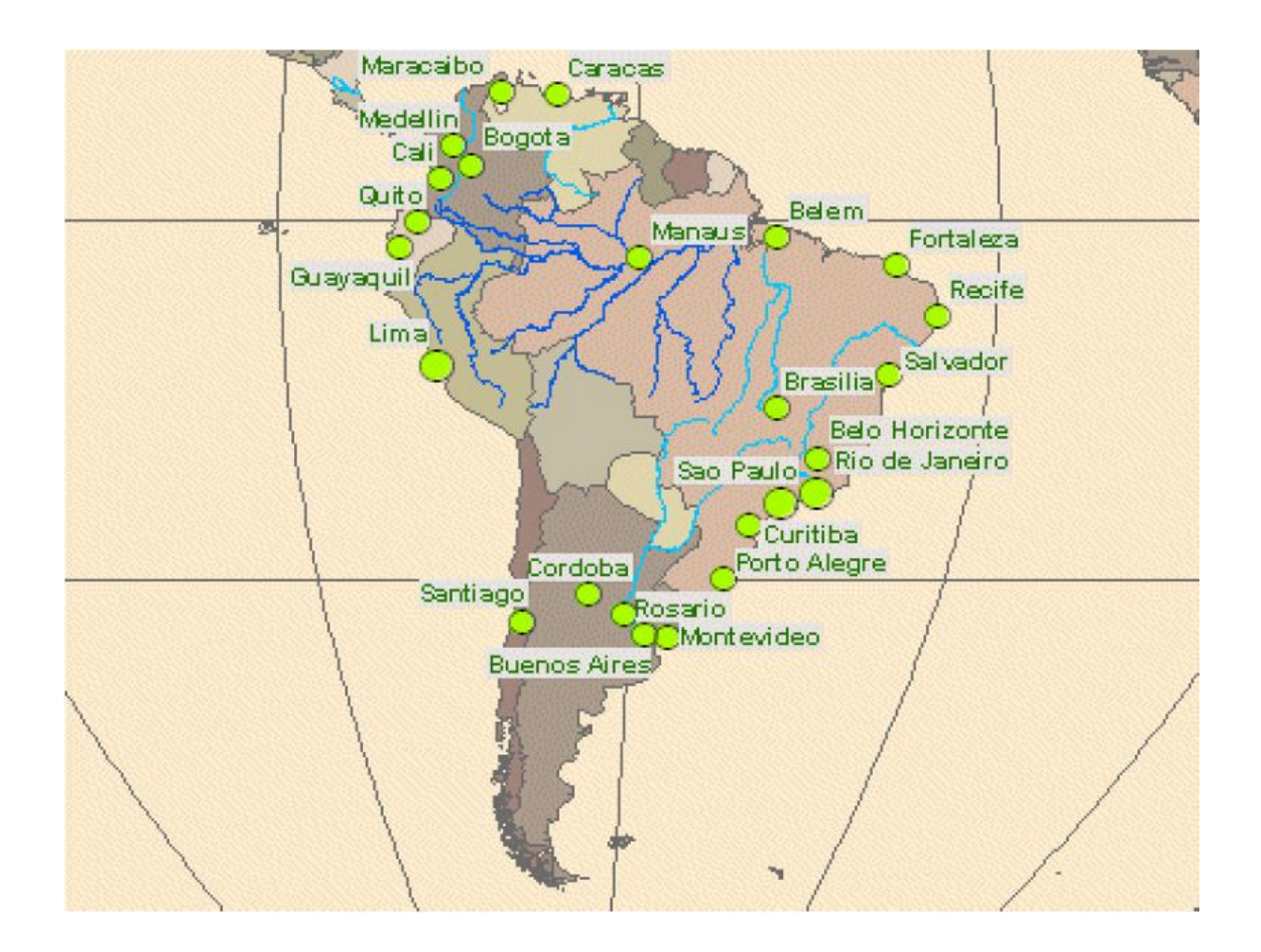

Yangi qatlam tasodifiy tanlangan rang bilan tasvirlanadi- balki koʻk yoki boshqa rangda.

"World30" nomi (30 gradusli intervalli kenglik va uzoqlikni tasvirlovchi chiziqqa tegishli) boshqacha sirli ravishda jaranglaydi. Keyingi bosqichda qatlam qayta nomlanadi. Ushbu karta uchun chiziq uzoqligi va kengligi zarur emas, shuning uchun qatlam boshqacha belgilanadi.

#### 5- bosqich. Yangi ArcMap qatlamni belgilanishi va nomlanishi

World30 qatlami nomini Okeanlarga oʻzgartiring.

Siz South\_America geoma'lumotlar bazasidagi World30 fazoviy ob'ektlar sinflari nomini o'zgartirmadingiz. Siz faqatgina ushbu karta xujjatidagi qatlamning nominigina o'zgartirdingiz.

Barcha oʻzgartirishlar –ushbu karta xujjatidagi qatlam nomi.

- Elementlar jamlangan jadvalda Okeanlar qatlamining ustiga bosing.
- Simvol tanlash (Symbol Selector) oynasida Blue kontursiz simvoliga bosing (birinchi qator, oʻrtadagi simvol) va OK ni bosing.

|        |      |      | Â |
|--------|------|------|---|
| Green  | Blue | Sun  | E |
|        |      |      |   |
| Hollow | Lake | Rose |   |

Uzoqlik va kenglik chiziqlari boshqa tasvirlanmayapti.

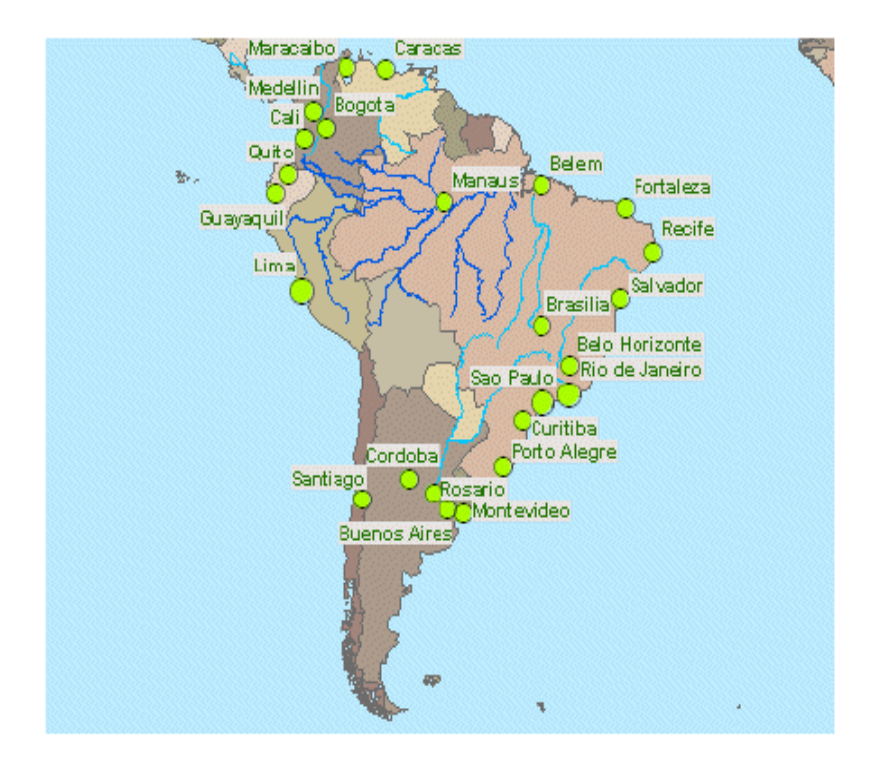

Siz birinchi topshiriqni bajardingiz- okean qatlami qoʻrsatkichlarini qoʻshish.

# 6-bosqich. Janubiy Amerika ma'lumotlarini o'rganish

- Amazonka basseynlari zakladkasini oching.

Amazonka basseynidagi miq'yosga bogʻliq boʻlgan Shaxarlar qatlami koʻrinadigan boʻladi.

- Shu qatlam uchun yozuvlarni yoqing. Eslatma: qatlam nomiga siichqonchaning oʻng tugmasini bosing va ochilgan kontekstli menyudan kerakli punktni tanlang.

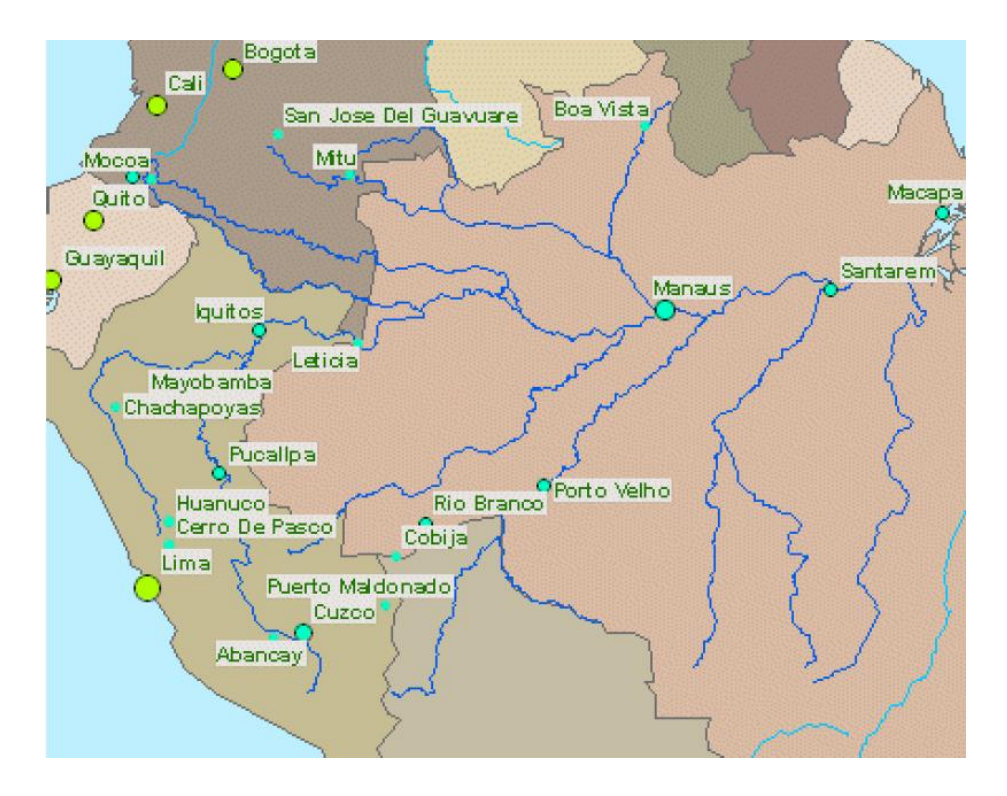

- Delta Amazonka zakladkasini oching.

Ushbu miq'yosda (taxminan 1:5 000 000 dan 1:7 000 000 gacha) deltadagi orollar tamvirlari ancha qo'pol bo'lib tuyuladi – xaqiqiy orollardan ko'ra ko'proq oddiy geometrik shakllarga o'xshaydi.

- Amazonka tizimi deltasidagi ikkita daryo nomlarini tekshirish (Amazon va Xingu) uchun karta eslatmalari (Map Tips) dan foydalaning.
- Guapore Daryosi zakladkasidan foydalaning.
- Guapore Riverni identiifikatsiyalash uchun karta eslatmalaridan foydalaning.
- Davlatlar qatlami yozuvlarini yoqing.

# **7-bosqich. Daryolar va Davlatlar qatlamlarining metama'lumotlarini** solishtirish

- Elementlar jamlangan jadvalda Daryolar qatlami ustiga sichqonchaning oʻng tugmachasini bosing va Ma'lumotlar (Data) punktiga oʻting va Metama'lumotlarni koʻrish (View Metadata)ga bosing.

ArcMap oynasidan yuqoriroqdagi yangi oynada qatlam metama'lumotlari paydo bo'ladi. Siz metama'lumotlarni ArcMapda yoki ArcCatalogda ko'rib chiqishingiz mumkin, lekin faqatgina ArcCatalogda ularga o'zgartirishlar kiritishingiz mumkin.

- Metama'lumotlar oynasida ko'k rangli Description zakladkasi yonib turganiga ishonch xosil qiling.
- Pastga yashil Supplementary Information mavzusigacha tushuring.
- Metama'lumotlari oynasini yoping.
- Shaxarlar qatlami metama'lumotlarini koʻrish uchun xuddi shunday amalni bajaring.

2-savol: Bu qatlamni koʻrish uchun qanday miq'yos toʻgʻri keladi?

• Metama'lumotlar oynasini yoping

# 8-bosqich Mamlakatlar uchun fazoviy ob'ektlarni eng aniq klassini qidirish va uni ArcMap qo'shish.

Stranы qatlamini boshqa eng aniq qatlam fazoviy ob'ekt klass joriy qatlam bilan almashtiring. Lekin qanday fazoviy ob'ekt klass joriy qatlam ssыlka qilinganligini bilish kerak. Qatlam nomini xabar berish kerak emas. Chunki okean qatlami World 30 fazoviy ob'ektlar klassida barpo qilingan.

- Stranы qatlami uchun svoystva qatlami dialogovoy oynasini oching. Eslatma: qatlamdagi oʻng knopkani bosing va svoystva tanlang.
- Svoystva qatlami dialogov oynasida istochnik zakladkasini bosing.
- о Diqqatni qarating: Stranы qatlami fazoviy ob'ektlar klassida South \_America geoma'lumotlar bazasida Countries\_gen nomi bilan tashkil qilingan.

| Тип данных:              | File Geodatabase Fe | eature Class               |
|--------------------------|---------------------|----------------------------|
| Путь:                    | C:\Student\DESK1\D  | Database\South_America.gdb |
| Класс пространственных о | бъектов:            | countries_gen              |
| Тип объекта:             | Simple              |                            |
| Тип геометрии:           | Полигон             |                            |
| Географическая система к | оординат:           | GCS_WGS_1984               |
| Датум:                   | D_WGS_1984          |                            |
| Начальный меридиан:      | Greenwich           |                            |
| Угловая единица:         | Degree              |                            |
| 4                        |                     | Þ                          |
|                          |                     | Установить источник данны  |

- o Bekor qilishni bosing svoystva qatlami dialogov oynasidagi
- Arc catalog prilojeniyasini aktivlashtiring
- South \_America geo ma'lumotlar bazasidagi boshqa klass fazoviy ob'ekt toping
- U mamlakatlar chegarasini tasvirlash mumkin, lekin davlat chegarasini emas.
- U 1:15000000 tasvirlanishi mumkin.
  3-savol: bu shartni qoniqtiruvchi fazoviy ob'ektlar klassi qanday nomlanadi?

Katalog tarqatmasi fazoviy ob'ektlarni ushubu klassda bosing.

о Arc Map mundarija jadvaliga olib keling, stranы qatlamining ustiga qoʻying. Yangi qatlam tasodifan tanlangan bitta rangda tasvirlandi.

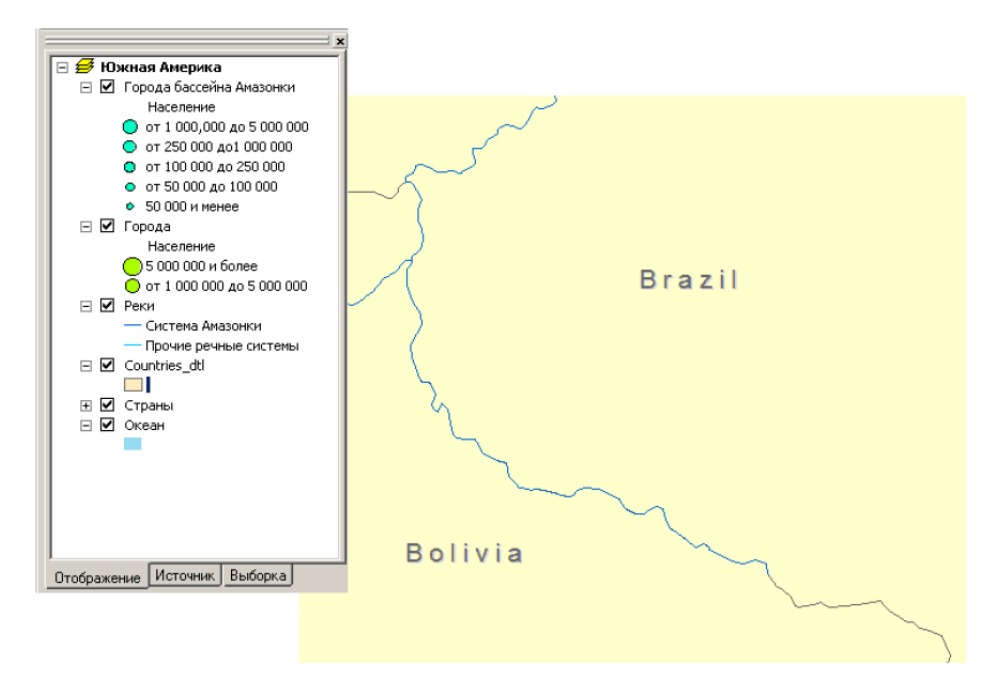

• Arc Catalog oynasini minimizatsiya qiling.

# 3-amaliy mashg'ulot uchun savollar va javoblar:

1-savol: sizga kerakli fazoviy ob'ekt nima deyiladi?

## Javob: World 30

2-savol. Bu qatlamni koʻrish uchun qaysi masshtab koʻproq toʻgʻri keladi?

## Javob: 1:50000000

3-savol. Bu shartlarni qoniqtiradigan fazoviy ob'ektlar sinflari qanday nomlanadi? **Javob: Countries\_dti.** 

## Nazorat savollari:

- 2. Sizga kerakli fazoviy ob'ekt nima deyiladi?
- 3. Bu qatlamni koʻrish uchun qaysi masshtab koʻproq toʻgʻri keladi?

4. Bu shartlarni qoniqtiradigan fazoviy ob'ektlar sinflari qanday nomlanadi?

## Foydalanilgan adabiyotlar:

1. K. T. Chang., Introduction to Geographic Information Systems 8th Edition. Mc Graw-Hill International Edition. USA 2015.

2. S.Avezbayev, O.S.Avezbayev. Geoma'lumotlar bazasi va uning arxitekturasi. O'quv qo'llanma, Toshkent 2015 y.

3. 3. E.Yu. Safarov, X.A. Abduraximov, R.Q. Oymatov. Geoinformatsion kartografiya. T, 2012.

4. S.S.Saidqosimov. Geoaxborot tizimlari texnologiyasi. T.: "Iqtisod moliya", 2011.

5. M. Zeiler. Modeling Our World: The ESRI Guide to Geodatabase Design, ESRI Press, 2010.

6. 6. E.Yu.Safarov, I.M.Musayev, H.A.Abdurahimov. Geoaxborot tizimi va texnologiyalari. O'quv qo'llanma, Toshkent 2008 y.

7. I. Masser GIS Worlds:Creating Spatial Data Infrastructures, ESRI Press, 2005.

## 4-amaliy mashgʻulot: ArcMapda soʻrovni yaratish. ArcMapda joylashishiga qarab soʻrovni bajarish. ArcMapda joylashishiga qarab soʻrovni bajarish.

#### Reja:

- **1.** ArcCatalogda ma'lumotlarni topish. Ma'lumotlarni ArcCatalogda oʻrganib chiqish. ArcMapga ArcCatalogdan ma'lumotlarni qoʻshish.
- 2. O'z ma'lumotlaringiz to'g'risida axborotlarni olish uchun metama'lumotlaridan foydalanish.

Ishdan maqsad: ArcMapda joylashishiga qarab soʻrovni bajarish.

Bajariladigan vaqt: 30 minut

**Masalaning qoʻyilishi:** Siz ob'ektlarni ularni qiymatiga binoan qanday tanlashni bilib oldingiz. Agarda siz ob'ektlarni ularni joylashishga binoan tanlashni haqlasangizchi? Unda sizga ma'lum masofagacha boʻlgan barcha yer uchastkalari, okrug ichidagi barcha savdo markazlari yoki barcha kasalxonalarni topish kerak boʻladi. Atribut soʻrovi kabi, siz barcha ob'ektlarni bir martada tanlash uchun joylashishi boʻyicha soʻrovdan foydalanishingiz mumkin.

Ushbu mashqda siz Floridaning barcha parklarni qidirish uchun joylashishi boʻyicha soʻrovni yaratamiz. Keyin siz ikkinchi soʻrovni yaratish orqali tanlangan parklar qaysi ekoregionda joylashganligini aniqlashingiz mumkin.

Siz ushbu mashqni bajarib quyidagilarni bilib olasiz:

- So'rovni yaratish uchun joylashishi bo'yicha tanlash (Selet By Location) dan foydalanish;

- Ob'ektlarni ularning turli turlariga asosan fazoviy joylashishni tanlash uchun joylashishi bo'yicha tanlash (Selet By Location) dan foydalanish.

#### 1 – bosqich: Kartaning xujjatlarini ochish

- Zaruriyat boʻlsa Arc Map ni ishga tushiring.

- Agarda oldingi mashqdan keyin Florida\_Query.mxd kartaning xujjatlari ochiq qolmagan boʻlsa, uni /Talaba/Ma`lumotlar/Topshiriq04 katalogini oching.

- Agarda karta xujjatlarini ochishda oʻzgarishlarni saqlash haqidagi dialog hosil boʻlsa Net (No) ni bosing. Sizning roʻparangizda Floridaning okruglari va shaharlari kartasi namoyon boʻldi.

#### 2 – bosqich: Ma'lumotlar Freymini aktivlashtirish

Ushbu kartaning xujjatlari ikkita ma'lumotlardan freymi iborat. Oldingi mashqlarda siz aholi punktlari ma'lumotlar freymidan foydalangan edingiz. Ushbu mashqda siz tabiat ma'lumotlar freymidan foydalanasiz.

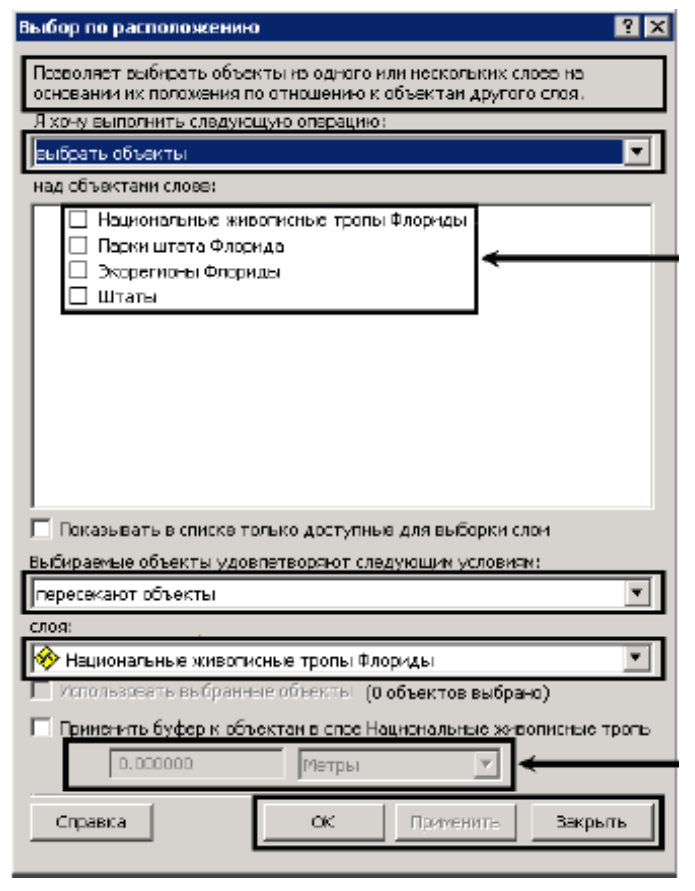

 Mundarijalar jadvalidan aholi punktlari ma'lumotlar freymini aylantiring

• Tabiat ma'lumotlar freymini o'chiring (aylantiring)

 O'ng tugmacha bilan tabiatni bosing va aktivlashtirishni (Activate) tanlang. Kartada Floridaning ekoregionlari namoyon boʻladi.

• Florida shtatining parklari va milliy tasviriy san'at maydonlari qatlamini ulang.

## 3 – bosqich: Joylashish boʻyicha soʻrovni yaratish

Faraz qilamiz, siz milliy tasviriy san'at maydonlari boʻylab sayr qilishni va yoʻl – yoʻlakay yaqinda joylashgan parklarga kirishni rejalashtiryapsiz. Siz avval qaysi parklar milliy tasviriy san'at maydolarida 1,5 mil oraligʻida

joylashganligini aniqlab olasiz. Keyin siz bu parklar qaysi ekoregionga tegishligini aniqlaymiz. Bu ma'lumotlar sizga, qaysi ekoregionlarni kesib o'tganizda, qanday relef, iqlim, o'simlik va xayvonlar yo'lda sizni kutayotganligini bilishga yordam beradi.

• Tanlash (Selection) menyusidan joylashishi boʻyicha tanlash (Select By Location) ni joylashishi boʻyicha tanlash. (Select By Location) muloqot oynasi paydo boʻladi. U quyidagi komponentlardan iborat.

- Joylashishi boʻyicha soʻrov yozuvi
- Tanlash usullarini roʻyxati
- Qatlamlar roʻyxati
- Fazoviy joylashish turlari roʻyxati
- Qatlamlar roʻyxati
- Masofalar va birliklar qiymatini kiritish joyi
- Joylashish boʻyicha soʻrov tugmasi

o Tanlash usuli sifatida "ob'ektlarni tanlash" (Select Features from) jarayonini tanlang

• Qatlamni tanlash uchun Florida shtati parklar roʻparasiga belgi qoʻying.

o Qoʻyingi roʻyxatda Floridaning milliy tasviriy san'at qatlamlari roʻyxatini tanlaganingizga iqror boʻling.

• Metr (Meters) o'lchov birligini mili (miles) bilan o'zgartiring

• Masofa qiymatini ajrating va **1,5** ni tering.

Sizning soʻrovingiz taxminan quyidagicha ifodalanadi: "Men Floridaning milliy tasviriy san'at maydoni ob'ektlaridan ma'lum masofada joylashgan parklarni tanlashni

xoxlayman" men Floridaning 1,5 milga teng milliy tasviriy sa'at maydonlari ob'ektlari uchun buferidan foydalanaman.

| Позволяет выбирать объекты из одного или нескольких слоев на<br>основании их положения по отношению к объектам другого слоя. |
|----------------------------------------------------------------------------------------------------|
| Я хочу выполнить следующую операцию:                                                                                         |
| выбрать объекты                                                                                                    |
| над сбъектани слоев:                                                                                                    |
| Национальные живописные тропы Флориды                                                                                        |
| 🗹 Парки штата Флорида                                                                                                    |
| 🔲 Экорегионы Флориды                                                                                                    |
|                                                                                                    |
|                                                                                                    |
|                                                                                                    |
|                                                                                                    |
|                                                                                                    |
|                                                                                                    |
|                                                                                                    |
| л<br>П Паказывать в списке только доступные для выбарки спои                                                                 |
|                                                                                                    |
| изистеление совекты удовлетворяют следующим условням.                                                                        |
| находятся в пределах расстояния от объектов                                                                                  |
| слоя:                                                                                                    |
| 🎌 Национальные живописные тропы Флориды                                                                                      |
| 🗌 Использовать выбранные объекты 🛛 (О объектов выбрано)                                                                      |
| 🔽 Применить буфер к объектам в слое Национальные живописные тропь                                                            |
| 1.5 Мили 💌                                                                                                    |
| Справка ОК Применить Законть                                                                                                 |
|                                                                                                    |

# 4 – bosqich: joylashishi va natijalarni oʻrganish boʻyicha soʻrovni qoʻllash

- Muloqot oynasi tagidagi qoʻllash (Apply) ni bosing

- Karta koʻringuncha muloqot oynasining siljiting.

Siz maydon boʻylab koʻplab parklarni yoqilganini koʻrasiz.

- Tanlash (Selection) menyusidan batafsil koʻrish uchun tanlangan ob'ektga yaqinlashish (Zoom to Selected Features) ni tanlang.

- Florida shtati parklari qatlami atributlari jadvalini oching.

1 – savol Qancha park tanlandi?

- Tanlangan (Selected) ni bosing.

Faqat tanlangan va yoritilgan parklar tasvirlanadi

-O'ng tugma yordamida SITE\_NAME ni bosing va parklarni alfavit tartibida tasvirlash uchun o'sishi bo'yicha ajratish (Sort Ascending) ni tanlang.

- Atribut jadvalini yoping.

# 5 – bosqich: joylashish boʻyicha yangi soʻrovni yasash

Endi siz tasviriy san'at maydonidan 1,5 mil oraligʻidagi parklarni tanlangandan keyin, ular qaysi ekoregionda joylashganligini aniqlashini hohlaysiz.

- Joylashishi boʻyicha (Select By Location) muloqot oynasidan Florida shtati parklaridan bayroqchalarni olib tashlaymiz va Floridaning ekoregionlarini tanlaysiz.

- Fazoviy joylashishi turlarini tanlash uchun "ob'ektlarni kesib o'tadi" (Intersect) ni tanlang

- Qatlamlarning ikkinchi roʻyxatidan Florida shtatlari parklarini tanlang

- Tanlangan ob'ektlardan foydalanish (Use seleted features) yaqinida bayroqcha belgilanganligiga iqror bo'ling.

- Bufurni qoʻllash (Apply a Buffer) yaqinadi bayroqcha belgilanganmaganligicha iqror boʻling.

Sizning joylashish boʻyicha soʻrovingiz rasmda koʻrsatilgan kabi koʻrinishga ega boʻlishi kerak. U quyidagicha izoxlanadi; "Men Florida ekoregionlari ichidan Florida shtati parklari kesib oʻtadigan ob'ektlarni tanlashni xoxlayman".

| Позволяет выбирать объекты из одного или нескольких слоев на |
|--------------------------------------------------------------|
| основании их положения по отношению к объектам другого слоя. |
| Я хочу выполнить следующую операцию:                         |
| выбрать объекты                                              |
| над объектами слоев:                                         |
| Национальные живописные тропы Флориды                        |
| 🔲 Парки штата Флорида                                        |
| Экорегионы Флориды                                           |
| 🗆 Штаты                                                      |
|                                                              |
|                                                              |
|                                                              |
|                                                              |
|                                                              |
|                                                              |
|                                                              |
| 🔲 Показывать в списке только доступные для выборки слои      |
| Выбираемые объекты удовлетворяют следующим условиям:         |
| пересекают объекты                                           |
| слоя:                                                        |
| 🔗 Парки штата Флорида 💽 🔽                                    |
| Использовать выбранные объекты (17 объектов выбрано)         |
| 🔲 Применить буфер к объектам в слое Парки штата Флорида      |
| 1,500000                                                     |
| Справка ОК Применить Закрыть                                 |

- Joylashishi boʻyicha soʻrovni qoʻllash uchun OK ni bosing va muloqot oynasini yoping.

- Kartada tanlangan ekoregionlar yoritiladi.

- Florida ekoregionlari qatlami atributlar jadvalini oching va 9 ta ekoregionni tanlanganini koʻrasiz.

- Tanlangan (seleted) ni bosing.

- DESCRIPT maydonini toping

- Agarda hohlasangiz, alfabit tartibida DESCRIPT maydonini ajrating

Ajratib olingan rejalar tarkibiga togʻ qoyalari va togʻyonbagʻri, oʻrmonlar, botqoqliklar, tekislik va tepaliklar kiradi.

Endi siz tanlangan ekologik regionlar roʻyxati bilan tanishgandan keyin kartaga qaytasiz va rasmlarni tasvirlash uchun giperssilka (Hyperlik) dan foydalanasiz.

- Atribut jadvalini yoping.

- Instrumentlar (Tools) panelida Giperssilka (Hyperlik) <sup>2</sup> ni bosing, keyin kartada tanlangan regionlardan bittasini bosing. Alogʻida oynada berilgan ekologik region haqida tassavvur beruvchi tasvir hosil boʻladi.

- Ixtiyoriy tanlangan regionni bosing.

**Xulosa**. Ushbu mashqda siz joylashishi boʻyicha ikkita soʻrov yaratdingiz. Birinchisida siz parklar tasviriy san'at maydoni yaqinida, ikkinchisida ajratilgan parklar joylashgan ekoregionlarni tanladingiz. Har bir izohni qoʻllangandan keyin karta va atributlar jadvalini oʻrganish asosida natijalarni tekshirdingiz.

## Foydalanilgan adabiyotlar:

4. Charles D. Ghileni and Paul R. Wolf. Elementary Surveying - An Introduction to Geomatics, 12th Edition \_ textbook. USA, New Jersey, 2013

5. Antonovich K.M. Ispolzovaniye sputnikovых radionavigatsionnых sistem v geodezii. V 2 tomax. GOU VPO «Sibirskaya gosudarstvennaya geodezicheskaya akademiya». - M.: FGUP «Kartgeotsentr», T 1: 2005. - 334 ye.: il., T 2: 2006. - 360 s.: il

6. Genike A.A., Pobedinskiy G.G. Globalnaya sputnikovaya sistema opredeleniya mestopolojeneiya GPS i yeyo primeneniye v geodezii. M.: Kartgeotsentr-Geodezizdat, 1999g.

## V. KYeYSLAR BANKI 1-Keys

Sotsial-iqtisodiy kartalarni tuzishda manbalar toʻliq va mukammal boʻlishi kerak. Foydalaniladigan materiallar ma'lum bir ma'muriy hududga tegishli boʻlishi zarur. Agar, ma'lumotlar tumanlar boʻyicha olinsa, kerakli ma'lumotlar tuman miqyosida boʻlishi kerak, agar tumanga tegishli yetarli ma'lumot boʻlmasa bu materiallarni toʻliq, deb boʻlmaydi, natijada ular karta tuzish ishlarini qiyinlashtiradi.

O'zbekistonda tekstil sanoati kartasida paxtadan tayyorlangan tekstil mahsulotlari bilan ipakdan tayyorlangan mahsulotlarni m<sup>2</sup> koʻrsatgichda emas, balki ularni narx koʻrsatgich soʻm hisobida koʻrsatilishi kerak. Lekin bu ham toʻliq mazmun bermasligi mumkin.

Asosiy manba boʻlib aholini roʻyxatga olish manbalari hisoblanadi (1959, 1969 va 1989 yilgi aholini roʻyxatga olish materillari), ular orqali olinadigan manbalar (tugʻilish, oʻlim, tabiiy oʻsish, aholi migratsiyasi va boshqalar) asosiy manbalar hisoblanadi. Shu koʻrsatkichlar koʻproq qishloq aholisii bilan bogʻliq boʻlgan kartalar tuzishda asosiy manba hisoblanadi. Lekin aholi boʻyicha yillik statistik ma'lumotlarda jinsi, yoshi, ishga yaroqli aholi soni va uni ish bilan ta'minlanganligi toʻgʻrisidagi toʻliq ma'lumoti olish qiyinroq boʻlishi mumkin. Nima uchun ma'lumotlar faqat bir xududga tegishli boʻlishi lozim? Karta toʻliq mazmunga ega boʻlish uchun miqdor koʻrsatkichlar tasvirlanishi shartmi? Aholini ruyxatga olish manbalari eski boʻlganda ham ulardan foydalanib kartalar tuzish mumkinmi?

#### 2-Keys

Geografik asos kartaning asosiy mazmun boʻlmasada, uni karta tuzishda ahamiyati katta. Lekin ba'zi bir chet ellarda chop etilgan atlaslar mavzuli kartalarida geografik asosga yetarlicha e'tibor berilmaganligi sababli, kartadan yetarli darajada berilmasligi natijasida geografik asos elementlari bilan kartadagi mavzu orasidagi oʻzaro bogʻliqlikni va geografik tarqalish qonuniyatlarini aniqlash ancha murakkab. Shu bilan birga respublikamizda chop etilgan oʻquv atlaslaridagi ba'zi bir sotsial-iqtisodiy kartalarda geografik asos elementlari juda mukammal ifodalangan natijada kartaning oʻqish darajasi qiyinlashgan. Masalan, 8-sinf uchun nashr etilgan "Oʻzbekiston iqtisodi va sotsial geografiyasi" atlasdagi "Chorvachilik" kartasi (masshtab 1:4000000). Geografik asos kartaning asosi boʻla oladimi? Kartaning mazmuni geografik asos elementlariga bogʻlikmi?
Sotsial-iqtisodiy kartografiyada ikkita asosiy yoʻl bilan kartalashtirish ishlari olib boriladi: ekspeditsiya (dala ma'lumotlari asosida) va kameral sharoitda (xonada).

N.N. Baranskiy yirik masshtabli kartalar yaratishda ekspeditsion usuldan foydalanishni iqtisodiy kartografiyaning muhim vazifalari qatoriga qoʻshgan edi, uning fikricha, bu usul orqali kartografiyaning sotsial-iqtisodiy sohasi haqiqiy geografik yoʻnalish olishi va formal-statistik usuldan ajratilishi mumkin edi. Lekin ekspeditsion usul kartalarni tuzishga bagʻishlangan usullardan biri boʻlishiga qaramasdan, sotsial-iqtisodiy kartalashtirishga bagʻishlangan oʻquv adabiyotlarida hozirgacha talab darajasida rivojlanmagan. Ekspeditsion yoʻl bilan kartalar tuzilayotganda juda koʻp vaqt ketadi, bu esa kartaning aktualligi masalasiga ancha ta'sir etadi.

Sotsial-iqtisodiy kartalashtirishda vaqtni tejash maqsadida eng yangi ma'lumotlar ishga jalb qilinadi, iqtisodiy jihatdan kam harajatli kartalashtirish usullari tanladi, ishga koʻproq aerokosmik materiallar va GAT tizimi jalb qilinadi. Sotsial-iqtisodiy kartografiyada kartalashtirishning asosiy yoʻllari qanday? Ekspeditsion usuldan foydalanish iqtisodiy kartografiyaning asosi boʻla oladimi?

### 4-Keys

Jahonning iqtisodiy kartalarini tuzish uchun xorijiy davlatlar kartalarida "kesilgan" proyeksiyalardan koʻproq foydalaniladi. Bunday komponovkani qulay, deb boʻlmaydi, chunki u yer yuzasini boʻladi, global va kontinentlaroro mavjud sotsial-iqtisodiy aloqalarni toʻgʻri tushunishni ta'minlamaydi. Bundan tashqari, kun sayin iqtisodiy va siyosiy ahamiyatga ega boʻlib boryotgan jahon okeaniini toʻliq koʻrsatmaydi.

Geografik kartografiyaning ilmiy-ma'lumotnomali kartalashtirilishi nuqtai nazaridan qaralganda, turli proyeksiyali komponovkalar ob'ektlarning geografik o'xshashligini buzadi.

Xorijiy sotsial-iqtisodiy kartalashtirishda geografik tur koʻpincha kartada tasvirlanmaydi. Bu esa sotsial-iqtisodiy oʻektlarning geografik fazo va boshqa ob'ektlar bilan bogʻliqligini toʻliq ifodalamaydi. Jahon iqtisodiy kartalarini tuzish uchun proyeksiyalardan foydanish maqsadga muvofiq boʻladimi? Geografik kartografiyaning ilmiy ma'lumotnomali kartalashtirilishi turli proyeksiyali komponovkasi ob'ektlarining geografik oʻxshashligini boʻzmaydimi? Geografik tur kartalarda nima uchun tasvirlanmaydi?

### 5-Keys

Tasvirlash usullarini tanlashga roʻyxatli-statistik manbalarning detallashganligi, geografik aniqlik darajasi va xususiyatlari katta ta'sir etadi. Shu bilan bir qatorda, kartada bir-biriga oʻxshash belgilarni geografik xususiyatlari turli boʻlgan voqea va hodisalarga qoʻllash mumkin emas. Bunday vaqtda 2 ta yoki undan ortiq kartalar tuzilishi zarur boʻladi. Shkalalar bosqichlarini tanlashda turli algoritmlardan foydalaniladi. Bu yoʻl juda qiyin, lekin chuqur matematik tahlilni ta'minlaydi.

Hodisalarning detallashganligi va murakkab sifat koʻrsatkichligi bilan kartalarning maqsadi orasida teskari bogʻliqlik mavjud. Sifat koʻrsatkich va hodisalarning geografik tarqalishi orasidagi muammo sotsial-iqtisodiy kartografiyada juda qiyin yechiladi, bunga roʻyxat-statistik ma'lumotlarning hodisalarni fazoviy tarqalishini belgilamasligidir.

Agar sifat koʻrsatkichlar oddiy yoki kompleks xususiyatga ega boʻlsa, ularni kartada koʻrsatishda unchalik qiyinchilik tugʻilmaydi, lekin bunday koʻrsatkichlar bilan biror bir murakkab bogʻliqlik, tizimli aloqalar ifodalanishi kerak boʻlganda – masala qiyin yechiladi. Tasvirlash usullarini tanlashga qanday manbalar zarur? Sifat koʻrsatkich va hodisalarning geografik tarqalishi orasidagi muammo nimalardan iborat? Biror bir murakkab bogʻliqlik, tizimli aloqalar ifodalanishi nima uchun qiyin kechadi?

#### 6-Keys

Sotsial-iqtisodiy kartografiyada kartalarni jihozlash sotsial-iqtisodiy hodisalarning oʻziga xos geografik xususiyatlaridan kelib chiqgan holda olib boriladi. Vaqt va makonda hodisalar dinamikasini tasvirlashda katta muammo tugʻiladi, masalan, iqtisodiy a'loqalarni, yuk tashish tarkibini, ularning hajmini va h.k. Miqdor koʻrsatkichlarga oddiy shkalali belgilarni ishlatishni talab etadi.

Kartaning legendasi toʻliq, mazmunga va jihozlash belgilariga toʻgʻri kelishi, tushunarli, qisqa, ma'lum bir tizim asosida qurilishi, ixcham boʻlishi kerak (Saliuev, 1987). Sotsial-iqtisodiy kartalarda elementardan tortib to eng murakkab - tipologik legendalargacha ishlatiladi. Agar legendada ob'ektlar klassifikatsiyasi tasvirlanayotgan boʻlsa (aholining milliy tarkibi va zichligi) legenda jadval koʻrinishda quriladi, bu esa ob'ektlar orasidagi bog'liqlikni ta'minlaydi. Lekin koʻpchilik hollarda kartalashtirilayotgan hodisalar klassifikatsiyasi parallel yoki ketma-ket tarzda legendada keltiriladi. Ketma-ketlik yoʻli ishlatilganda ob'ektlarni qanday tartibda joylashtirish masalasini yechish kerak.

Matn tanlashda tasvirlanayotgan hodisalarning geografik xususiyatlarini, ularning rivojlanishini, ba'zan detallashganlik darajasini e'tiborga olish kerak. Kartalarni jihozlash sotsial-iqtisodiy hodisalarning o'ziga xos qanday xususiyatlaridan kelib chiqadi? Jihozlash belgilariga nimalar, qanday ma'lumotlar to'g'ri kelishi kerak? Matn tanlashda tasvirlanayotgan xodisalarning qanday xususiyatlariga e'tibor berish zarur?

## 7-Keys

GAT texnologiyalari keng ma'noda ko'p sonli axborot komponentlari bilan bog'lik. Axborotlarni to'plash, saqlash, ularni tahlil qilish va ulardan samarali foydalanish uchun zamonaviy GAT dasturiy ta'minotlarini qo'llagan holdagina kerakli natijalarga erishish mumkin bo'ladi. Shunday dasturiy ta'minotlardan biri sifatida ESRI kompaniyasining ArcGIS dasturini misol keltirsa bo'ladi. ArcGIS dasturida geografik axborotlarni uchta turdagi geoma'lumotlar bazalarida saqlash, tahrir qilish va boshqarish mumkin.

| ArcGIS dasturining afzalliklari |  |
|---------------------------------|--|
|                                 |  |
|                                 |  |

| ArcGIS dasturidagi geoma'lumotlar |  |
|-----------------------------------|--|
| bazalari turlari:                 |  |

| otlar |
|-------|
| ri:   |

|--|

Keys bir necha guruxlarga bulinib, xar bir tinglovchining fikrini xisobga olgan xolda assesment kilinadi. Javoblar ogzaki va yezma kurinishida bulishi mumkin.

# VI. GLOSSARIY

| Termin                      | O'zbek tilidagi sharhi                              | Ingliz tilidagi sharhi              |
|-----------------------------|-----------------------------------------------------|-------------------------------------|
|                             | Qatlamlar roʻyxatga olingan yoki                    | Layers are                          |
|                             | geografik bogʻlangan boʻlib                         | registered or georeferenced,        |
| Qatlam                      | hisoblanadi, ya'ni dastur ushbu                     | meaning the program knows their     |
| Layer                       | qatlamlarning fazodagi joylashlan                   | location in physical space and can  |
|                             | oʻrnini biladi va karta yaratishda ularni           | thus overlay them correctly to      |
|                             | bexato ustma-ust oʻrnata oladi.                     | make a map.                         |
|                             | Oatlam tarkibidagi alohida ob'ekt:                  | The individual objects in a         |
|                             | nuqta, chiziq yoki poligon shaklida                 | layer, either points, lines, or     |
|                             | boʻlishi mumkin. Ma'lumotlarni taxlil               | polygons as described above.        |
| Fazoviy ob ektlar           | qilish va qayta ishlashda aloxida                   | Individual features can be selected |
| Features                    | fazoviy ob'ektlardan foydalanilishi                 | to use in data analysis and         |
|                             | mumkin (masalan, birlashtirishda, yangi             | processing (e.g., combining,        |
|                             | qatlam sifatida saqlashda).                         | saving as a new layer).             |
|                             | Bir voki bir nechta gatlamdan                       | A window on the monitor             |
|                             | iborat kartaga ega monitordagi oyna                 | that consists of a man made up of   |
|                             | Ma'lumotlar koʻrinishida bitta frevm                | one or more layers. One frame       |
|                             | ma'lumotlari koʻrsatilishi mumkin Bir               | can be shown at a time in a data    |
| Freym ma'lumotlari          | nechta freym ma'lumotlari kompanoyka                | view Multiple frames can be         |
| Data Frame                  | koʻrinishida koʻrsatilishi mumkin                   | shown at once in a layout           |
|                             | Freym ma'lumotlaridagi barcha                       | view. All the layers in a data      |
|                             | qatlamlar bir turdagi proveksiya ya                 | frame will need to use the same     |
|                             | datumlardan iborat boʻlishi kerak.                  | projection and datum.               |
|                             | Freym ma'lumotlariga qoʻshilgan                     |                                     |
| <b>F1</b>                   | belgi, sarlavha yoki shu tarzda                     | A label, title, or other such       |
| element yoki                | qoʻshilgan grafika (masalan, xar bir                | graphic added to the data frame     |
| annotatsiya<br>Element en   | funksiya uchun belgi). Alohida                      | (e.g., the labers to each           |
| Element or<br>Approximation | elementlar tanlanishi va siljitilishi,              | he selected and moved deleted       |
| Annotation.                 | yoʻqotilishi, oʻzgartirilishi va x.k.               | resized atc                         |
|                             | qilinishi mumkin.                                   |                                     |
|                             | O'z kartangizni yaratayotgan yoki                   |                                     |
|                             | ma'lumotlarni tahlil                                | The view where you build            |
|                             | qilayotganingizdagi koʻrinish. Agarda               | your map and analyze data. If       |
| Ma'lumotlar                 | sizning loyixangiz bir nechta kartalarni            | your project requires several       |
| koʻrinishi                  | talab qilsa, u xolda siz bir nechta freym           | maps, you can have multiple data    |
| Data View:                  | ma'lumotlariga ega bo'lishingiz                     | frames, but only one visible        |
|                             | mumkin, lekin ma'lumotlar koʻrinishida              | ("active") at a time in the data    |
|                             | faqat bitta freym ma'lumotlari                      | view.                               |
|                             | koʻrinishi mumkin (ya'ni aktivatsiya                |                                     |
|                             | quingani).<br>Crofile foul sifetide alconort ailigh | A view where you can better         |
| Kompanovka                  | uchun yoki nashraa herishda karta                   | A view where you can beller         |
| koʻrinishi                  | vayshiroa koʻrinishi uchun oʻz karta                | look nice for printed output or for |
| Layout View:                | elementlaringizni vayshiroq tartihqa                | exporting as a graphic file. Vou    |
|                             | ciententiaringizin yaxsiinoq tartioga               | exporting as a graphic file. Tou    |

|                                                              | sola olish mumkin boʻlgan koʻrinish                                                                                                    | can display multiple data frames                                                                                                    |
|--------------------------------------------------------------|----------------------------------------------------------------------------------------------------|----------------------------------------------------------------------------------------------------|
|                                                              | Siz legenda, shimol helgisi, migʻyos                                                                                                    | in the layout view along with                                                                                                    |
|                                                              | sarlavha va v k singari elementlar bilan                                                                                                    | other elements such as a legend                                                                                                    |
|                                                              | bir gatorda kompanovka koʻrinishida                                                                                                    | north arrow scale title etc                                                                                                    |
|                                                              | bir nechta freym ma'lumotlarini xam                                                                                                    | north arrow, scale, the, etc.                                                                                                    |
|                                                              | aks ettirishingiz mumkin                                                                                                    |                                                                                                    |
|                                                              |                                                                                                    | This is the legend that appears to the left of the map.                                                                                                    |
| Elementlar jamlangan<br>jadval<br><b>Table of Contents</b> : | Bu kartadan chapda joylashgan<br>legenda. Qatlamlar roʻyxati shu joyda<br>ochiladi va kartaning tashqi koʻrinishini<br>qatlamlarni yoqish yoki oʻchirish va<br>ularning shartli belgilarini oʻzgartirish<br>orqali oʻzgartirish imkonini beradi.<br>"Manba" vkladkasi ushbu qatlamlarning<br>qaysi qattiq diskda, serverda, kompakt-<br>diskda joylashganligini koʻrsatadi.                                                                                                    | Lists the layers open in that view<br>and allows you to alter the look of<br>the map by turning themes on and<br>off and by changing their<br>appearance. The "display" tab<br>shows the layers that are available<br>for display on your map. The<br>"source" tab indicates where these<br>layers are located on your hard<br>drive, on a remote server, on a<br>CD, etc.                                                     |
| Qatlamni<br>yoqish/oʻchirish<br><b>Layer On/Off</b>          | Agarda qatlam nomidan chapdagi<br>bayroqcha tekshirilgan boʻlsa, unda<br>qatlam yoqilgan va freym<br>ma'lumotlarida aks etayotgan boʻladi<br>(agarda aksi boʻlsa oʻchirilgan boʻladi).                                                                                                    | If the box to the left of the<br>layer's name is checked, the layer<br>is turned on and displays in the<br>data frame (i.e., on the map).                                                                                                    |
| Karta xujjati<br><b>Map Document</b>                         | ArcMap da yaratilgan ishchi fazo<br>kartasini namoyish qiluvchi fayl.<br>Dasturga konkret karta uchun qaysi<br>qatlamlar ishlatilishi va ularning qanday<br>simvollarga ega ekanligini aytuvchi<br>zakladka fayllari turi. Fayl nomidan<br>keyin .mxd fayl formatiga ega.                                                                                                    | A file representing a map<br>workspace created in ArcMap.<br>Sort of a bookmark file, which<br>tells the programs which layers<br>are being used for the particular<br>map and how they're being<br>symbolized. Has .mxd file name<br>extension.                                                                                                    |
| Atribut<br><b>Attribute</b>                                  | (ma'lumotlar modeli) GATda<br>geografik ob'ekt toʻgʻrisida fazoviy<br>boʻlmagan axborot, odatda jadvalda<br>saqlanadi va fazoviy ob'ektga noyob<br>identifikatorlar yordamida bogʻlanadi.<br>(ma'lumotlar modeli) Rastrlar<br>ma'motlar toʻplamida rastr<br>yacheykasining xar bir noyob qiymatiga<br>bogʻliq axborot.<br>(grafika (kartaning aks etishi))<br>oʻziga xos xususiyatlarning kartada<br>qanday aks etishi va belgilanishini<br>aniqladigan axborot.<br>(ESRI dasturiy ta'minoti) GATda | [data models] Nonspatial<br>information about a geographic<br>feature in a GIS, usually stored in<br>a table and linked to the feature by<br>a unique identifier.<br>[data models] In raster<br>datasets, information associated<br>with each unique value of a raster<br>cell.<br>[graphics (map display)]<br>Information that specifies how<br>features are displayed and labeled<br>on a map.<br>[ESRI software] In MOLE, a |
|                                                              | geografik ob'ektlar toʻgʻrisida fazoviy                                                                                                    | spatial information about a                                                                                                    |

|                                                                    | axborot, odatda jadvalda saqlanadi va<br>fazoviy ob'ektga noyob identifikatorlar<br>yordamida bogʻlanadi.                                                                                                    | geographic feature in a GIS,<br>usually stored in a table and<br>linked to the feature by a unique<br>identifier.                                                                                                    |
|--------------------------------------------------------------------|----------------------------------------------------------------------------------------------------|----------------------------------------------------------------------------------------------------|
| Atribut ma'lumotlar<br>Attribute data                              | O'ziga xos xususiyatlarning<br>geografik xarakteristikalarini<br>ta'riflovchi tekstli va jadvalli<br>ma'lumotlar.                                                                                                    | Tabular or textual data describing the geographic characteristics of features.                                                                                                    |
| Gauss-Kryuger<br>proyeksiyasi<br><b>Gauss-Krüger</b><br>projection | Dunyoni 6 graduslik standart<br>zonalarga ajratish uchun Merkatorning<br>koʻndalang proyeksiyasidan<br>foydalaniladigan koordinatalar tizimi<br>proyeksiyasi. Koʻpincha Yevropa va<br>Osiyoda foydalaniladi. Gauss Kryuger<br>koordinatalar tizimi Merkator<br>koordinatalar tizimining koʻndalang<br>preksiyasiga oʻxshash. Gauss Kryuger<br>proyeksiyasi nemes matematigi va olimi<br>Karl Fridrix Gauss va german<br>geodezisti va matematigi Iogann Genrix<br>Lui Kryuger sharafiga atalgan. | A projected coordinate<br>system that uses the transverse<br>Mercator projection to divide the<br>world into standard zones 6<br>degrees wide. Used mainly in<br>Europe and Asia, the Gauss-<br>Krüger coordinate system is<br>similar to the universal transverse<br>Mercator coordinate system. The<br>Gauss-Krüger projection is named<br>for the German mathematician<br>and scientist Karl Friedrich Gauss<br>and the German geodesist and<br>mathematician Johann Heinrich<br>Louis Krüger. |
| Generalizatsiya<br><b>Generalization</b>                           | <ol> <li>[karta dizayn] miq'yos va<br/>oʻlchamlarni oʻzgartirish uchun<br/>abstraksiya, qisqartirish va<br/>imkoniyatlarni soddalashtirish.</li> <li>(ma'lumotlarni muxarrirlash)<br/>Chiziqda chiziqning mavjud shaklini<br/>yoʻqotmagan holda nuqtalar miqdorini<br/>kamaytirish jarayoni.</li> <li>(ma'lumotlarni muharrirlash) rastr<br/>formatida yacheykalarni kengayishi va<br/>qayta diskretizatsiyalash jarayoni.</li> </ol>                                                            | <ol> <li>[map design] The abstraction,<br/>reduction, and simplification of<br/>features for change of scale or<br/>resolution.</li> <li>[data editing] The process of<br/>reducing the number of points in<br/>a line without losing the line's<br/>essential shape.</li> <li>[data editing] The process of<br/>enlarging and resampling cells in<br/>a raster format.</li> </ol>                                                                                                    |
| Geokodlash<br><b>Geocoding</b>                                     | Koʻchalar manzillarini kartada<br>fazoviy ob'ektlar sifatida aks ettira<br>olishi mumkin boʻlgan fazoviy<br>ma'lumotlarga konvertatsiya qilish<br>uchun GAT operatsiyalari.                                                                                                    | A GIS operation for<br>converting street addresses into<br>spatial data that can be displayed<br>as features on a map.                                                                                                    |

# VII. ADABIYOTLAR RO'YXATI

# Maxsus adabiyotlar:

1. K. T. Chang., Introduction to Geographic Information Systems 8th Edition. Mc Graw-Hill International Edition. USA 2015.

2. S.Avezbayev, O.S.Avezbayev. Geoma'lumotlar bazasi va uning arxitekturasi. O'quv qo'llanma, Toshkent 2015 y.

3. E.Yu. Safarov, X.A. Abduraximov, R.Q. Oymatov. Geoinformatsion kartografiya. T, 2012.

4. S.S.Saidqosimov. Geoaxborot tizimlari texnologiyasi. T.: "Iqtisod moliya", 2011.

5. M. Zeiler. Modeling Our World: The ESRI Guide to Geodatabase Design, ESRI Press, 2010.

6. E.Yu.Safarov, I.M.Musayev, H.A.Abdurahimov. Geoaxborot tizimi va texnologiyalari. O'quv qo'llanma, Toshkent 2008 y.

7. I.Masser GIS Worlds: Creating Spatial Data Infrastructures, ESRI Press, 2005.

### **Internet resurslari:**

1. http://www.esri.com/software/arcgis

2. http://gis-lab.info

3. http://www.geospatialworld.net

4. http://www.gisig.it/best-gis/Guides/main.htm

5. http://qgis.org

6. http://www.bluemarblegeo.com/products/global-mapper.php

7. https://doc.arcgis.com/.